## XPS 13 9305

Manual Servis

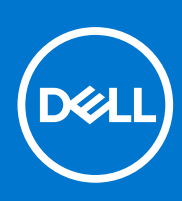

Model Resmi: P82G Tipe Resmi: P82G004 Agustus 2021 Rev. A02

### Catatan, perhatian, dan peringatan

(i) CATATAN: CATATAN menunjukkan informasi penting yang membantu Anda menggunakan produk Anda dengan lebih baik.

PERHATIAN: PERHATIAN menunjukkan kemungkinan terjadinya kerusakan pada perangkat keras atau hilangnya data, dan memberitahu Anda mengenai cara menghindari masalah tersebut.

PERINGATAN: PERINGATAN menunjukkan potensi terjadinya kerusakan properti, cedera pada seseorang, atau kematian.

© 2021 Dell Inc. atau anak-anak perusahaannya. Seluruh hak cipta dilindungi oleh undang-undang. Dell, EMC, dan merek dagang lainnya adalah merek dagang dari Dell Inc. atau anak-anak perusahaannya. Merek dagang lain dapat merupakan merek dagang dari pemiliknya masing-masing.

# Daftar Isi

| Bab 1: Petunjuk keselamatan                                             | 7  |
|-------------------------------------------------------------------------|----|
| Sebelum mengerjakan bagian dalam komputer                               | 7  |
| Sebelum Anda memulai                                                    | 7  |
| Setelah mengerjakan bagian dalam komputer                               | 8  |
| Bab 2: Melepaskan dan memasang komponen                                 | 9  |
| Alat bantu yang direkomendasikan                                        | 9  |
| Daftar sekrup                                                           | 9  |
| Komponen utama XPS 13 9305                                              |    |
| Bab 3: Melepaskan penutup bawah                                         | 13 |
| Prosedur                                                                |    |
| Bab 4: Memasang kembali penutup bawah                                   | 15 |
| Prosedur                                                                |    |
| Bab 5: Melepaskan baterai                                               | 17 |
| Pencegahan baterai lithium-ion                                          |    |
| Langkah-langkah sebelumnya                                              | 17 |
| Prosedur                                                                |    |
| Bab 6: Memasang kembali baterai                                         | 19 |
| Pencegahan baterai lithium-ion                                          |    |
| Prosedur                                                                |    |
| Langkah-langkah berikutnya                                              | 20 |
| Bab 7: Melepaskan solid-state drive                                     | 21 |
| Langkah-langkah sebelumnya                                              | 21 |
| Prosedur untuk melepaskan solid-state drive M.2 2280 dan M.2 2230       |    |
| Prosedur untuk melepaskan solid-state drive M.2 2280                    | 21 |
| Prosedur untuk melepaskan solid-state drive M.2 2230                    |    |
| Bab 8: Memasang kembali solid-state drive                               |    |
| Prosedur untuk memasang kembali solid-state drive M.2 2280 dan M.2 2230 |    |
| Prosedur untuk memasang kembali solid-state drive 2280                  |    |
| Prosedur untuk memasang kembali solid-state drive 2230                  |    |
| Langkah-langkah berikutnya                                              | 24 |
| Bab 9: Melepaskan speaker                                               | 25 |
| Langkah-langkah sebelumnya                                              | 25 |
| Prosedur                                                                | 25 |
| Bab 10: Memasang kembali speaker                                        |    |

| Prosedur                                                           | 26              |
|--------------------------------------------------------------------|-----------------|
| l angkah-langkah herikutnya                                        | 20              |
|                                                                    | 20              |
| Rah 11: Malanaskan hatarai sal harbantuk kain                      | 27              |
| Landkah-landkah sehelumnya                                         |                 |
| Prosodur                                                           | / ۲<br>27       |
| TUSedul                                                            | Z/              |
| Pah 19: Mamagang kambali batarai asl barbantuk kain                | 20              |
| Dab 12: Memasang kembali bateral sel berbentuk kom                 |                 |
| Frosedul                                                           |                 |
| Langkan-langkan benkutnya                                          |                 |
| Pah 13: Malanaskan unit pandingin hanva processor i3               | 20              |
| Langkah langkah ashalumnua                                         |                 |
| Langkan-langkan sebelumnya                                         |                 |
| FIUSEUUI                                                           |                 |
| Deb 14: Memocone komboli unit nondinein honus process i7           | 70              |
| Dab 14: Memasang kemban unit pendingin - nanya prosesor 15         |                 |
|                                                                    |                 |
| Langkan-langkan berikutnya                                         |                 |
| Del 4D. Malana lan Unan dan sana ang 7                             | 74              |
| Bab 15: Melepaskan kipas - hanya prosesor i3                       |                 |
| Langkan-langkan sebelumnya                                         | ات              |
| Prosedur                                                           |                 |
|                                                                    |                 |
| Bab 16: Memasang kembali kipas - hanya prosesor i3                 |                 |
| Prosedur                                                           |                 |
| Langkah-langkah berikutnya                                         |                 |
|                                                                    |                 |
| Bab 1/: Melepaskan unit pendingin dan kipas - hanya prosesor 15/1/ | /               |
| Langkah-langkah sebelumnya                                         |                 |
| Prosedur                                                           |                 |
|                                                                    |                 |
| Bab 18: Memasang kembali unit pendingin dan kipas - hanya proses   | sor i5/i737<br> |
| Prosedur                                                           |                 |
| Langkah-langkah berikutnya                                         |                 |
|                                                                    |                 |
| Bab 19: Melepaskan unit display                                    |                 |
| Langkah-langkah sebelumnya                                         |                 |
| Prosedur                                                           |                 |
|                                                                    |                 |
| Bab 20: Memasang kembali unit display                              |                 |
| Prosedur                                                           |                 |
| Langkah-langkah berikutnya                                         |                 |
|                                                                    |                 |
| Bab 21: Melepaskan port headset                                    | 44              |
| Langkah-langkah sebelumnya                                         |                 |
| Prosedur                                                           |                 |
|                                                                    |                 |
| Bab 22: Memasang kembali port headset                              | 46              |

| Prosedur                                                        |    |
|-----------------------------------------------------------------|----|
| Langkah-langkah berikutnya                                      |    |
|                                                                 |    |
| Bab 23: Melepaskan board sistem                                 |    |
| Langkah-langkah sebelumnya                                      |    |
| Prosedur                                                        |    |
|                                                                 |    |
| Bab 24: Memasang kembali board sistem                           |    |
| Prosedur                                                        |    |
| Langkah-langkah berikutnya                                      |    |
| Memasukkan Tag Servis dalam program pengaturan BIOS             |    |
| Bab 25: Melepaskan tombol daya dengan pembaca sidik jari        |    |
| Langkah-langkah sebelumnya                                      |    |
| Prosedur                                                        |    |
|                                                                 |    |
| Bab 26: Memasang kembali tombol daya dengan pembaca sidik jari  | 53 |
| Prosedur                                                        |    |
| Langkah-langkah berikutnya                                      |    |
|                                                                 |    |
| Bab 27: Melepaskan keyboard                                     |    |
| Langkah-langkah sebelumnya                                      | 54 |
| Prosedur                                                        |    |
| Bab 28: Memasang kembali keyboard                               | 55 |
| Prosedur                                                        |    |
| Langkah-langkah berikutnya                                      |    |
|                                                                 |    |
| Bab 29: Melepaskan unit sandaran tangan                         | 56 |
| Langkah-langkah sebelumnya                                      |    |
| Prosedur                                                        |    |
|                                                                 |    |
| Bab 30: Memasang kembali unit sandaran tangan                   |    |
| Prosedur                                                        |    |
| сапукан-тапукан репкистуа                                       |    |
| Bab 31: Driver dan Unduhan                                      |    |
|                                                                 |    |
| Bab 32: System setup (Pengaturan sistem)                        |    |
| Masuk ke program pengaturan BIOS                                |    |
| Tombol navigasi                                                 |    |
| Urutan Boot                                                     |    |
| Menu boot satu kali                                             |    |
| Upsi pengaturan sistem                                          |    |
| Kata sandi sistem dan pengaturan                                |    |
| Ivienetapkan kata sandi pengaturan sistem                       | /1 |
| Ivienghapus atau mengubah kata sandi pengaturan sistem yang ada |    |
| iviengnapus pengaturan CiviOS                                   |    |

| Menghapus kata sandi BIOS (Pengaturan Sistem) dan Sistem                               | 72 |
|----------------------------------------------------------------------------------------|----|
| Memperbarui BIOS                                                                       | 72 |
| Memperbarui BIOS pada Windows                                                          | 72 |
| Memperbarui BIOS menggunakan drive USB di Windows                                      | 73 |
| Memperbarui BIOS dari menu boot F12 One-Time                                           | 73 |
| Bab 33: Pemecahan Masalah                                                              | 75 |
| Menangani baterai Litium-ion yang menggembung                                          | 75 |
| Temukan Tag Servis atau Express Service Code (Kode Layanan Ekspres) komputer Dell Anda | 75 |
| Lampu diagnostik sistem                                                                | 76 |
| Diagnostik SupportAssist                                                               | 76 |
| Tes mandiri terintegrasi (BIST)                                                        | 77 |
| M-BIST                                                                                 | 77 |
| Built-in Self Test (BIST) LCD                                                          | 77 |
| Memulihkan sistem operasi                                                              | 78 |
| Siklus daya WiFi                                                                       | 78 |
| Media rekam cadang dan opsi pemulihan                                                  | 78 |
| Kuras daya flea sisa (jalankan reset pabrik/hard reset)                                | 78 |
| Jam Waktu Nyata—Mengatur ulang RTC                                                     | 79 |
| Bab 34: Mendapatkan bantuan dan menghubungi Dell                                       | 80 |

## Petunjuk keselamatan

Gunakan panduan keselamatan berikut untuk melindungi komputer dari kemungkinan kerusakan dan memastikan keselamatan diri Anda. Kecuali disebutkan sebaliknya, setiap prosedur yang termasuk dalam dokumen ini mengasumsikan bahwa Anda telah membaca informasi keselamatan yang dikirimkan bersama dengan komputer Anda.

- PERINGATAN: Sebelum mengerjakan bagian dalam komputer Anda, bacalah informasi keselamatan yang dikirimkan bersama komputer Anda. Untuk informasi selengkapnya tentang praktik keselamatan terbaik, kunjungi home page Kesesuaian Peraturan di www.dell.com/regulatory\_compliance.
- PERINGATAN: Lepaskan komputer Anda dari semua sumber daya sebelum membuka penutup komputer atau panel. Setelah Anda selesai mengerjakan bagian dalam komputer, pasang kembali semua penutup, panel, dan sekrup sebelum menyambungkan komputer Anda ke stopkontak listrik.
- PERHATIAN: Untuk mencegah kerusakan pada komputer, pastikan permukaan tempat Anda bekerja rata, kering, dan bersih.
- PERHATIAN: Untuk mencegah kerusakan, tangani semua komponen dan kartu dengan memegang bagian tepinya, dan jangan sentuh pin serta bidang kontaknya.
- PERHATIAN: Anda hanya boleh melakukan pemecahan masalah dan perbaikan sesuai dengan wewenang atau diarahkan oleh tim bantuan teknis Dell. Kerusakan akibat servis yang tidak diizinkan oleh Dell tidak tercakup dalam jaminan. Baca petunjuk keselamatan yang dikirimkan bersama produk tersebut atau lihat di www.dell.com/regulatory\_compliance.
- PERHATIAN: Sebelum Anda menyentuh komponen internal apa pun pada komputer, sentuh permukaan logam yang tidak dicat, seperti permukaan logam di bagian belakang komputer. Selama Anda bekerja, sentuh permukaan logam yang tidak dicat secara berkala untuk menghilangkan arus listrik statis yang dapat merusak komponen internal.
- PERHATIAN: Saat Anda mencabut kabel, tarik konektornya atau pada tab tariknya, bukan pada kabel itu sendiri. Beberapa kabel memiliki konektor dengan tab pengunci atau sekrup ibu jari yang harus dilepas sebelum melepaskan sambungan kabel tersebut. Ketika melepaskan sambungan kabel, jaga agar tetap sejajar untuk mencegah pin konektor bengkok. Saat menyambungkan kabel, pastikan bahwa port dan konektor diorientasikan dan disejajarkan dengan benar.
- 🔼 <code>PERHATIAN</code>: Tekan dan keluarkan setiap kartu yang terpasang dari pembaca kartu media.
- PERHATIAN: Berhati-hatilah saat menangani baterai Litium-ion di laptop. Baterai yang menggembung tidak boleh digunakan dan harus diganti, dan dibuang dengan benar.
- (i) CATATAN: Warna komputer dan komponen tertentu mungkin terlihat berbeda dari yang ditampilkan pada dokumen ini.

## Sebelum mengerjakan bagian dalam komputer

(i) CATATAN: Gambar di dalam dokumen ini mungkin berbeda dengan komputer Anda bergantung pada konfigurasi yang Anda pesan.

### Sebelum Anda memulai

- 1. Simpan dan tutup semua file yang terbuka, dan tutup semua aplikasi yang terbuka.
- 2. Matikan komputer Anda. Klik Start (Mulai) 😃 Power (Daya) Shut down (Matikan).

CATATAN: Jika Anda menggunakan sistem operasi yang berbeda, lihat dokumentasi sistem operasi Anda untuk instruksi mematikan komputer.

3. Lepaskan komputer dan semua perangkat yang terpasang dari stopkontak.

- 4. Lepaskan sambungan semua perangkat jaringan dan periferal yang terpasang, seperti keyboard, mouse, dan monitor dari komputer Anda.
- 5. Lepaskan semua kartu media dan disk optik dari komputer Anda, jika ada.

## Setelah mengerjakan bagian dalam komputer

### PERHATIAN: Membiarkan sekrup yang lepas atau longgar di dalam komputer Anda dapat merusak parah komputer.

- 1. Pasang kembali semua sekrup dan pastikan bahwa tidak ada sekrup yang tertinggal di dalam komputer Anda.
- 2. Sambungkan setiap perangkat eksternal, periferal, atau kabel yang telah Anda lepaskan sebelum mengerjakan komputer.
- 3. Pasang kembali semua kartu media, disk, atau setiap komponen lain yang Anda lepaskan sebelum mengerjakan komputer Anda.
- 4. Sambungkan komputer dan semua perangkat yang terpasang ke stopkontak.
- 5. Nyalakan Komputer.

## Melepaskan dan memasang komponen

(i) CATATAN: Gambar di dalam dokumen ini mungkin berbeda dengan komputer Anda bergantung pada konfigurasi yang Anda pesan.

## Alat bantu yang direkomendasikan

Prosedur dalam dokumen ini memerlukan alat bantu sebagai berikut:

- Obeng Phillips #0
- Obeng Torx #5 (T5)
- Pencungkil plastik

## Daftar sekrup

- CATATAN: Saat melepaskan sekrup dari komponen, direkomendasikan untuk mencatat jenis sekrup, jumlah sekrup, dan kemudian menempatkannya di kotak penyimpanan sekrup. Ini untuk memastikan bahwa jumlah sekrup dan jenis sekrup yang benar dikembalikan saat komponen dipasang kembali.
- CATATAN: Beberapa komputer memiliki permukaan magnetik. Pastikan sekrup tidak dibiarkan terpasang ke permukaan seperti itu saat mengganti komponen.

(i) CATATAN: Warna sekrup dapat berbeda tergantung pada konfigurasi yang dipesan.

#### Tabel 1. Daftar sekrup

| Komponen                 | Ditahan ke           | Jenis sekrup | Jumlah | Gambar sekrup |
|--------------------------|----------------------|--------------|--------|---------------|
| Keyboard                 | Unit sandaran tangan | M1.6x1.5     | 29     | •             |
| Board pembaca sidik jari | Unit sandaran tangan | M1.6x1.5     | 1      | •             |
| Tombol daya              | Unit sandaran tangan | M1.4x1.7     | 2      | <b>?</b>      |
| Board sistem             | Unit sandaran tangan | M1.6x2.5     | 10     | •             |
| Speaker                  | Unit sandaran tangan | M2x2         | 4      |               |
| Unit pendingin           | Board sistem         | M2x3         | 4      | Ŷ             |
| Kipas                    | Board sistem         | M1.6x3L      | 2      | <b>@</b>      |
| Unit pendingin dan kipas | Board sistem         | M2x3         | 4      | Ŷ             |
| Unit pendingin dan kipas | Board sistem         | M1,6x3       | 2      |               |
| Port headset             | Unit sandaran tangan | M1,6x3       | 1      |               |

#### Tabel 1. Daftar sekrup (lanjutan)

| Komponen                                       | Ditahan ke           | Jenis sekrup | Jumlah | Gambar sekrup |
|------------------------------------------------|----------------------|--------------|--------|---------------|
| Unit display                                   | Unit sandaran tangan | M2.5x4       | 4      |               |
| Antena nirkabel dan<br>braket kabel kamera     | Board sistem         | M1.6x3L      | 1      |               |
| Braket kabel display                           | Board sistem         | M1.6x2.5     | 2      | •             |
| Pelindung solid-state<br>dan solid-state drive | Board sistem         | M2x3L        | 1      | <b>?</b>      |
| Baterai                                        | Unit sandaran tangan | M2x2         | 4      |               |
| Baterai                                        | Unit sandaran tangan | M1,6x4       | 1      |               |
| Penutup bawah                                  | Unit sandaran tangan | M2x3, Torx   | 8      |               |

## Komponen utama XPS 13 9305

Gambar berikut menunjukkan komponen utama XPS 13 9305.

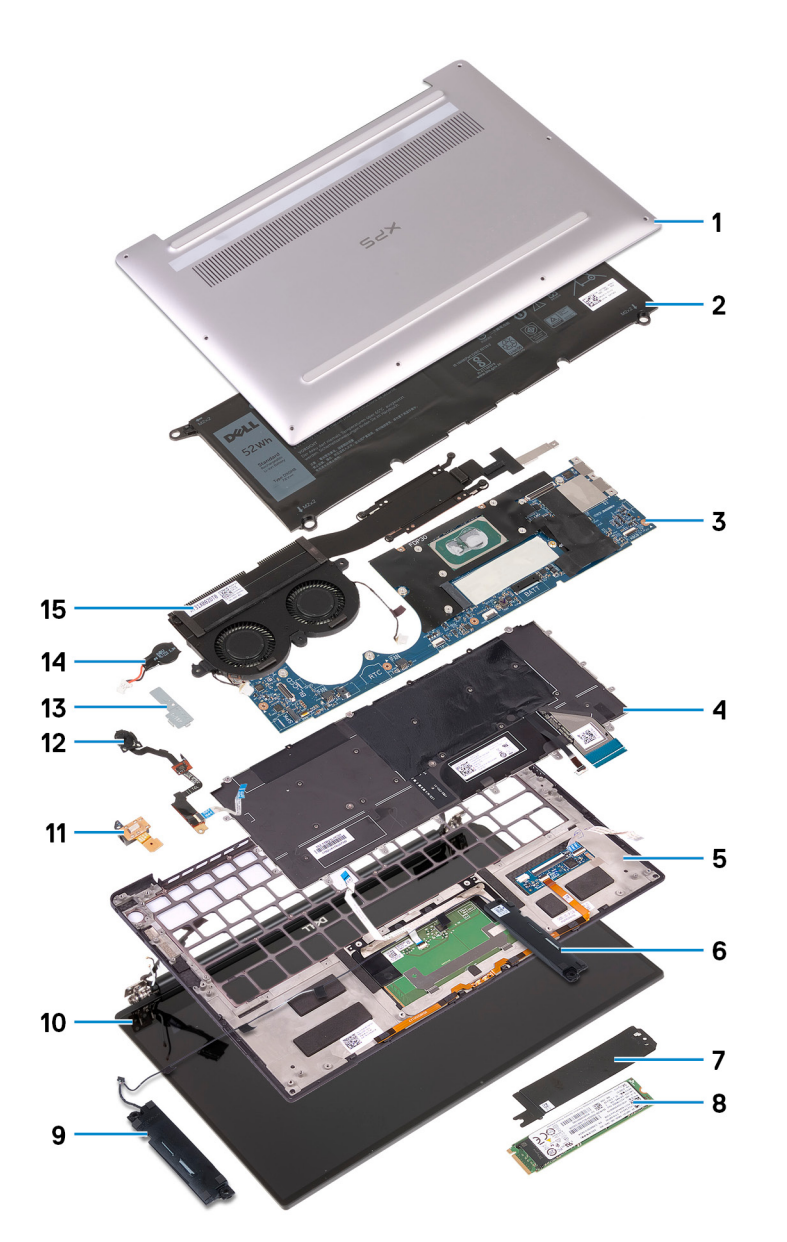

- 1. Penutup bawah
- **2.** Baterai
- 3. Board sistem
- 4. Keyboard
- 5. Unit sandaran tangan
- 6. Speaker kanan
- 7. Pelindung solid-state drive
- 8. Solid-state drive
- 9. Speaker kiri
- 10. Unit display
- 11. Port headset
- 12. Tombol daya dengan pembaca sidik jari
- 13. Braket kabel kamera
- 14. Baterai sel berbentuk koin
- 15. Unit pendingin dan kipas
  - (i) CATATAN: Berlaku untuk komputer dengan prosesor Intel Core i5 dan i7 saja. Pendingin dan kipas di komputer dengan prosesor Intel Core i3 adalah unit terpisah.

() CATATAN: Dell menyediakan daftar komponen dan nomor komponennya untuk konfigurasi sistem asli yang dibeli. Komponenkomponen ini tersedia sesuai dengan cakupan garansi yang dibeli oleh pelanggan. Hubungi perwakilan penjualan Dell Anda untuk opsi pembelian.

## Melepaskan penutup bawah

() CATATAN: Sebelum menangani komponen internal komputer, baca informasi keselamatan yang diberikan bersama komputer Anda, lalu ikuti langkah-langkah dalam Sebelum mengerjakan bagian dalam komputer. Setelah mengerjakan bagian dalam komputer Anda, ikuti instruksi di Setelah mengerjakan bagian dalam komputer. Untuk informasi selengkapnya tentang praktik keselamatan terbaik, kunjungi home page Kesesuaian Peraturan di www.dell.com/regulatory\_compliance.

### Prosedur

PERHATIAN: Untuk menghindari kerusakan pada komputer, jangan cungkil penutup bawah dari bagian belakang dekat engsel.

PERHATIAN: Sekrup Torx T5 dapat terlepas dengan mudah saat dilepas, terutama jika sekrup tersebut diberi perekat pengunci ulir. Pastikan mata obeng dimasukkan dengan kuat dan terpasang lurus ke kepala sekrup saat melepas sekrup.

1. Lepaskan delapan sekrup (M2x3, Torx T5) yang menahan penutup bawah ke unit sandaran tangan.

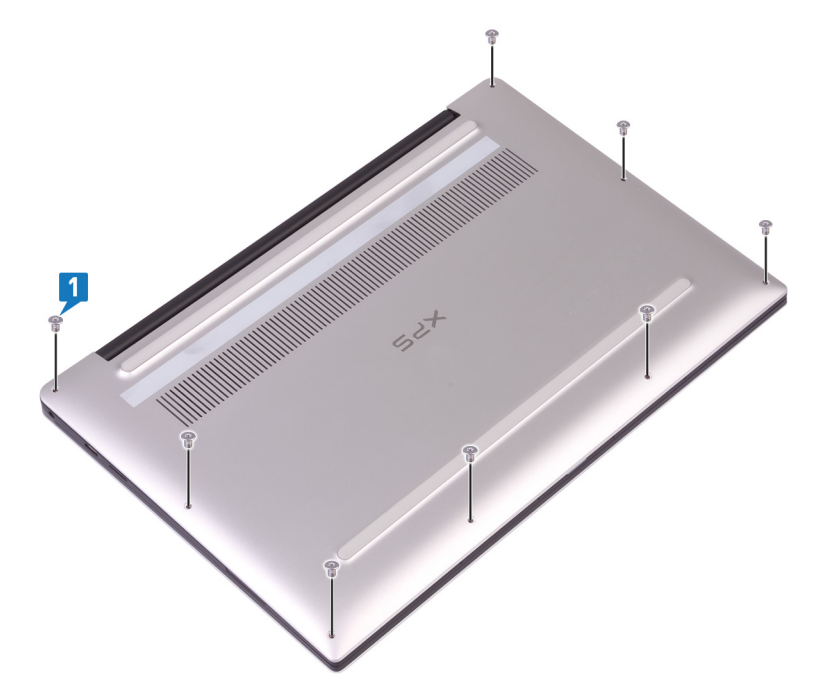

- 2. Dengan komputer menghadap ke bawah, buka komputer dengan cara memiringkannya.
- 3. Dengan menggunakan pencungkil plastik, cungkil penutup bawah dari unit sandaran tangan mulai dari sudut kiri dan kanan depan.

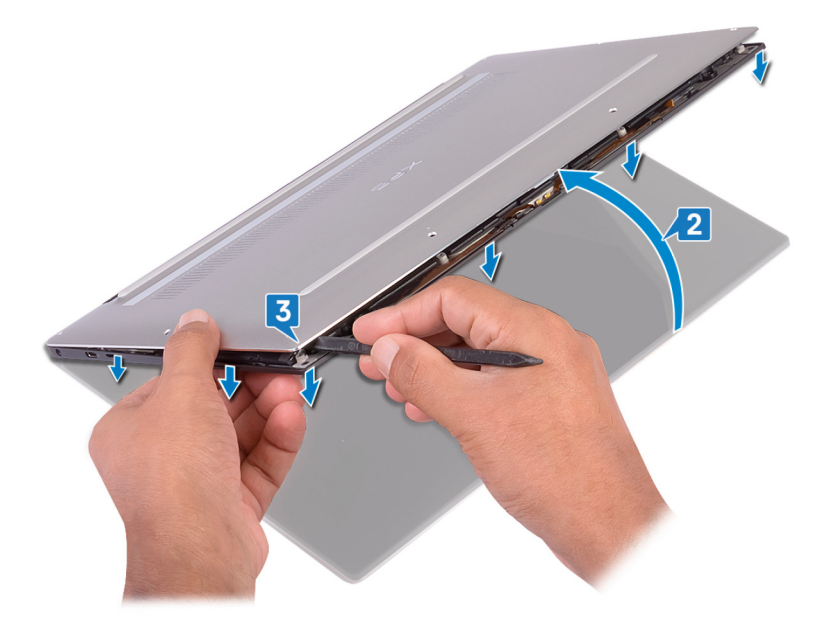

- 4. Pindahkan penutup bawah dari kiri ke kanan, lepaskan klip yang menahan penutup bawah ke unit sandaran tangan.
- 5. Angkat penutup bawah dari unit sandaran tangan.

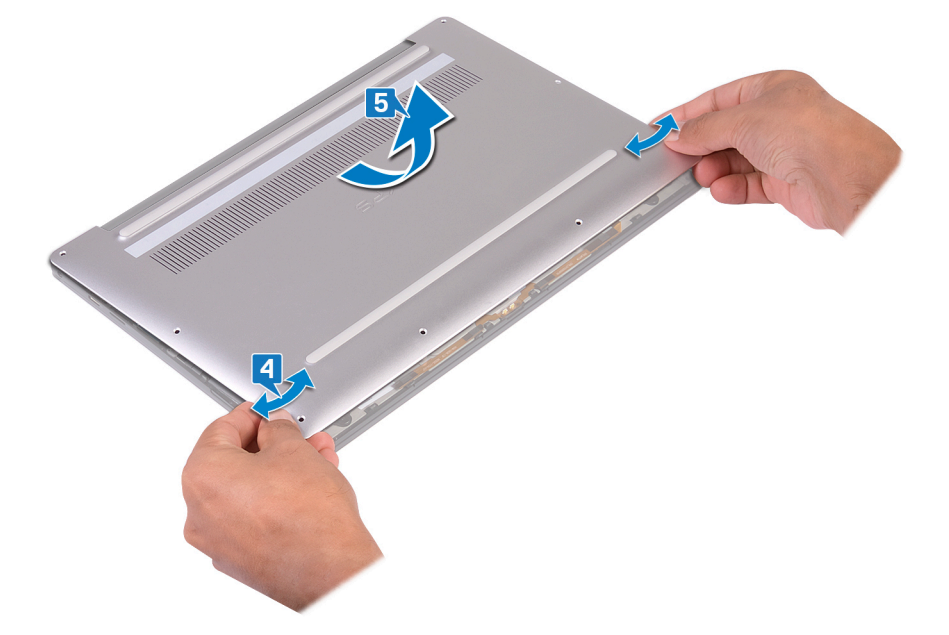

## Memasang kembali penutup bawah

() CATATAN: Sebelum menangani komponen internal komputer, baca informasi keselamatan yang diberikan bersama komputer Anda, lalu ikuti langkah-langkah dalam Sebelum mengerjakan bagian dalam komputer. Setelah mengerjakan bagian dalam komputer Anda, ikuti instruksi di Setelah mengerjakan bagian dalam komputer. Untuk informasi selengkapnya tentang praktik keselamatan terbaik, kunjungi home page Kesesuaian Peraturan di www.dell.com/regulatory\_compliance.

### **Prosedur**

1. Sejajarkan lubang sekrup pada penutup bawah dengan lubang sekrup pada unit sandaran tangan dan geser penutup bawah ke dalam tempatnya.

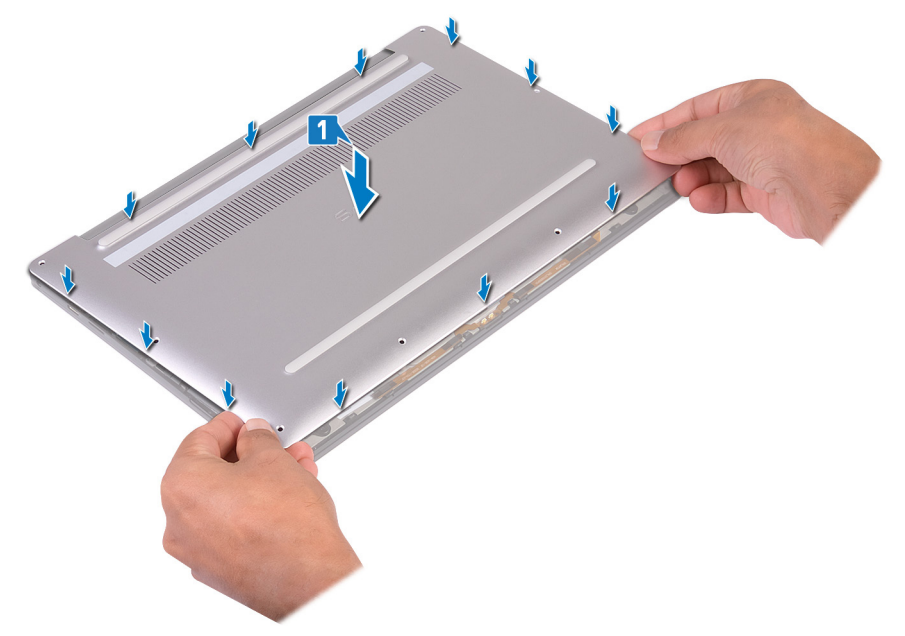

2. Pasang kembali delapan sekrup (M2x3, Torx) yang menahan penutup bawah ke unit sandaran tangan.

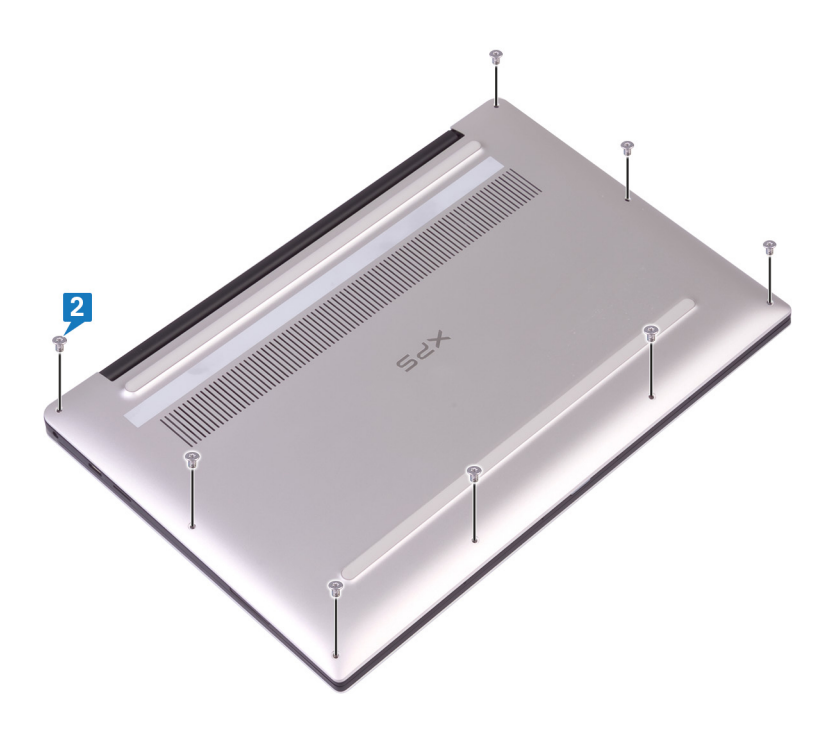

## Melepaskan baterai

CATATAN: Sebelum menangani komponen internal komputer, baca informasi keselamatan yang diberikan bersama komputer Anda, lalu ikuti langkah-langkah dalam Sebelum mengerjakan bagian dalam komputer. Setelah mengerjakan bagian dalam komputer Anda, ikuti instruksi di Setelah mengerjakan bagian dalam komputer. Untuk informasi selengkapnya tentang praktik keselamatan terbaik, kunjungi home page Kesesuaian Peraturan di www.dell.com/regulatory\_compliance.

## Pencegahan baterai lithium-ion

#### 

- Hati-hati saat menangani baterai Lithium-ion.
- Kosongkan baterai sepenuhnya sebelum mengeluarkannya. Lepaskan sambungan adaptor daya AC dari sistem dan operasikan komputer hanya dengan daya baterai—baterai dikosongkan sepenuhnya ketika komputer tidak lagi hidup saat tombol daya ditekan.
- Jangan menghancurkan, menjatuhkan, memotong, atau menembus baterai dengan benda asing.
- Jangan memaparkan baterai ke suhu tinggi, atau membongkar kemasan dan sel baterai.
- Jangan menekan permukaan baterai.
- Jangan menekuk baterai.
- Jangan gunakan alat apa pun untuk mencungkil pada atau melawan baterai.
- Pastikan bahwa selama menyervis produk ini tidak ada sekrup yang hilang atau salah pasang, untuk mencegah kebocoran atau kerusakan pada baterai serta komponen sistem lainnya.
- Jika baterai tertahan di dalam komputer karena pembengkakan, jangan coba melepasnya karena menusuk, membengkokkan, atau menghancurkan baterai litium-ion bisa berbahaya. Dalam keadaan demikian, hubungi dukungan teknis Dell untuk bantuan. Lihat www.dell.com/contactdell.
- Selalu beli baterai asli dari www.dell.com atau mitra dan pengecer resmi Dell.
- Baterai yang menggembung tidak boleh digunakan dan harus diganti, dan dibuang dengan benar. Untuk panduan cara menangani dan mengganti baterai Litium ion yang menggembung, lihat Menangani baterai Litium ion yang menggembung.

### Langkah-langkah sebelumnya

Lepaskan penutup bawah.

## Prosedur

1. Pastikan kabel baterai dilepaskan dari board sistem.

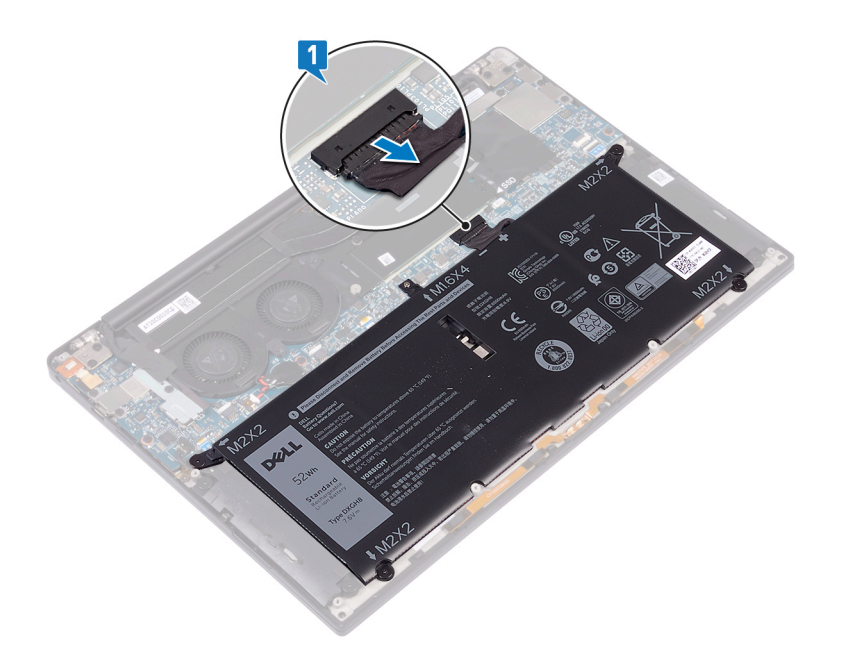

- 2. Lepaskan empat sekrup (M2x2) yang menahan baterai ke unit sandaran tangan.
- **3.** Lepaskan sekrup (M1.6x4) yang menahan baterai ke unit sandaran tangan.
- 4. Angkat baterai dari unit sandaran tangan.

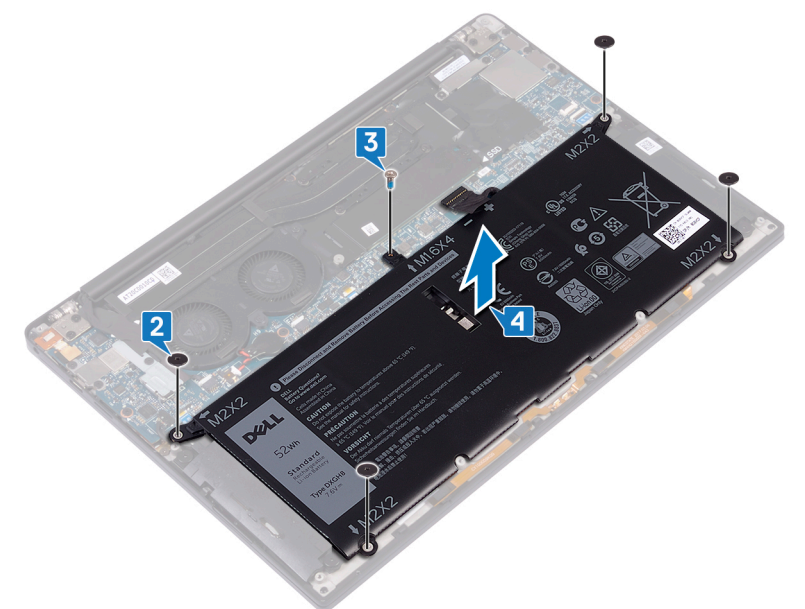

5. Balikkan komputer, buka display, dan tekan tombol daya selama sekitar 5 detik untuk membumikan komputer.

## Memasang kembali baterai

CATATAN: Sebelum menangani komponen internal komputer, baca informasi keselamatan yang diberikan bersama komputer Anda, lalu ikuti langkah-langkah dalam Sebelum mengerjakan bagian dalam komputer. Setelah mengerjakan bagian dalam komputer Anda, ikuti instruksi di Setelah mengerjakan bagian dalam komputer. Untuk informasi selengkapnya tentang praktik keselamatan terbaik, kunjungi home page Kesesuaian Peraturan di www.dell.com/regulatory\_compliance.

## Pencegahan baterai lithium-ion

#### 

- Hati-hati saat menangani baterai Lithium-ion.
- Kosongkan baterai sepenuhnya sebelum mengeluarkannya. Lepaskan sambungan adaptor daya AC dari sistem dan operasikan komputer hanya dengan daya baterai—baterai dikosongkan sepenuhnya ketika komputer tidak lagi hidup saat tombol daya ditekan.
- Jangan menghancurkan, menjatuhkan, memotong, atau menembus baterai dengan benda asing.
- Jangan memaparkan baterai ke suhu tinggi, atau membongkar kemasan dan sel baterai.
- Jangan menekan permukaan baterai.
- Jangan menekuk baterai.
- Jangan gunakan alat apa pun untuk mencungkil pada atau melawan baterai.
- Pastikan bahwa selama menyervis produk ini tidak ada sekrup yang hilang atau salah pasang, untuk mencegah kebocoran atau kerusakan pada baterai serta komponen sistem lainnya.
- Jika baterai tertahan di dalam komputer karena pembengkakan, jangan coba melepasnya karena menusuk, membengkokkan, atau menghancurkan baterai litium-ion bisa berbahaya. Dalam keadaan demikian, hubungi dukungan teknis Dell untuk bantuan. Lihat www.dell.com/contactdell.
- Selalu beli baterai asli dari www.dell.com atau mitra dan pengecer resmi Dell.
- Baterai yang menggembung tidak boleh digunakan dan harus diganti, dan dibuang dengan benar. Untuk panduan cara menangani dan mengganti baterai Litium ion yang menggembung, lihat Menangani baterai Litium ion yang menggembung.

- 1. Sejajarkan lubang sekrup pada baterai dengan lubang sekrup pada unit sandaran tangan.
- 2. Pasang kembali empat sekrup (M2x2) yang menahan baterai ke unit sandaran tangan.
- 3. Pasang kembali sekrup (M1.6x4) yang menahan baterai ke unit sandaran tangan.

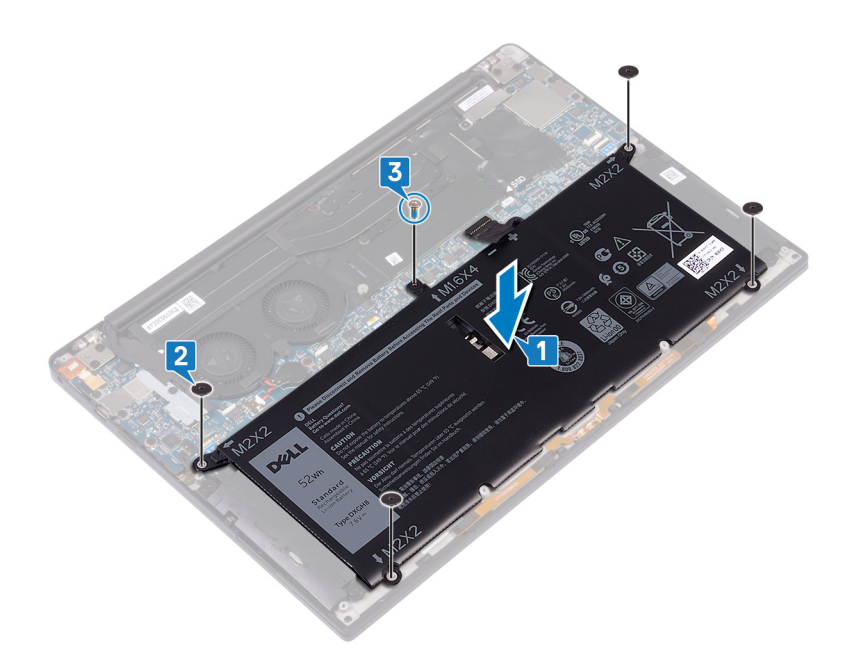

## Langkah-langkah berikutnya

Pasang kembali penutup bawah.

## Melepaskan solid-state drive

(i) CATATAN: Sebelum menangani komponen internal komputer, baca informasi keselamatan yang diberikan bersama komputer Anda, lalu ikuti langkah-langkah dalam Sebelum mengerjakan bagian dalam komputer. Setelah mengerjakan bagian dalam komputer Anda, ikuti instruksi di Setelah mengerjakan bagian dalam komputer. Untuk informasi selengkapnya tentang praktik keselamatan terbaik, kunjungi home page Kesesuaian Peraturan di www.dell.com/regulatory\_compliance.

PERHATIAN: Solid-state drive merupakan komponen yang rentan. Tangani solid-state drive dengan sangat hati-hati.

PERHATIAN: Untuk menghindari kehilangan data, jangan melepaskan solid-state drive saat komputer sedang dalam kondisi tidur atau menyala.

### Langkah-langkah sebelumnya

- 1. Lepaskan penutup bawah.
- 2. Lepaskan baterai.

## Prosedur untuk melepaskan solid-state drive M.2 2280 dan M.2 2230

### Prosedur untuk melepaskan solid-state drive M.2 2280

- 1. Lepaskan sekrup (M2x3) yang menahan pelindung solid-state drive dan solid-state drive ke board sistem.
- 2. Geser dan lepaskan pelindung solid-state drive dari slot solid state drive.
- 3. Angkat solid-state drive dengan cara memiringkannya, lalu geser dan lepaskan solid-state drive dari slot solid-state drive.
  - (i) CATATAN: Solid-state drive 2280 memiliki pelat termal unik dan tidak dapat digantikan dengan pelat termal solid-state drive 2230.

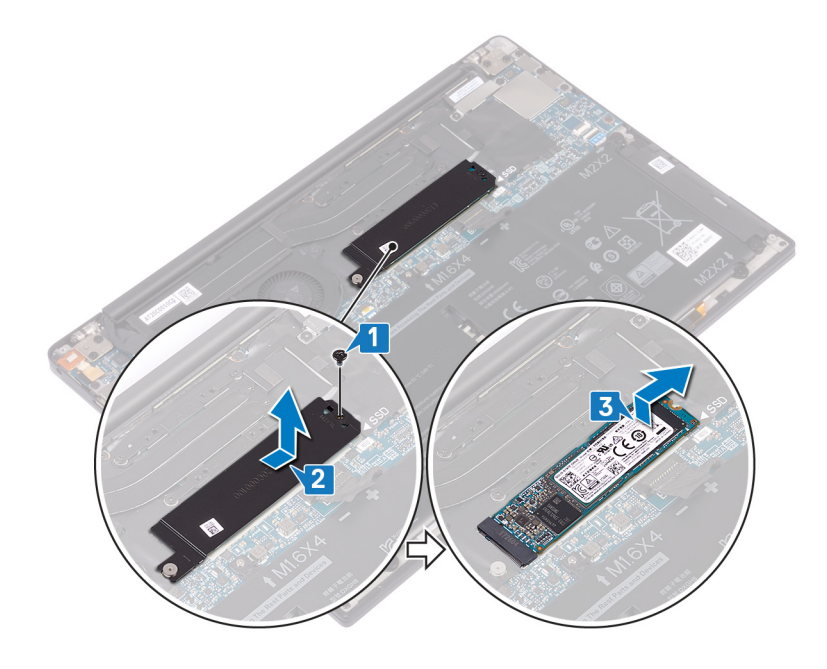

### Prosedur untuk melepaskan solid-state drive M.2 2230

- 1. Lepaskan sekrup (M2x3) yang menahan pelindung solid-state drive dan solid-state drive ke board sistem.
- 2. Geser dan lepaskan pelindung solid-state drive dari slot solid state drive.
- 3. Angkat solid-state drive dengan cara memiringkannya, lalu geser dan lepaskan solid-state drive dari slot solid-state drive.
  - () CATATAN: Solid-state drive 2230 memiliki pelat termal unik dan tidak dapat digantikan dengan pelat termal solid-state drive 2280.

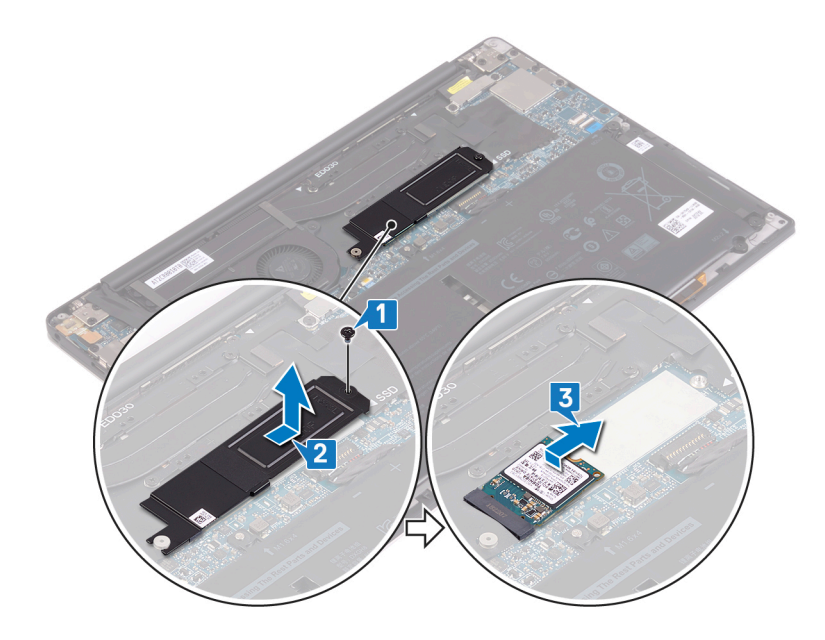

## Memasang kembali solid-state drive

() CATATAN: Sebelum menangani komponen internal komputer, baca informasi keselamatan yang diberikan bersama komputer Anda, lalu ikuti langkah-langkah dalam Sebelum mengerjakan bagian dalam komputer. Setelah mengerjakan bagian dalam komputer Anda, ikuti instruksi di Setelah mengerjakan bagian dalam komputer. Untuk informasi selengkapnya tentang praktik keselamatan terbaik, kunjungi home page Kesesuaian Peraturan di www.dell.com/regulatory\_compliance.

PERHATIAN: Solid-state drive merupakan komponen yang rentan. Tangani solid-state drive dengan sangat hati-hati.

## Prosedur untuk memasang kembali solid-state drive M.2 2280 dan M.2 2230

### Prosedur untuk memasang kembali solid-state drive 2280

- 1. Sejajarkan takik pada solid-state drive dengan tab pada slot solid-state drive, lalu geser solid-state drive tersebut dengan cara memiringkannya ke dalam slot solid-state drive.
- 2. Geser pelindung solid-state drive ke dalam slot pelindung solid-state drive. Lalu sejajarkan lubang sekrup pada pelindung solid-state drive dan solid-state drive ke penahan sekrup pada board sistem.

() CATATAN: Solid-state drive 2280 memiliki pelat termal unik dan tidak dapat digantikan dengan pelat termal solid-state drive 2380.

3. Pasang kembali sekrup (M2x3) yang menahan solid-state drive ke board sistem.

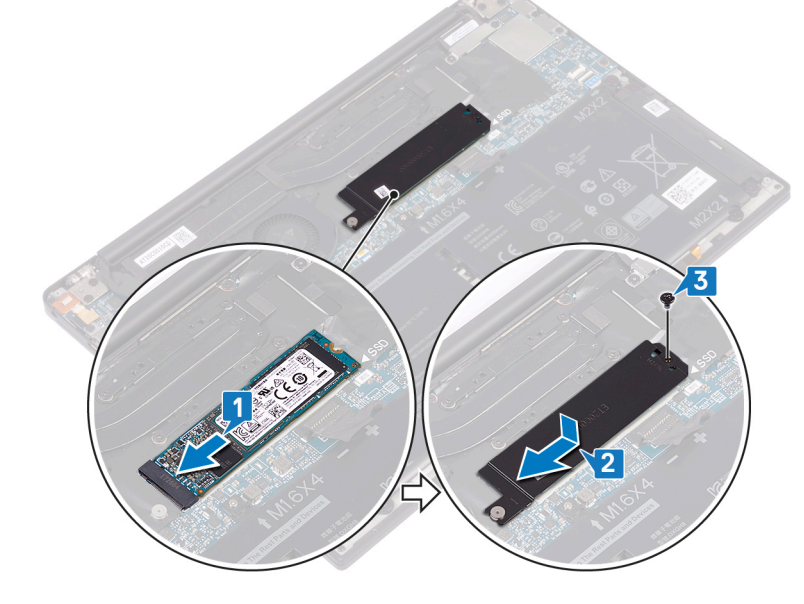

### Prosedur untuk memasang kembali solid-state drive 2230

1. Sejajarkan takik pada solid-state drive dengan tab pada slot solid-state drive, lalu geser solid-state drive tersebut dengan cara memiringkannya ke dalam slot solid-state drive.

2. Geser pelindung solid-state drive ke dalam slot pelindung solid-state drive. Lalu sejajarkan lubang sekrup pada pelindung solid-state drive dan solid-state drive ke penahan sekrup pada board sistem.

(i) CATATAN: Solid-state drive 2230 memiliki pelat termal unik dan tidak dapat digantikan dengan pelat termal solid-state drive 2280.

**3.** Pasang kembali sekrup (M2x3) yang menahan solid-state drive ke board sistem.

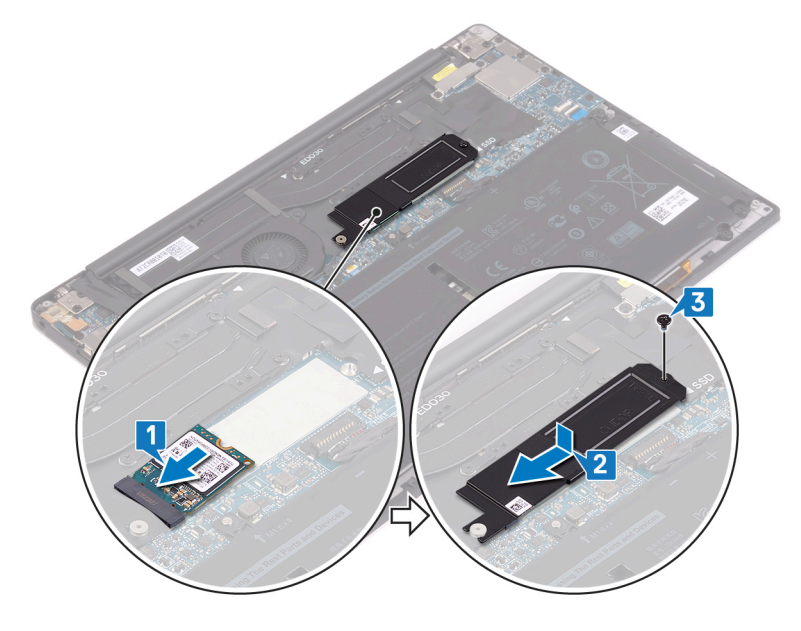

## Langkah-langkah berikutnya

- 1. Pasang kembali baterai.
- 2. Pasang kembali penutup bawah.

## Melepaskan speaker

() CATATAN: Sebelum menangani komponen internal komputer, baca informasi keselamatan yang diberikan bersama komputer Anda, lalu ikuti langkah-langkah dalam Sebelum mengerjakan bagian dalam komputer. Setelah mengerjakan bagian dalam komputer Anda, ikuti instruksi di Setelah mengerjakan bagian dalam komputer. Untuk informasi selengkapnya tentang praktik keselamatan terbaik, kunjungi home page Kesesuaian Peraturan di www.dell.com/regulatory\_compliance.

## Langkah-langkah sebelumnya

- 1. Lepaskan penutup bawah.
- 2. Lepaskan baterai.

- 1. Lepaskan sambungan kabel speaker dari board sistem.
- 2. Lepaskan empat sekrup (M2x2) yang menahan speaker kiri dan kanan ke unit sandaran tangan.
- 3. Catat perutean kabel speaker dan kelupas perekat (4) yang menahan kabel speaker ke keyboard.
- 4. Angkat speaker kiri dan kanan, bersama dengan kabelnya, dari unit sandaran tangan.

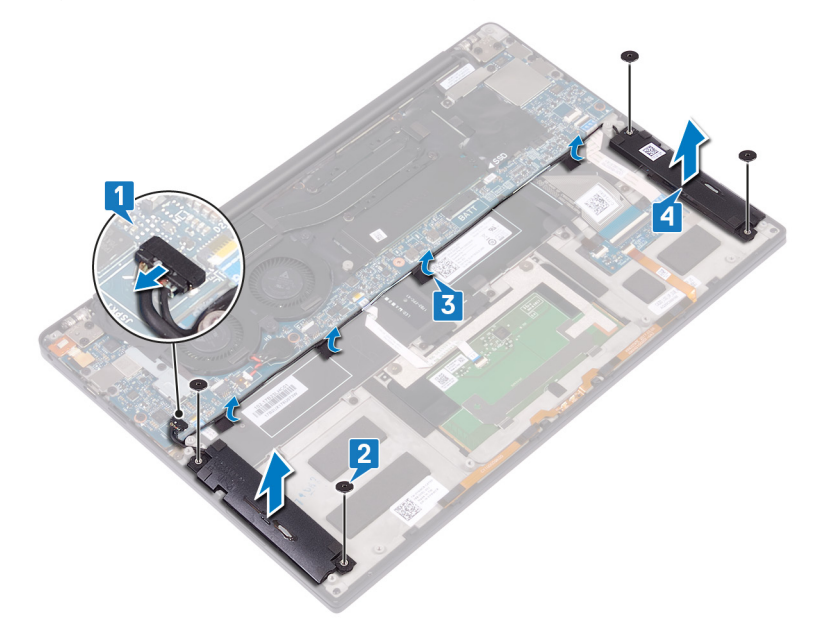

## Memasang kembali speaker

() CATATAN: Sebelum menangani komponen internal komputer, baca informasi keselamatan yang diberikan bersama komputer Anda, lalu ikuti langkah-langkah dalam Sebelum mengerjakan bagian dalam komputer. Setelah mengerjakan bagian dalam komputer Anda, ikuti instruksi di Setelah mengerjakan bagian dalam komputer. Untuk informasi selengkapnya tentang praktik keselamatan terbaik, kunjungi home page Kesesuaian Peraturan di www.dell.com/regulatory\_compliance.

### Prosedur

- 1. Dengan menggunakan tiang penyelaras pada unit sandaran tangan, pasang speaker kiri pada unit sandaran tangan.
- 2. Rutekan kabel speaker pada board sistem dan tempelkan perekat ke board sistem tersebut.
- 3. Dengan menggunakan tiang penyelaras pada unit sandaran tangan, pasang speaker kanan pada unit sandaran tangan.
- 4. Pasang kembali empat sekrup (M2x2) yang menahan speaker ke unit sandaran tangan.
- 5. Sambungkan kabel speaker ke board sistem.

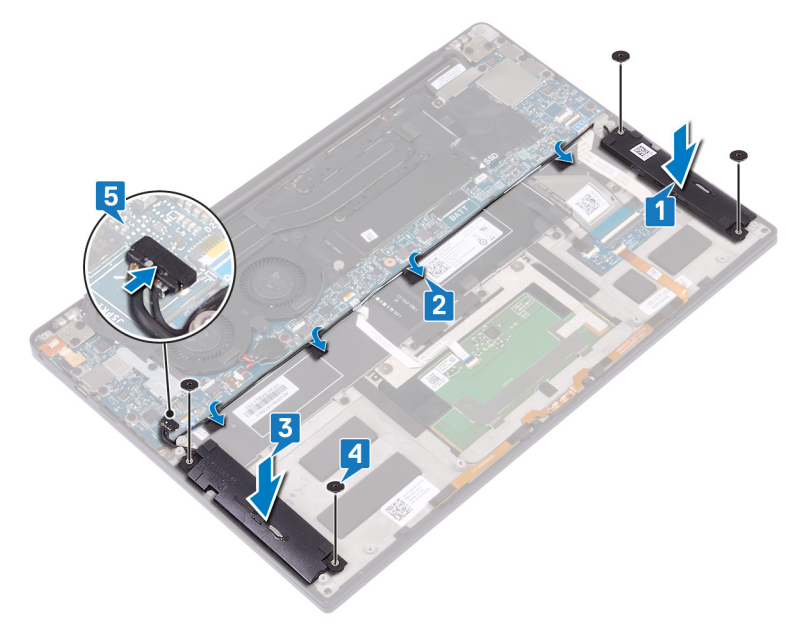

## Langkah-langkah berikutnya

- 1. Pasang kembali baterai.
- 2. Pasang kembali penutup bawah.

## Melepaskan baterai sel berbentuk koin

() CATATAN: Sebelum menangani komponen internal komputer, baca informasi keselamatan yang diberikan bersama komputer Anda, lalu ikuti langkah-langkah dalam Sebelum mengerjakan bagian dalam komputer. Setelah mengerjakan bagian dalam komputer Anda, ikuti instruksi di Setelah mengerjakan bagian dalam komputer. Untuk informasi selengkapnya tentang praktik keselamatan terbaik, kunjungi home page Kesesuaian Peraturan di www.dell.com/regulatory\_compliance.

PERHATIAN: Melepas baterai sel koin akan mengatur ulang pengaturan BIOS ke nilai bawaan. Direkomendasikan agar Anda mencatat pengaturan program pengaturan BIOS sebelum melepaskan baterai sel berbentuk koin.

## Langkah-langkah sebelumnya

- **1.** Lepaskan penutup bawah.
- 2. Lepaskan baterai.

- 1. Lepaskan sambungan kabel baterai sel berbentuk koin dari board sistem.
- 2. Catat lokasi dari baterai sel berbentuk koin dan cungkil keluar dari board sistem.

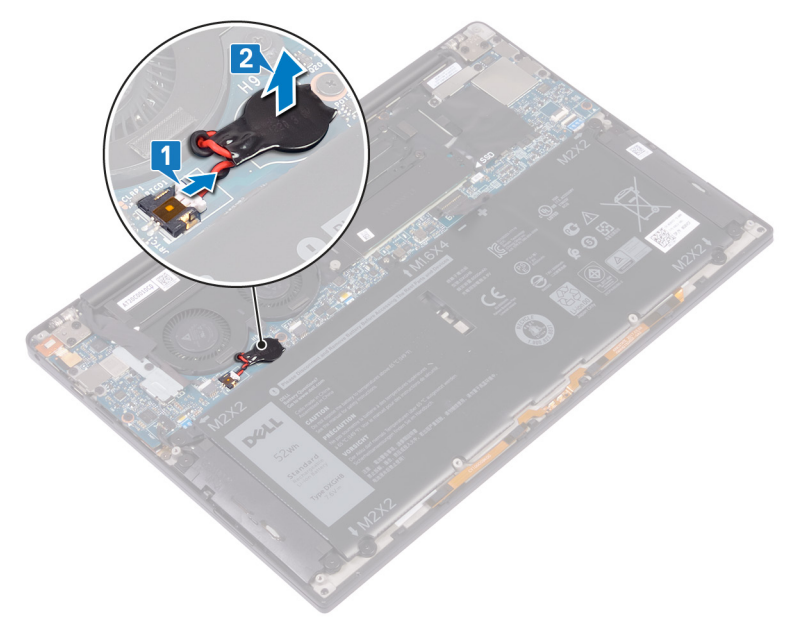

# Memasang kembali baterai sel berbentuk koin

() CATATAN: Sebelum menangani komponen internal komputer, baca informasi keselamatan yang diberikan bersama komputer Anda, lalu ikuti langkah-langkah dalam Sebelum mengerjakan bagian dalam komputer. Setelah mengerjakan bagian dalam komputer Anda, ikuti instruksi di Setelah mengerjakan bagian dalam komputer. Untuk informasi selengkapnya tentang praktik keselamatan terbaik, kunjungi home page Kesesuaian Peraturan di www.dell.com/regulatory\_compliance.

### **Prosedur**

- 1. Tempelkan baterai sel berbentuk koin ke board sistem.
- 2. Sambungkan kabel baterai sel berbentuk koin ke board sistem.

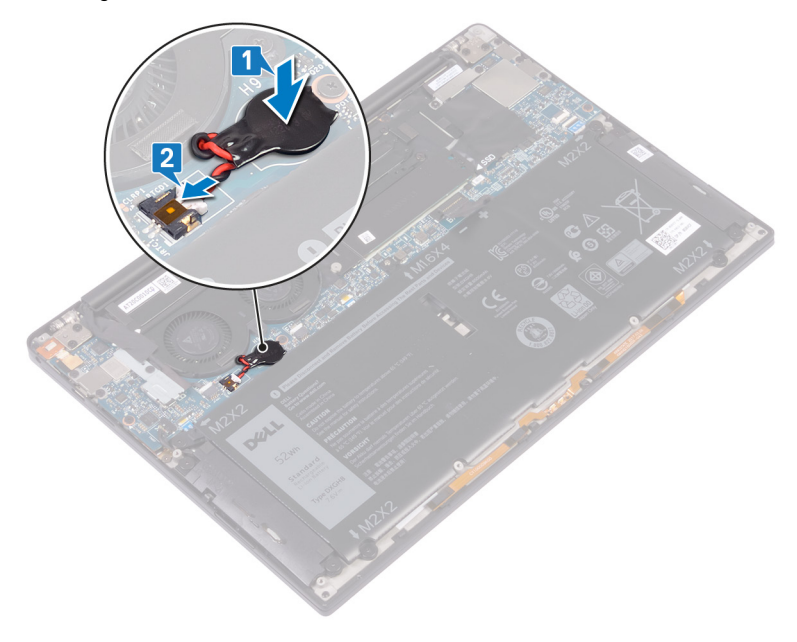

## Langkah-langkah berikutnya

- 1. Pasang kembali baterai.
- 2. Pasang kembali penutup bawah.

# Melepaskan unit pendingin - hanya prosesor i3

- () CATATAN: Sebelum menangani komponen internal komputer, baca informasi keselamatan yang diberikan bersama komputer Anda, lalu ikuti langkah-langkah dalam Sebelum mengerjakan bagian dalam komputer. Setelah mengerjakan bagian dalam komputer Anda, ikuti instruksi di Setelah mengerjakan bagian dalam komputer. Untuk informasi selengkapnya tentang praktik keselamatan terbaik, kunjungi home page Kesesuaian Peraturan di www.dell.com/regulatory\_compliance.
- () CATATAN: Unit pendingin bisa menjadi panas selama pengoperasian normal. Berikan waktu yang cukup agar unit pendingin tersebut menjadi dingin sebelum Anda menyentuhnya.
  - PERHATIAN: Untuk memastikan pendinginan maksimal bagi prosesor, jangan sentuh area transfer panas pada unit pendingin. Minyak pada kulit Anda dapat mengurangi kemampuan pemindahan panas dari pelumas termal.

## Langkah-langkah sebelumnya

- 1. Lepaskan penutup bawah.
- 2. Lepaskan baterai.

- 1. Dalam urutan terbalik (seperti yang ditunjukkan pada unit pendingin), lepaskan keempat sekrup (M2x3) yang menahan unit pendingin ke papan sistem.
- 2. Angkat unit pendingin dari board sistem.

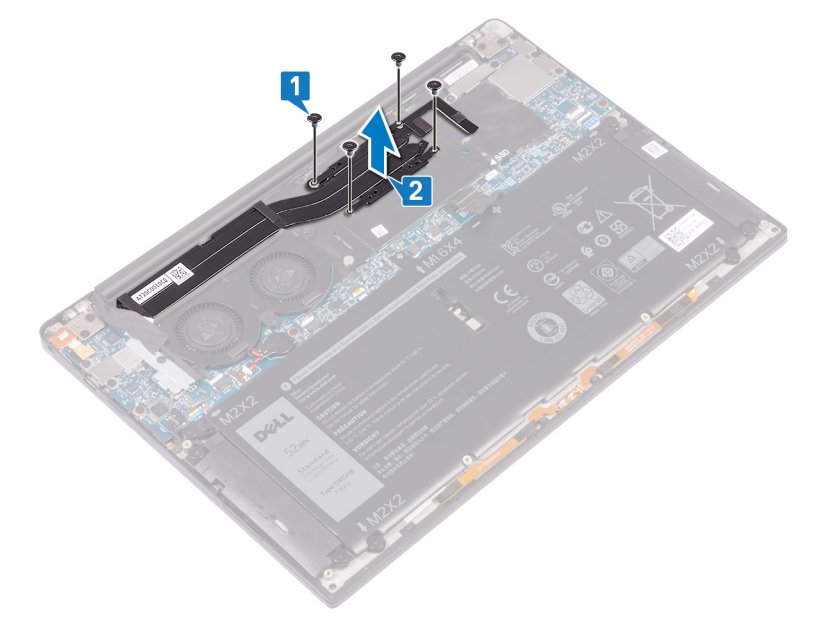

# Memasang kembali unit pendingin - hanya prosesor i3

CATATAN: Sebelum menangani komponen internal komputer, baca informasi keselamatan yang diberikan bersama komputer Anda, lalu ikuti langkah-langkah dalam Sebelum mengerjakan bagian dalam komputer. Setelah mengerjakan bagian dalam komputer Anda, ikuti instruksi di Setelah mengerjakan bagian dalam komputer. Untuk informasi selengkapnya tentang praktik keselamatan terbaik, kunjungi home page Kesesuaian Peraturan di www.dell.com/regulatory\_compliance.

igtriangleq PERHATIAN: Kekeliruan dalam penempatan unit pendingin bisa merusak board sistem dan prosesor.

CATATAN: Jika board sistem atau unit pendingin dipasang kembali, gunakan panel/pasta termal yang tersedia dalam kit untuk memastikan tercapainya konduktivitas termal.

## Prosedur

- 1. Sejajarkan lubang sekrup pada unit pendingin dengan lubang sekrup pada board sistem.
- 2. Pasang kembali keempat sekrup (M2x3) yang menahan unit pendingin ke papan sistem secara berurutan (seperti yang ditunjukkan pada unit pendingin).

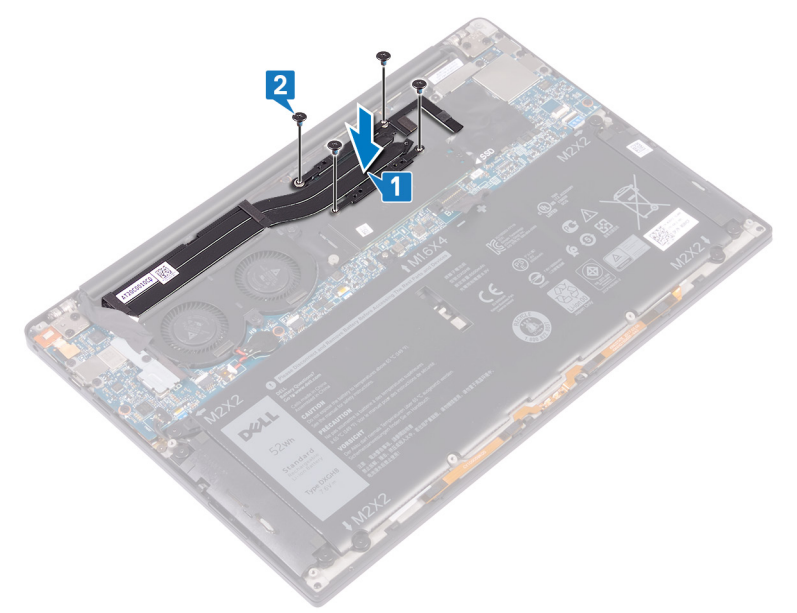

## Langkah-langkah berikutnya

- 1. Pasang kembali baterai.
- 2. Pasang kembali penutup bawah.

## Melepaskan kipas - hanya prosesor i3

() CATATAN: Sebelum menangani komponen internal komputer, baca informasi keselamatan yang diberikan bersama komputer Anda, lalu ikuti langkah-langkah dalam Sebelum mengerjakan bagian dalam komputer. Setelah mengerjakan bagian dalam komputer Anda, ikuti instruksi di Setelah mengerjakan bagian dalam komputer. Untuk informasi selengkapnya tentang praktik keselamatan terbaik, kunjungi home page Kesesuaian Peraturan di www.dell.com/regulatory\_compliance.

### Langkah-langkah sebelumnya

- 1. Lepaskan penutup bawah.
- 2. Lepaskan baterai.

- 1. Lepaskan sekrup (M1.6x3) yang menahan antena nirkabel dan braket kabel kamera ke papan sistem.
- 2. Angkat antena nirkabel dan braket kabel kamera dari papan sistem.
- 3. Lepaskan sambungan dan angkat kabel kamera dari papan sistem, kelupas pita yang menahan kabel kamera ke kipas.

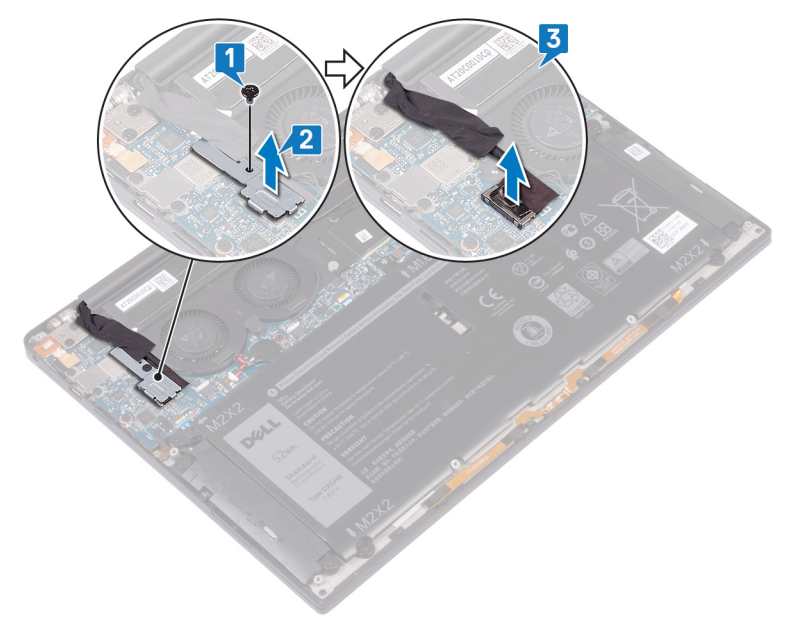

- 4. Lepaskan sambungan kabel kipas kanan dari board sistem.
- 5. Lepaskan sambungan kabel kipas kiri dari board sistem.
- 6. Pasang kembali kedua sekrup (M1.6x3) yang menahan kipas kiri dan kanan ke papan sistem.
- 7. Angkat kipas kiri dan kanan beserta kabelnya dari papan sistem.

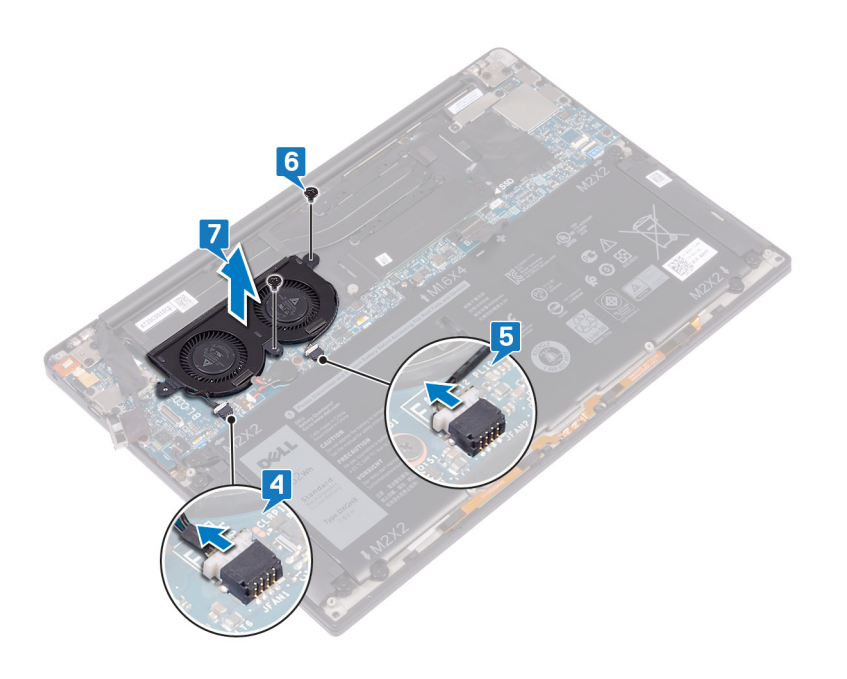

# Memasang kembali kipas - hanya prosesor i3

() CATATAN: Sebelum menangani komponen internal komputer, baca informasi keselamatan yang diberikan bersama komputer Anda, lalu ikuti langkah-langkah dalam Sebelum mengerjakan bagian dalam komputer. Setelah mengerjakan bagian dalam komputer Anda, ikuti instruksi di Setelah mengerjakan bagian dalam komputer. Untuk informasi selengkapnya tentang praktik keselamatan terbaik, kunjungi home page Kesesuaian Peraturan di www.dell.com/regulatory\_compliance.

- 1. Sejajarkan lubang sekrup pada kipas kiri dan kanan dengan lubang sekrup pada papan sistem.
- 2. Pasang kembali kedua sekrup (M1.6x3) yang menahan kipas kiri dan kanan ke papan sistem.
- 3. Sambungkan kabel kipas kiri dan kipas kanan ke board sistem.

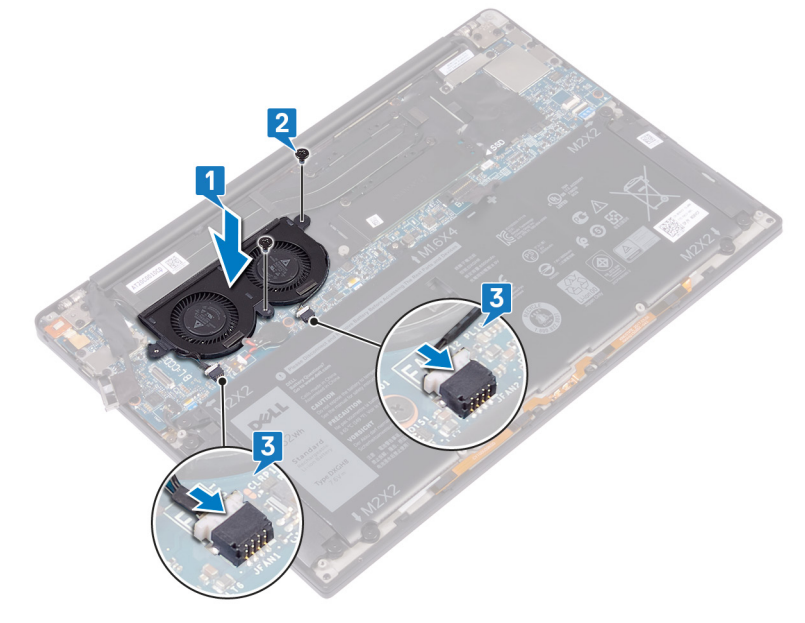

- 4. Sambungkan kabel kamera ke board sistem.
- 5. Sejajarkan lubang sekrup pada antena nirkabel dan braket kabel kamera dengan lubang sekrup pada papan sistem.
- 6. Pasang kembali sekrup (M1.6x3) yang menahan antena nirkabel dan braket kabel kamera ke papan sistem.
- 7. Tempelkan perekat yang menahan kabel kamera ke kipas.

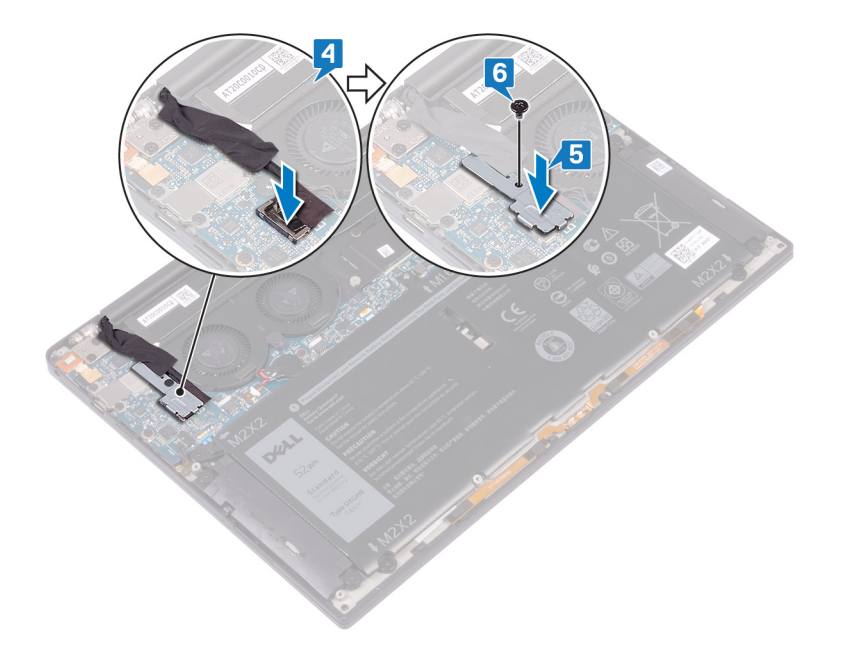

## Langkah-langkah berikutnya

- 1. Pasang kembali baterai.
- 2. Pasang kembali penutup bawah.

# Melepaskan unit pendingin dan kipas - hanya prosesor i5/i7

- () CATATAN: Sebelum menangani komponen internal komputer, baca informasi keselamatan yang diberikan bersama komputer Anda, lalu ikuti langkah-langkah dalam Sebelum mengerjakan bagian dalam komputer. Setelah mengerjakan bagian dalam komputer Anda, ikuti instruksi di Setelah mengerjakan bagian dalam komputer. Untuk informasi selengkapnya tentang praktik keselamatan terbaik, kunjungi home page Kesesuaian Peraturan di www.dell.com/regulatory\_compliance.
- CATATAN: Unit pendingin bisa menjadi panas selama pengoperasian normal. Berikan waktu yang cukup agar unit pendingin tersebut menjadi dingin sebelum Anda menyentuhnya.
- PERHATIAN: Untuk memastikan pendinginan maksimal bagi prosesor, jangan sentuh area transfer panas pada unit pendingin. Minyak pada kulit Anda dapat mengurangi kemampuan pemindahan panas dari pelumas termal.

## Langkah-langkah sebelumnya

- 1. Lepaskan penutup bawah.
- 2. Lepaskan baterai.

- 1. Lepaskan sekrup (M1.6x3) yang menahan antena nirkabel dan braket kabel kamera ke papan sistem.
- 2. Angkat antena nirkabel dan braket kabel kamera dari papan sistem.
- 3. Lepaskan sambungan dan angkat antena nirkabel serta braket kabel kamera dari papan sistem, kelupas pita yang menahan kabel kamera ke unit pendingin dan kipas.

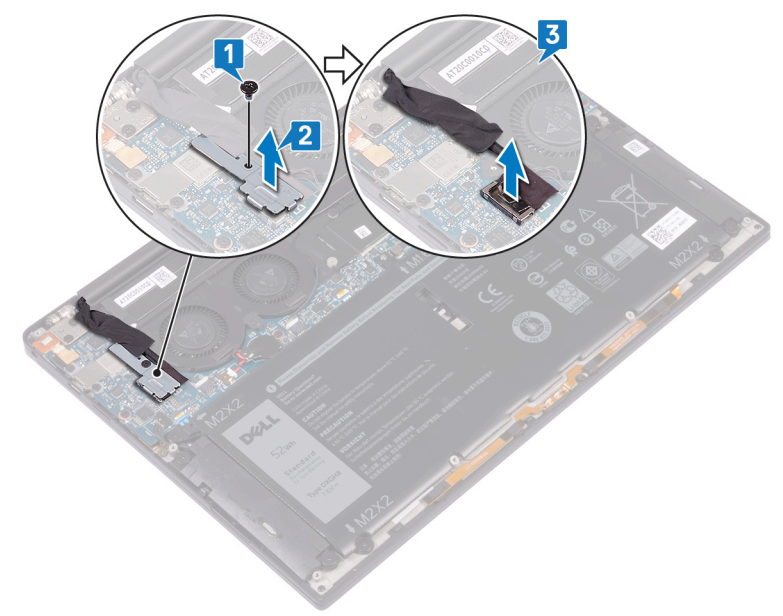

- 4. Lepaskan sambungan kabel kipas kiri dari board sistem.
- 5. Lepaskan sambungan kabel kipas kanan dari board sistem.

- 6. Dalam urutan terbalik (seperti yang ditunjukkan pada unit pendingin), lepaskan empat sekrup (M2x3) yang menahan unit pendingin dan kipas ke board sistem.
- 7. Lepaskan dua sekrup (M1.6x3) yang menahan unit pendingin dan kipas ke board sistem.
- 8. Angkat unit pendingin dan kipas bersama dengan kipas kiri dan kabel kipas kanan dari board sistem.

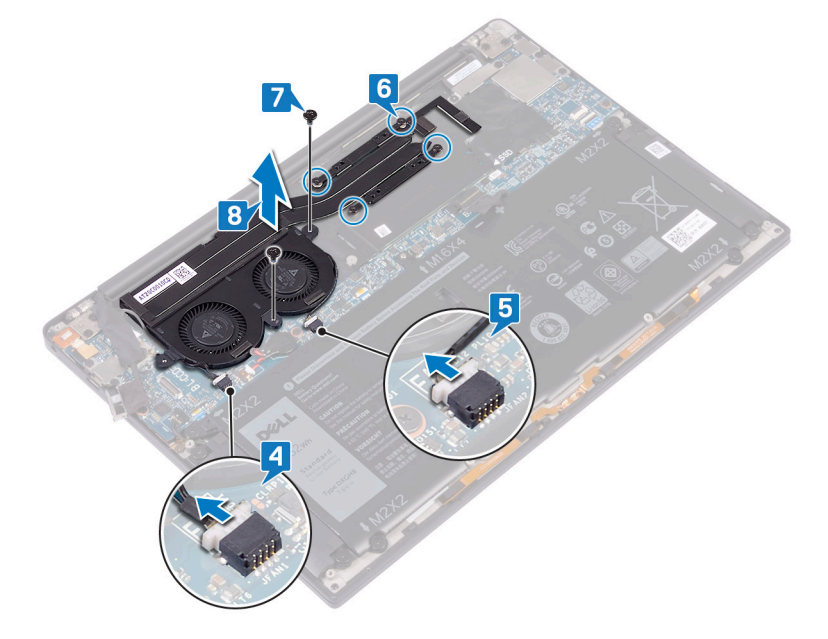
# Memasang kembali unit pendingin dan kipas hanya prosesor i5/i7

() CATATAN: Sebelum menangani komponen internal komputer, baca informasi keselamatan yang diberikan bersama komputer Anda, lalu ikuti langkah-langkah dalam Sebelum mengerjakan bagian dalam komputer. Setelah mengerjakan bagian dalam komputer Anda, ikuti instruksi di Setelah mengerjakan bagian dalam komputer. Untuk informasi selengkapnya tentang praktik keselamatan terbaik, kunjungi home page Kesesuaian Peraturan di www.dell.com/regulatory\_compliance.

PERHATIAN: Kekeliruan dalam penempatan unit pendingin dan kipas bisa merusak board sistem dan prosesor.

CATATAN: Jika board sistem atau unit pendingin dan unit kipas diganti, gunakan bantalan/pasta termal yang disediakan dalam kit untuk memastikan ada konduktivitas termal.

- 1. Sejajarkan lubang sekrup pada unit pendingin dan kipas dengan lubang sekrup pada board sistem.
- 2. Pasang kembali kedua sekrup (M1.6x3) yang menahan unit pendingin dan kipas ke board sistem.
- **3.** Pasang kembali keempat sekrup (M2x3) yang menahan unit pendingin dan kipas ke board sistem secara berurutan (seperti yang ditunjukkan pada unit pendingin dan kipas).
- 4. Sambungkan kabel kipas kanan ke board sistem.
- 5. Sambungkan kabel kipas kiri ke board sistem.

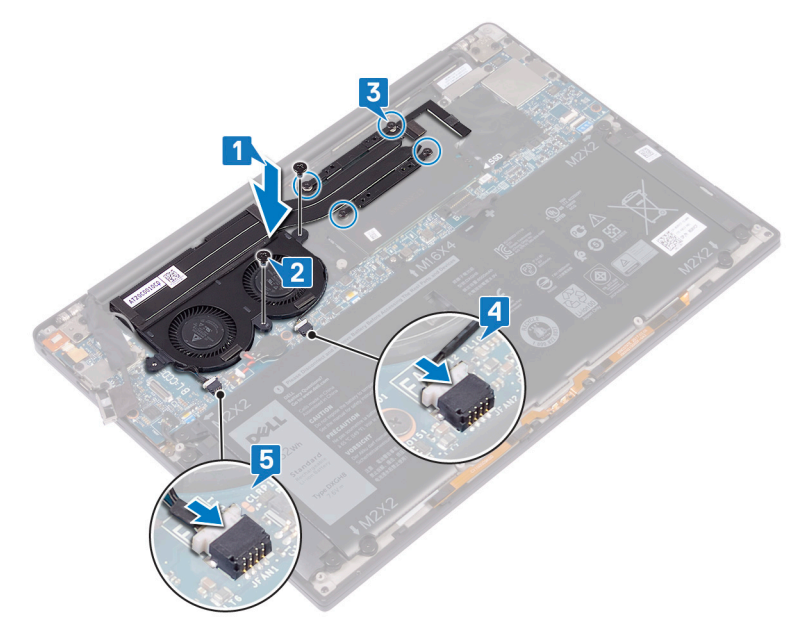

- 6. Sambungkan kabel kamera ke board sistem.
- 7. Sejajarkan lubang sekrup pada antena nirkabel dan braket kabel kamera ke lubang sekrup pada papan sistem
- 8. Pasang kembali sekrup (M1.6x3) yang menahan antena nirkabel dan braket kabel kamera ke papan sistem.

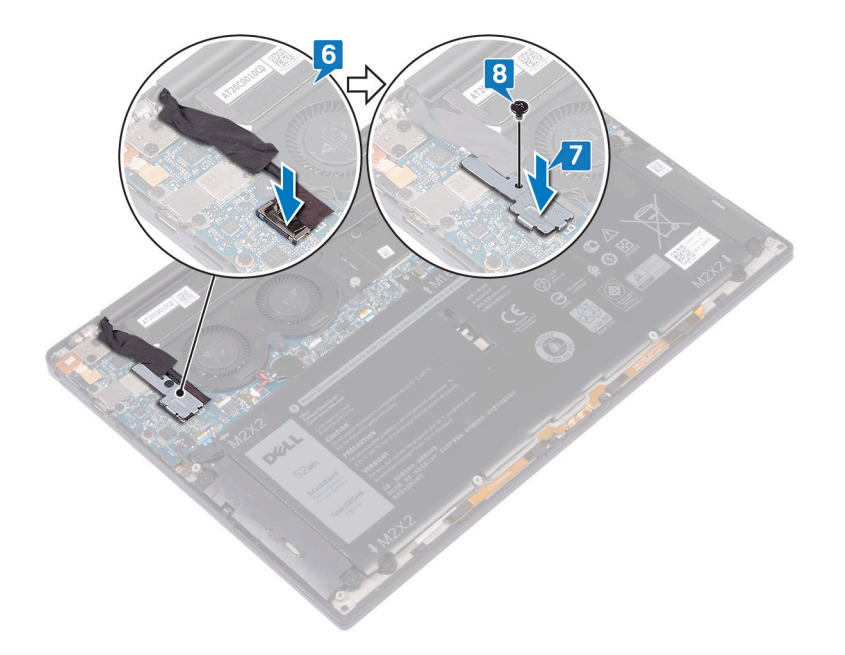

## Langkah-langkah berikutnya

- 1. Pasang kembali baterai.
- 2. Pasang kembali penutup bawah.

# Melepaskan unit display

() CATATAN: Sebelum menangani komponen internal komputer, baca informasi keselamatan yang diberikan bersama komputer Anda, lalu ikuti langkah-langkah dalam Sebelum mengerjakan bagian dalam komputer. Setelah mengerjakan bagian dalam komputer Anda, ikuti instruksi di Setelah mengerjakan bagian dalam komputer. Untuk informasi selengkapnya tentang praktik keselamatan terbaik, kunjungi home page Kesesuaian Peraturan di www.dell.com/regulatory\_compliance.

### Langkah-langkah sebelumnya

- 1. Lepaskan penutup bawah.
- 2. Lepaskan baterai.

- 1. Lepaskan sekrup (M1.6x3) yang menahan antena nirkabel dan braket kabel kamera ke papan sistem.
- 2. Angkat antena nirkabel dan braket kabel kamera dari papan sistem.
- 3. Lepaskan sambungan dan angkat kabel kamera dari board sistem, kelupas perekat yang menahan kabel kamera ke kipas.
- **4.** Lepaskan dua sekrup (M1,6x2,5) yang menahan bracket kabel display ke board sistem.
- 5. Angkat braket kabel display dari board sistem.
- 6. Lepaskan sambungan kabel display dari board sistem.

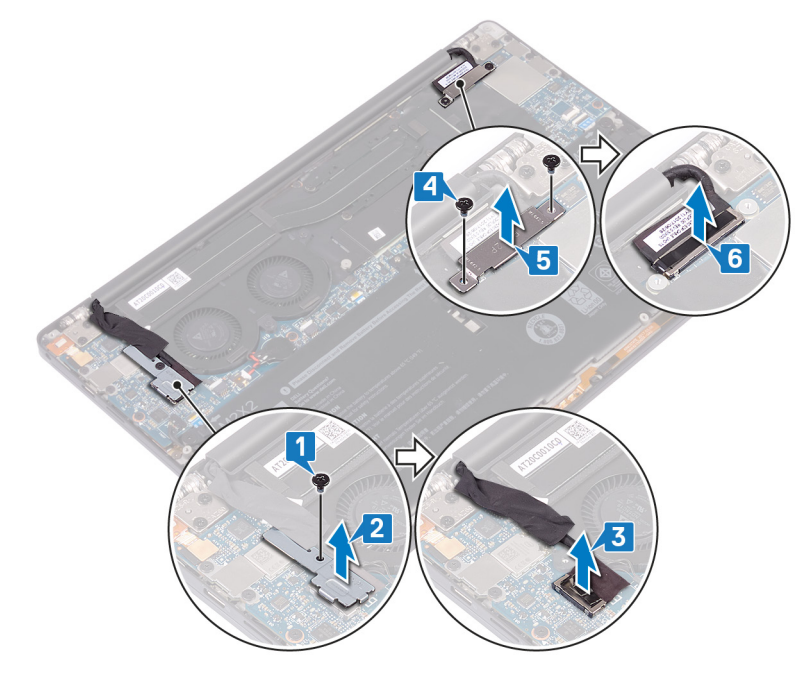

- 7. Lepaskan kabel antena dari papan sistem.
- 8. Lepaskan empat sekrup (M2.5x4) yang menahan engsel display ke unit sandaran tangan.

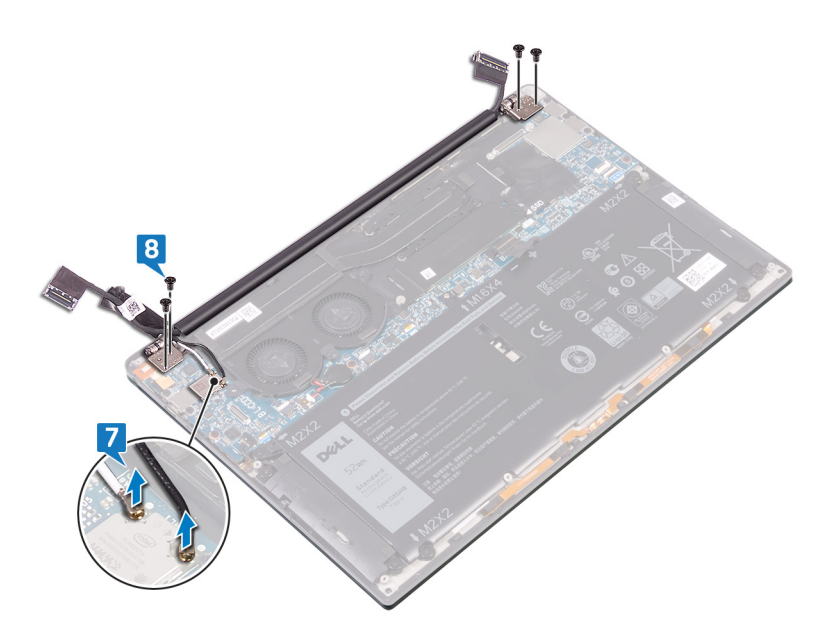

9. Buka engsel secara manual ke sudut 90 derajat.

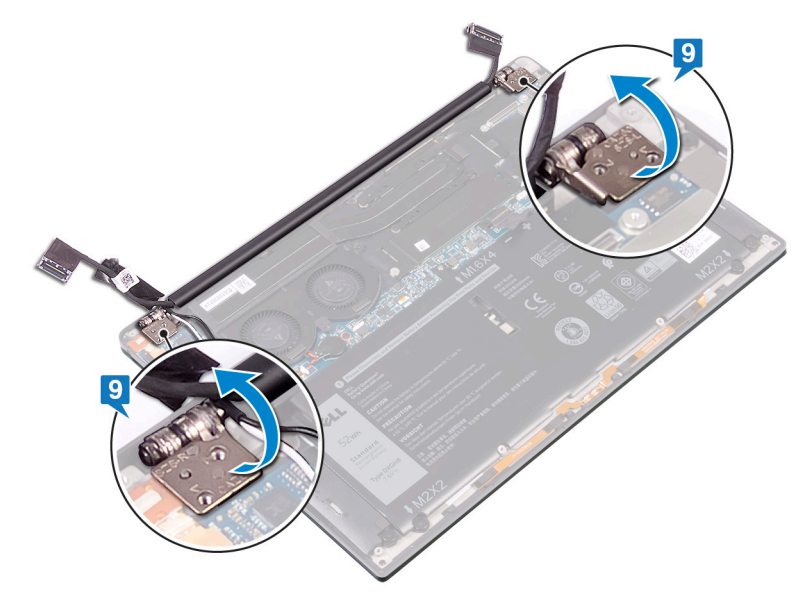

10. Geser dan angkat unit display secara perlahan dari unit sandaran tangan.

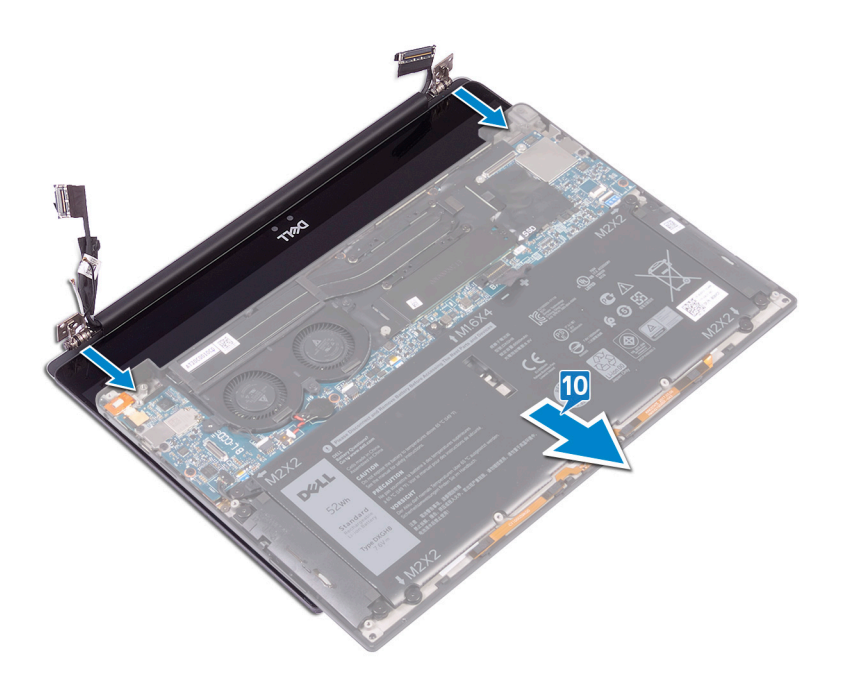

# Memasang kembali unit display

() CATATAN: Sebelum menangani komponen internal komputer, baca informasi keselamatan yang diberikan bersama komputer Anda, lalu ikuti langkah-langkah dalam Sebelum mengerjakan bagian dalam komputer. Setelah mengerjakan bagian dalam komputer Anda, ikuti instruksi di Setelah mengerjakan bagian dalam komputer. Untuk informasi selengkapnya tentang praktik keselamatan terbaik, kunjungi home page Kesesuaian Peraturan di www.dell.com/regulatory\_compliance.

### Prosedur

1. Pastikan engsel terbuka pada sudut 90 derajat. Geser unit sandaran tangan di bawah engsel unit display.

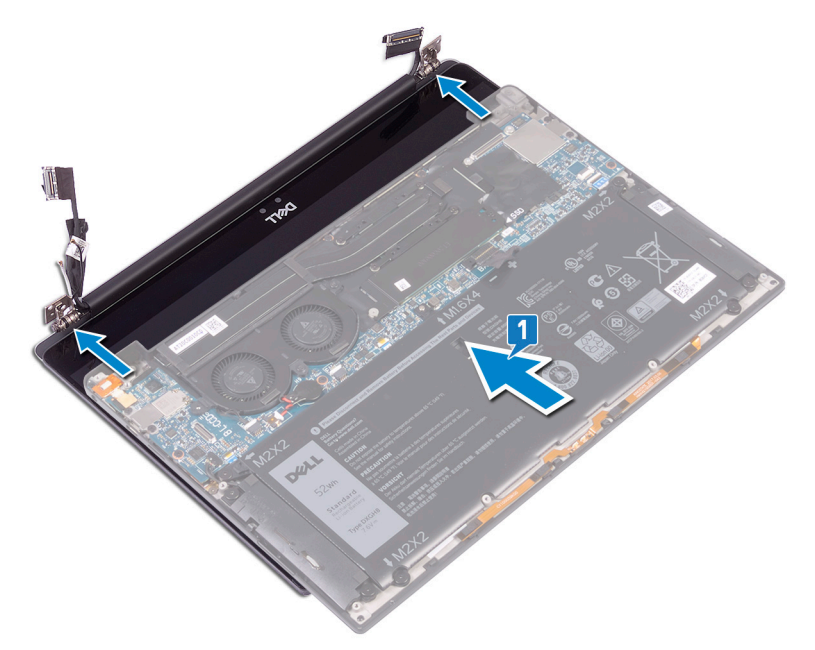

- 2. Dengan menggunakan tiang pelurus, tekan engsel display ke bawah pada unit sandaran tangan, sejajarkan lubang sekrup pada engsel display dengan lubang sekrup pada unit sandaran tangan.
- 3. Sambungkan kabel antena ke papan sistem.

Tabel berikut memberikan skema warna kabel antena untuk kartu nirkabel yang didukung oleh komputer Anda.

#### Tabel 2. Skema warna kabel antena

| Konektor pada kartu nirkabel | Warna kabel antena |
|------------------------------|--------------------|
| Utama (segitiga putih)       | Putih              |
| Tambahan (segitiga hitam)    | Hitam              |

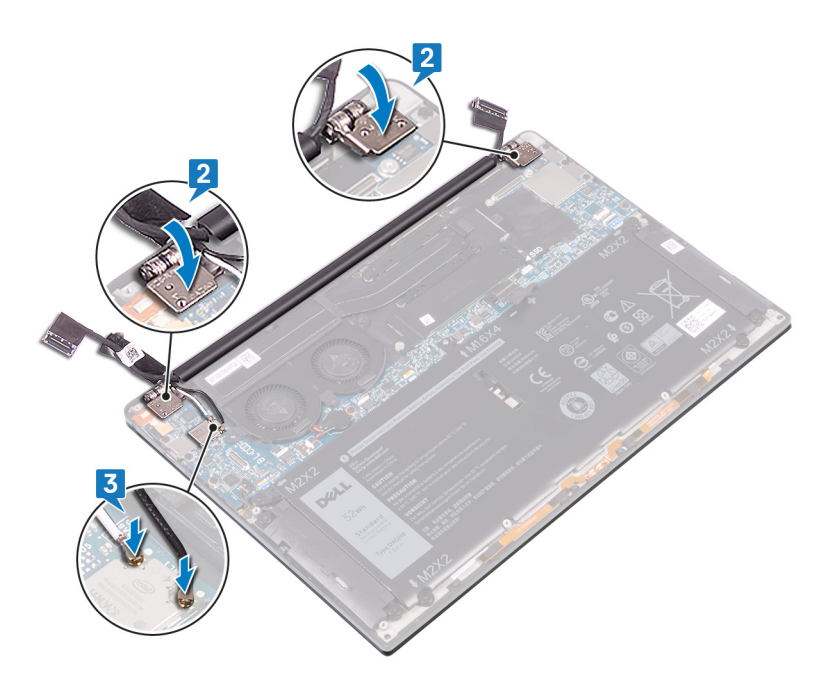

- 4. Pasang kembali keempat sekrup (M2.5x4) yang menahan engsel display ke unit sandaran tangan dan sambungkan kabel kamera ke board sistem, rekatkan perekat yang menahan kabel kamera ke kipas.
- 5. Sejajarkan lubang sekrup pada antena nirkabel dan braket kabel kamera ke lubang sekrup pada board sistem.
- 6. Pasang kembali sekrup (M1.6x3) yang menahan antena nirkabel dan braket kabel kamera ke board sistem.
- 7. Sambungkan kabel display ke board sistem.
- 8. Sejajarkan lubang sekrup pada braket kabel display dengan lubang sekrup pada board sistem.
- 9. Pasang kembali dua sekrup (M1.6x2.5) yang menahan braket kabel display ke board sistem.

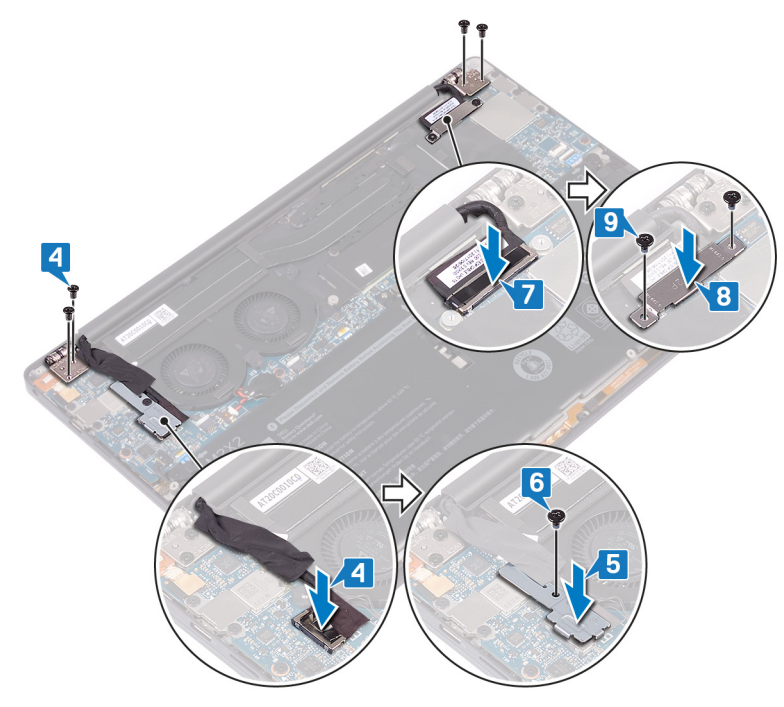

### Langkah-langkah berikutnya

- 1. Pasang kembali baterai.
- 2. Pasang kembali penutup bawah.

# Melepaskan port headset

() CATATAN: Sebelum menangani komponen internal komputer, baca informasi keselamatan yang diberikan bersama komputer Anda, lalu ikuti langkah-langkah dalam Sebelum mengerjakan bagian dalam komputer. Setelah mengerjakan bagian dalam komputer Anda, ikuti instruksi di Setelah mengerjakan bagian dalam komputer. Untuk informasi selengkapnya tentang praktik keselamatan terbaik, kunjungi home page Kesesuaian Peraturan di www.dell.com/regulatory\_compliance.

### Langkah-langkah sebelumnya

- 1. Lepaskan penutup bawah.
- 2. Lepaskan baterai.

### Prosedur

1. Lepaskan dua sekrup (M2.5x4) yang menahan engsel kiri ke unit sandaran tangan.

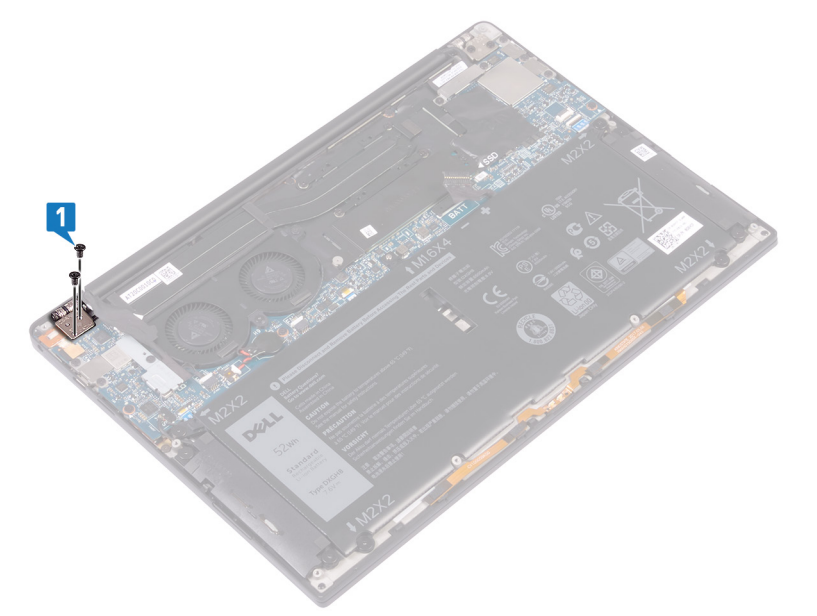

2. Tempatkan permukaan atas komputer pada permukaan yang rata dan bersih, lalu buka dan tutup komputer.

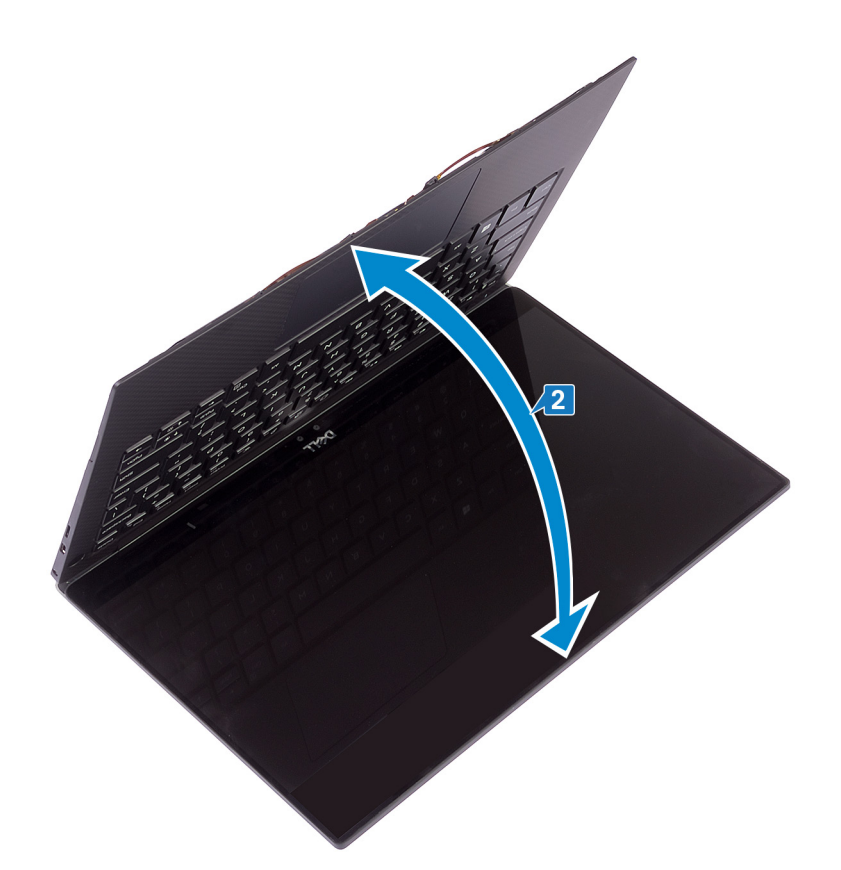

- 3. Lepaskan sambungan kabel port headset dari board sistem.
- 4. Lepaskan sekrup (M1.6x3) yang menahan port headset ke unit sandaran tangan.
- 5. Angkat port headset dari board sistem.

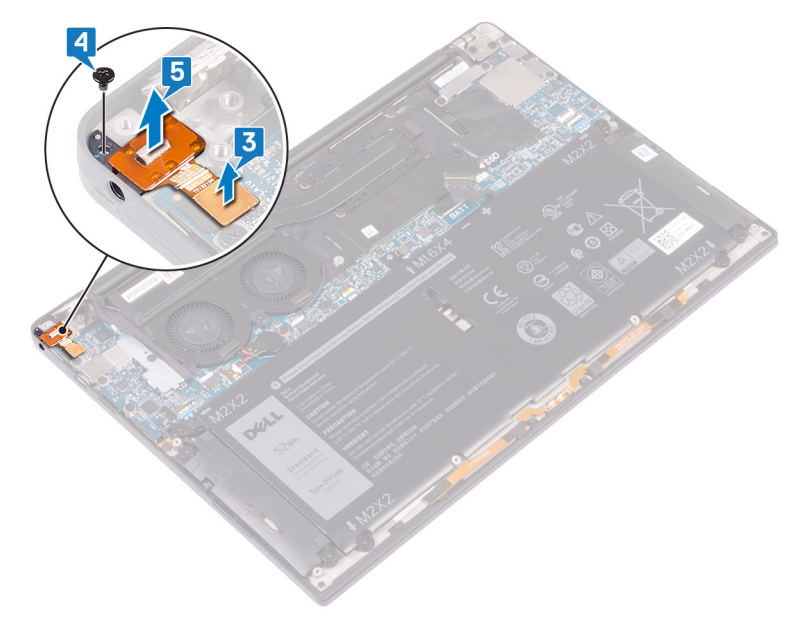

## Memasang kembali port headset

() CATATAN: Sebelum menangani komponen internal komputer, baca informasi keselamatan yang diberikan bersama komputer Anda, lalu ikuti langkah-langkah dalam Sebelum mengerjakan bagian dalam komputer. Setelah mengerjakan bagian dalam komputer Anda, ikuti instruksi di Setelah mengerjakan bagian dalam komputer. Untuk informasi selengkapnya tentang praktik keselamatan terbaik, kunjungi home page Kesesuaian Peraturan di www.dell.com/regulatory\_compliance.

- 1. Tempatkan port headset di slotnya pada unit sandaran tangan.
- 2. Pasang kembali sekrup (M1.6x3) yang menahan port headset ke unit sandaran tangan
- 3. Sambungkan kembali kabel port headset ke board sistem.

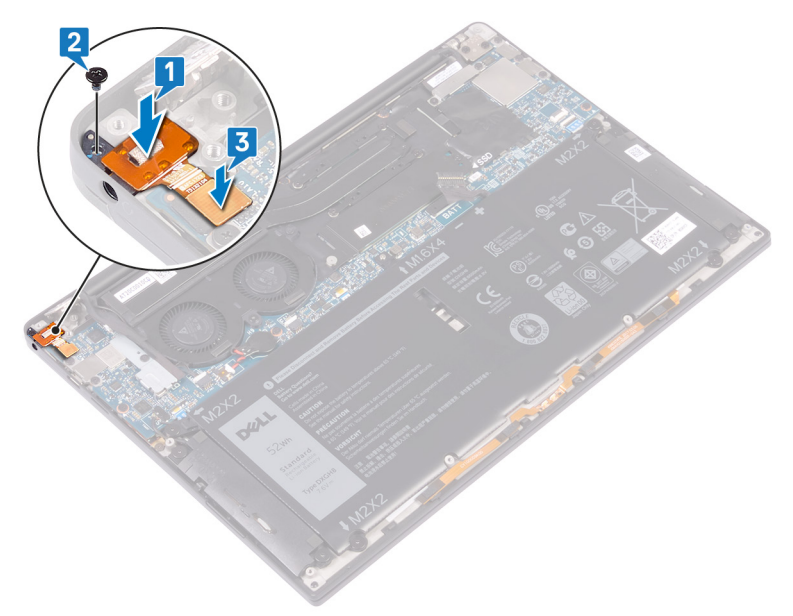

- 4. Dengan menggunakan tiang penyelaras, tekan engsel display kanan ke unit sandaran tangan, menyejajarkan lubang sekrup pada engsel display ke lubang sekrup pada unit sandaran tangan.
- 5. Pasang kembali dua sekrup (M2.5x4) yang menahan engsel kiri ke unit sandaran tangan.

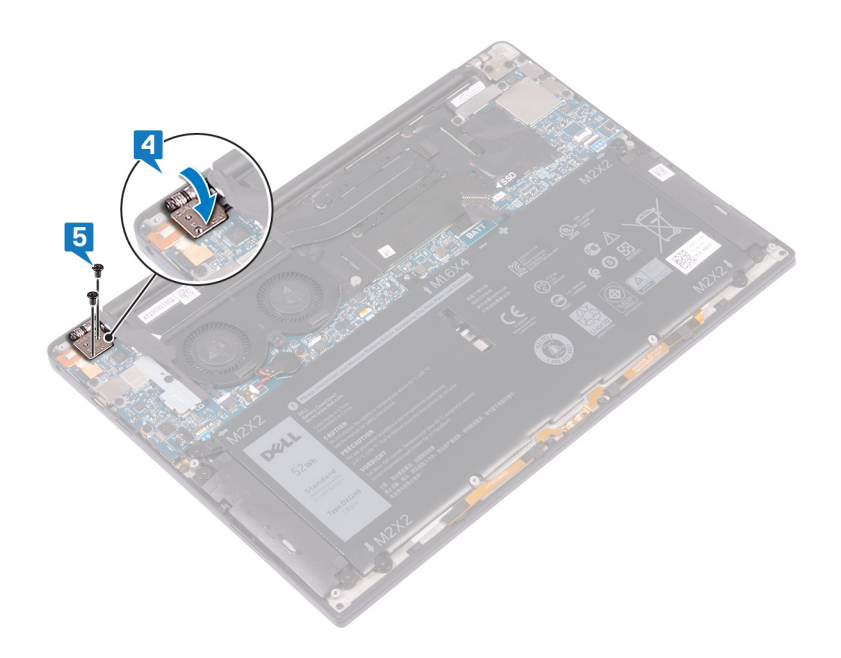

## Langkah-langkah berikutnya

- 1. Pasang kembali baterai.
- 2. Pasang kembali penutup bawah.

## Melepaskan board sistem

- CATATAN: Sebelum menangani komponen internal komputer, baca informasi keselamatan yang diberikan bersama komputer Anda, lalu ikuti langkah-langkah dalam Sebelum mengerjakan bagian dalam komputer. Setelah mengerjakan bagian dalam komputer Anda, ikuti instruksi di Setelah mengerjakan bagian dalam komputer. Untuk informasi selengkapnya tentang praktik keselamatan terbaik, kunjungi home page Kesesuaian Peraturan di www.dell.com/regulatory\_compliance.
- CATATAN: Tag Servis komputer Anda tersimpan pada board sistem. Anda harus memasukkan Tag Servis ke dalam program
   pengaturan BIOS setelah Anda memasang kembali board sistem.
- CATATAN: Memasang kembali board sistem akan menghapus setiap perubahan yang telah Anda lakukan terhadap BIOS melalui program pengaturan BIOS. Anda harus melakukan lagi perubahan yang sesuai setelah Anda memasang kembali board sistem.
- CATATAN: Sebelum melepaskan kabel dari board sistem, catat lokasi konektornya agar Anda dapat menghubungkan kembali kabel dengan benar setelah Anda memasang kembali board sistem.

### Langkah-langkah sebelumnya

- 1. Lepaskan penutup bawah.
- 2. Lepaskan baterai.
- 3. Lepaskan solid-state drive.
- **4.** Lepaskan kipas (hanya prosesor i3).
- 5. Lepaskan pendingin (hanya prosesor i3) atau unit pendingin dan kipas (hanya prosesor i5/i7).

- 1. Lepaskan sambungan kabel antena dari board sistem.
- 2. Lepaskan sambungan kabel port headset dari board sistem.
- 3. Lepaskan sambungan kabel speaker dari board sistem.
- 4. Buka kaitnya lalu lepaskan sambungan kabel pembaca sidik jari dari board sistem. Lewati langkah ini jika tombol daya tidak memiliki pembaca sidik jari.
- 5. Buka kaitnya lalu lepaskan sambungan kabel panel sentuh dari board sistem.
- 6. Buka kaitnya lalu lepaskan sambungan kabel pengontrol keyboard dari board sistem.
- 7. Lepaskan dua sekrup (M1,6x2,5) yang menahan bracket kabel display ke board sistem.
- 8. Angkat braket kabel display dari board sistem.
- 9. Dengan menggunakan tab penarik, lepaskan sambungan kabel display dari board sistem.

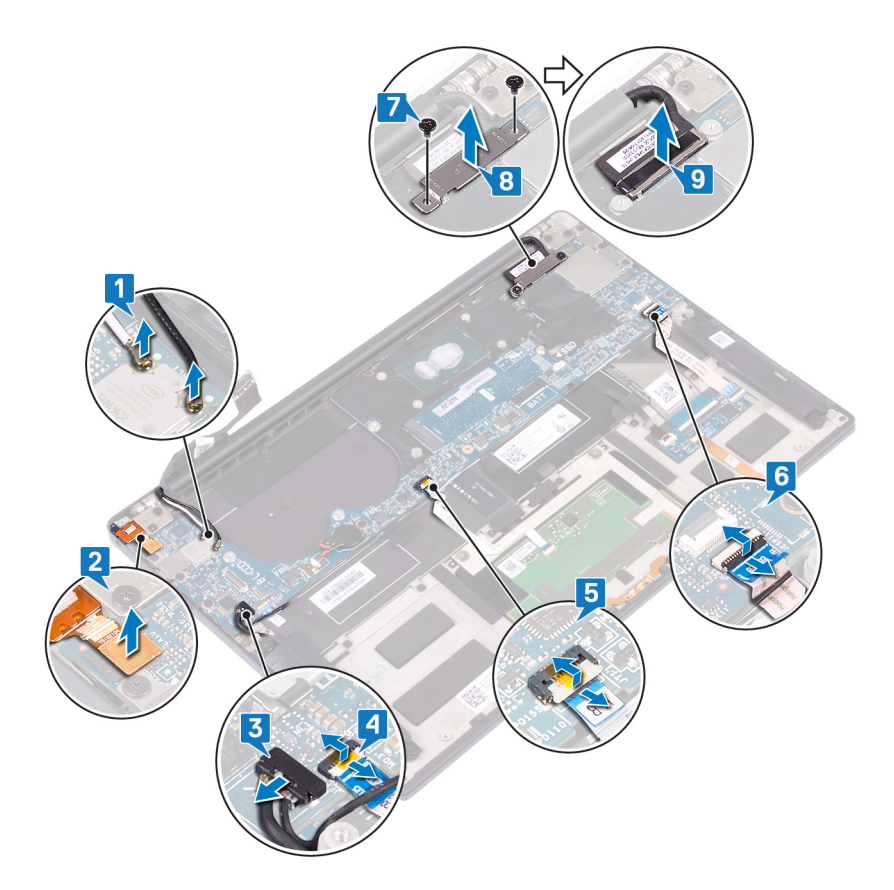

- 10. Lepaskan 10 sekrup (M1.6x2.5) yang menahan board sistem ke unit sandaran tangan.
- **11.** Angkat board sistem dari unit sandaran tangan.

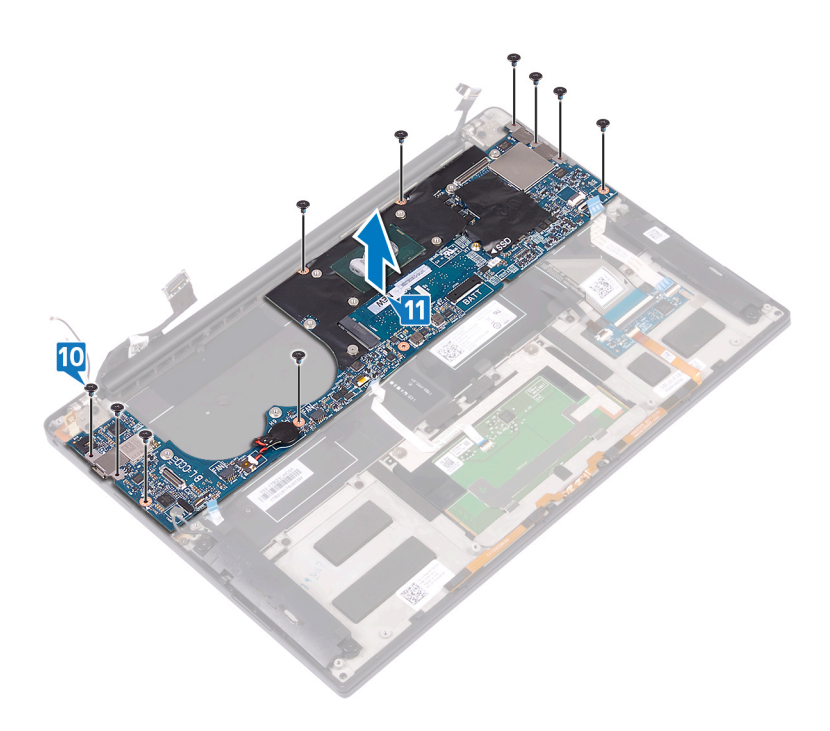

## Memasang kembali board sistem

- (i) CATATAN: Sebelum menangani komponen internal komputer, baca informasi keselamatan yang diberikan bersama komputer Anda, lalu ikuti langkah-langkah dalam Sebelum mengerjakan bagian dalam komputer. Setelah mengerjakan bagian dalam komputer Anda, ikuti instruksi di Setelah mengerjakan bagian dalam komputer. Untuk informasi selengkapnya tentang praktik keselamatan terbaik, kunjungi home page Kesesuaian Peraturan di www.dell.com/regulatory\_compliance.
- CATATAN: Tag Servis komputer Anda tersimpan pada board sistem. Anda harus memasukkan Tag Servis ke dalam program pengaturan BIOS setelah Anda memasang kembali board sistem.
- () CATATAN: Memasang kembali board sistem akan menghapus setiap perubahan yang telah Anda lakukan terhadap BIOS melalui program pengaturan BIOS. Anda harus melakukan lagi perubahan yang sesuai setelah Anda memasang kembali board sistem.

- 1. Dengan menggunakan tiang penyelaras, tempatkan board sistem pada unit sandaran tangan dan sejajarkan lubang sekrup pada board sistem dengan lubang sekrup di unit sandaran tangan.
- 2. Pasang kembali 10 sekrup (M1.6x2.5) yang menahan board sistem ke unit sandaran tangan.

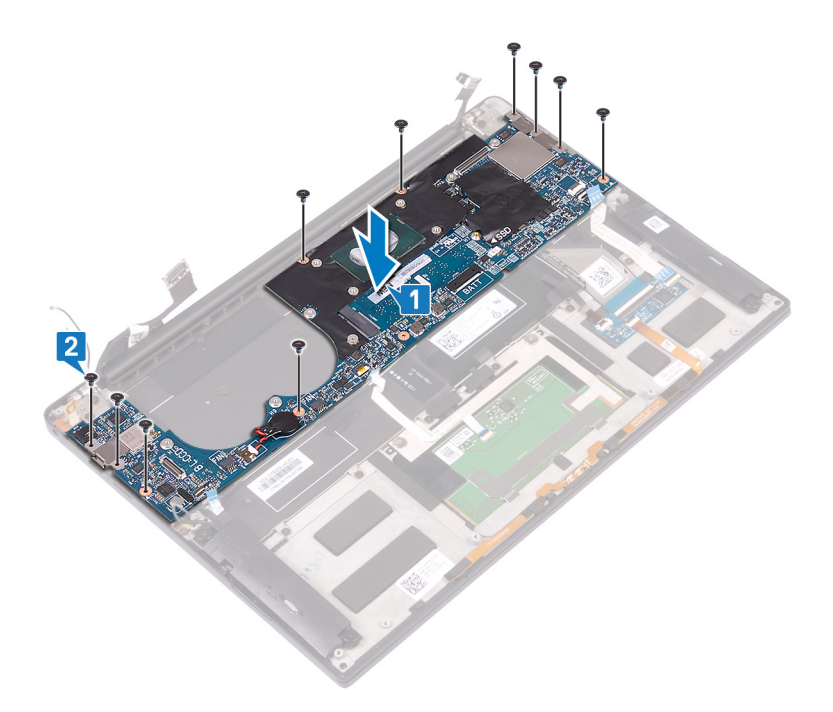

- 3. Sambungkan kabel display ke board sistem.
- 4. Sejajarkan dan tempatkan braket kabel display pada board sistem.
- 5. Pasang kembali dua sekrup (M1.6x2.5) yang menahan braket kabel display ke board sistem.
- 6. Sambungkan kabel pengontrol keyboard ke board sistem lalu tutup kait untuk menahan kabel tersebut.
- 7. Sambungkan kabel panel sentuh ke board sistem lalu tutup kait untuk menahan kabel tersebut.
- 8. Sambungkan kabel pembaca sidik jari ke board sistem lalu tutup kait untuk menahan kabel tersebut. Lewati langkah ini jika tombol daya tidak memiliki pembaca sidik jari.
- 9. Sambungkan kabel speaker ke board sistem.
- 10. Sambungkan kabel port headset ke board sistem.

#### 11. Sambungkan kabel antena ke board sistem.

Tabel berikut menyediakan informasi tentang skema warna kabel antena untuk kartu nirkabel yang didukung oleh komputer Anda.

#### Tabel 3. Skema warna kabel antena

| Konektor pada kartu nirkabel | Warna kabel antena |
|------------------------------|--------------------|
| Utama (segitiga putih)       | Putih              |
| Tambahan (segitiga hitam)    | Hitam              |

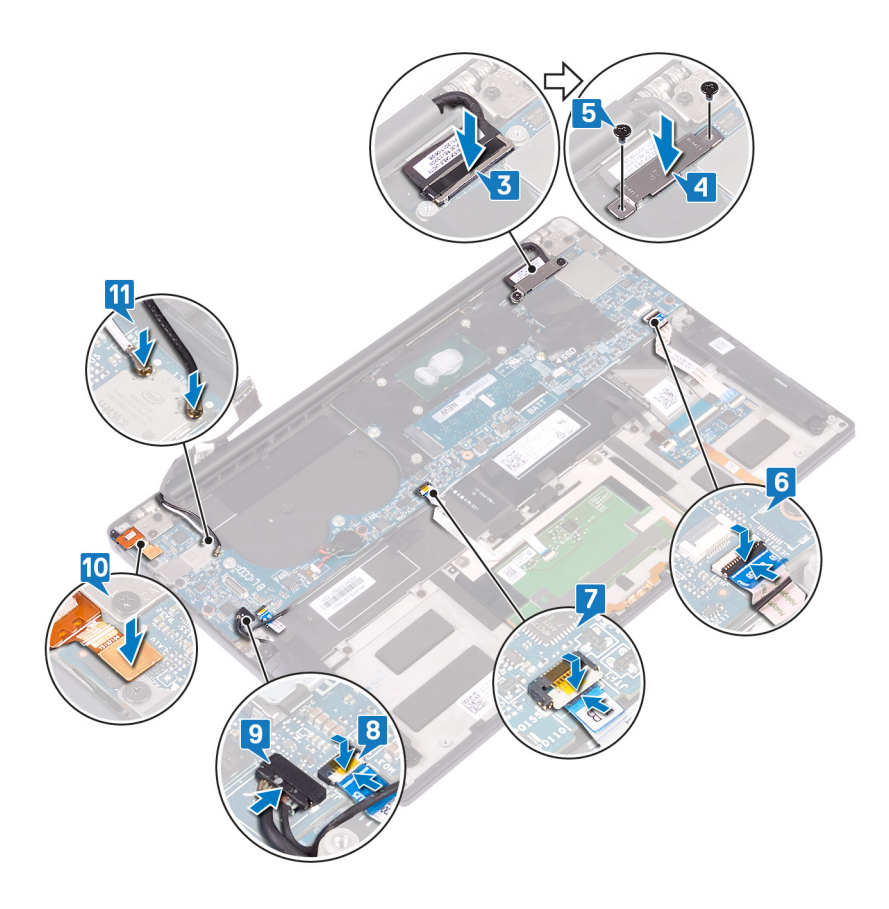

### Langkah-langkah berikutnya

- 1. Pasang kembali pendingin (hanya prosesor i3) atau unit pendingin dan kipas (hanya prosesor i5/i7).
- 2. Pasang kembali kipas (hanya prosesor i3).
- **3.** Pasang kembali solid-state drive.
- 4. Pasang kembali baterai.
- 5. Pasang kembali penutup bawah.

### Memasukkan Tag Servis dalam program pengaturan BIOS

- 1. Hidupkan atau mulai ulang komputer Anda.
- 2. Tekan F2 saat logo Dell ditampilkan untuk memasuki program pengaturan BIOS.
- 3. Navigasikan ke tab Main (Utama) dan masukkan Tag Servis pada bidang Tag Service Input (Input Tag Servis).

(i) CATATAN: Tag servis adalah pengenal alfanumerik yang terletak di sisi belakang komputer Anda.

# Melepaskan tombol daya dengan pembaca sidik jari

CATATAN: Sebelum menangani komponen internal komputer, baca informasi keselamatan yang diberikan bersama komputer Anda, lalu ikuti langkah-langkah dalam Sebelum mengerjakan bagian dalam komputer. Setelah mengerjakan bagian dalam komputer Anda, ikuti instruksi di Setelah mengerjakan bagian dalam komputer. Untuk informasi selengkapnya tentang praktik keselamatan terbaik, kunjungi home page Kesesuaian Peraturan di www.dell.com/regulatory\_compliance.

## Langkah-langkah sebelumnya

- 1. Lepaskan penutup bawah.
- 2. Lepaskan baterai.
- 3. Lepaskan solid-state drive.
- 4. Lepaskan kipas (hanya prosesor i3).
- 5. Lepaskan pendingin (hanya prosesor i3) atau unit pendingin dan kipas (hanya prosesor i5/i7).
- 6. Lepaskan board sistem.

- 1. Lepaskan dua sekrup (M1.4x1.7) yang menahan tombol daya ke unit sandaran tangan.
- 2. Lepaskan sekrup (M1.6x1.5) yang menahan board pembaca sidik jari ke unit sandaran tangan.
- 3. Angkat tombol daya dari unit sandaran tangan.
- **4.** Kelupas dan angkat kabel tombol daya dari keyboard.
- 5. Angkat board pembaca sidik jari dari unit sandaran tangan.

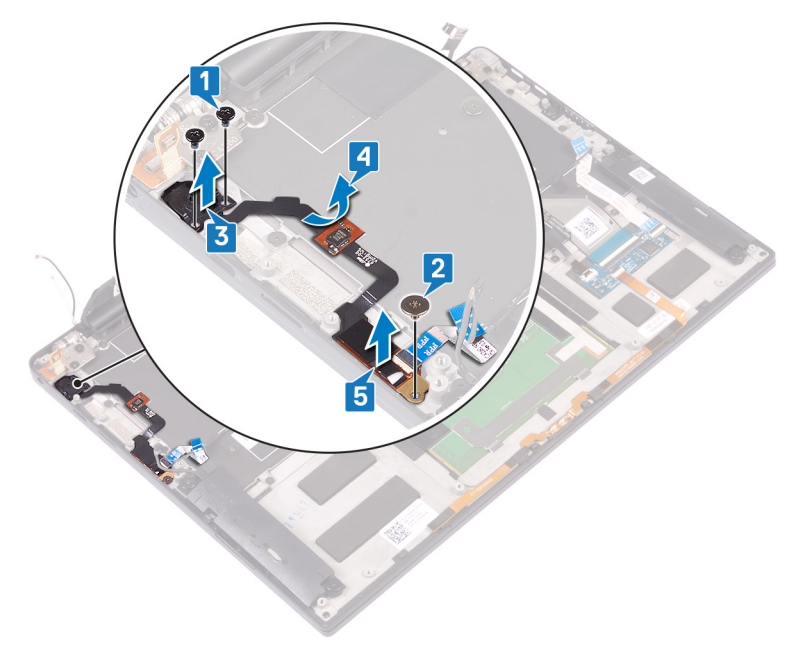

# Memasang kembali tombol daya dengan pembaca sidik jari

() CATATAN: Sebelum menangani komponen internal komputer, baca informasi keselamatan yang diberikan bersama komputer Anda, lalu ikuti langkah-langkah dalam Sebelum mengerjakan bagian dalam komputer. Setelah mengerjakan bagian dalam komputer Anda, ikuti instruksi di Setelah mengerjakan bagian dalam komputer. Untuk informasi selengkapnya tentang praktik keselamatan terbaik, kunjungi home page Kesesuaian Peraturan di www.dell.com/regulatory\_compliance.

### Prosedur

- 1. Tempatkan board pembaca sidik jari ke dalam slotnya pada unit sandaran tangan.
- 2. Tempatkan tombol daya ke dalam slotnya pada unit sandaran tangan.
- 3. Dengan menekan tombol daya, pasang kembali dua sekrup (M1.4x1.7) yang menahan tombol daya ke unit sandaran tangan.
- 4. Tempelkan kabel tombol daya ke keyboard.
- 5. Pasang kembali sekrup (M1.6x1.5) yang menahan board pembaca sidik jari ke unit sandaran tangan.

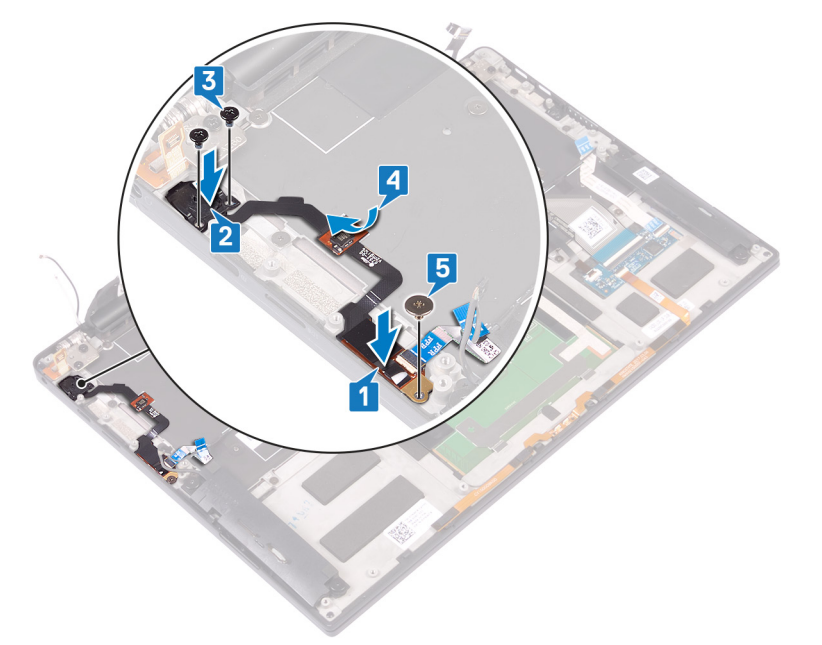

### Langkah-langkah berikutnya

- 1. Pasang kembali board sistem.
- 2. Pasang kembali pendingin (hanya prosesor i3) atau unit pendingin dan kipas (hanya prosesor i5/i7).
- **3.** Pasang kembali kipas (hanya prosesor i3).
- **4.** Pasang kembali solid-state drive.
- 5. Pasang kembali baterai.
- 6. Pasang kembali penutup bawah.

## Melepaskan keyboard

() CATATAN: Sebelum menangani komponen internal komputer, baca informasi keselamatan yang diberikan bersama komputer Anda, lalu ikuti langkah-langkah dalam Sebelum mengerjakan bagian dalam komputer. Setelah mengerjakan bagian dalam komputer Anda, ikuti instruksi di Setelah mengerjakan bagian dalam komputer. Untuk informasi selengkapnya tentang praktik keselamatan terbaik, kunjungi home page Kesesuaian Peraturan di www.dell.com/regulatory\_compliance.

### Langkah-langkah sebelumnya

- 1. Lepaskan penutup bawah.
- 2. Lepaskan baterai.
- 3. Lepaskan solid-state drive.
- 4. Pasang kembali kipas (hanya prosesor i3).
- 5. Pasang kembali pendingin (hanya prosesor i3) atau unit pendingin dan kipas (hanya prosesor i5/i7).
- 6. Lepaskan board sistem.
- 7. Lepaskan tombol daya dengan pembaca sidik jari.

- 1. Angkat kait dan lepaskan sambungan kabel lampu latar keyboard dari board kontrol keyboard.
- 2. Angkat kaitnya lalu lepaskan sambungan kabel board kontrol keyboard dari board kontrol keyboard.
- 3. Lepaskan 29 sekrup (M1.6x1.5) yang menahan keyboard ke unit sandaran tangan.
- 4. Kelupas kabel lampu latar keyboard dan kabel board pengontrol keyboard ke keyboard.
- 5. Geser keyboard keluar dari bawah engsel keluar dari unit sandaran tangan.

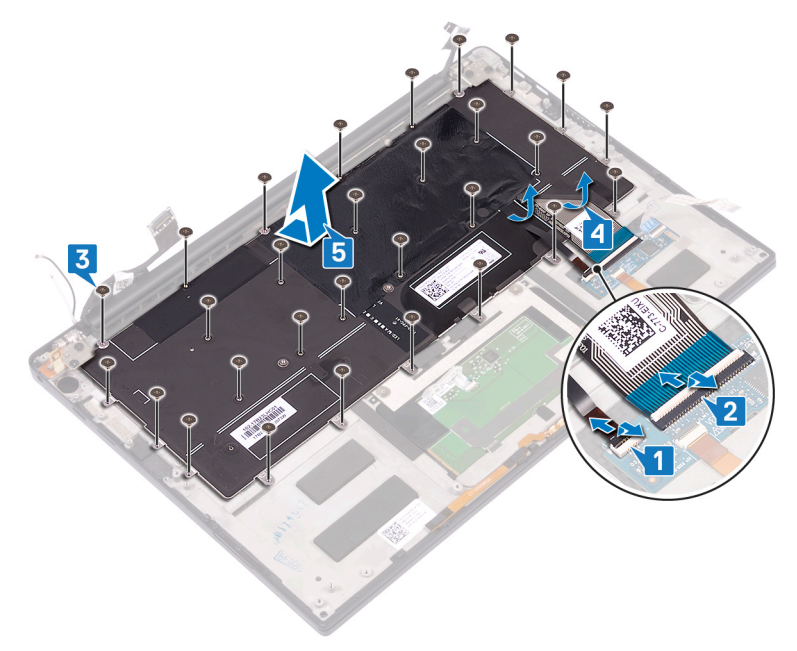

# Memasang kembali keyboard

CATATAN: Sebelum menangani komponen internal komputer, baca informasi keselamatan yang diberikan bersama komputer Anda, lalu ikuti langkah-langkah dalam Sebelum mengerjakan bagian dalam komputer. Setelah mengerjakan bagian dalam komputer Anda, ikuti instruksi di Setelah mengerjakan bagian dalam komputer. Untuk informasi selengkapnya tentang praktik keselamatan terbaik, kunjungi home page Kesesuaian Peraturan di www.dell.com/regulatory\_compliance.

### Prosedur

- 1. Tempelkan alas termal dan stiker foil yang dikirimkan bersama keyboard ke keyboard pengganti.
- 2. Sejajarkan lubang sekrup pada keyboard dengan lubang sekrup pada unit sandaran tangan dan geser keyboard di bawah engsel display ke dalam unit sandaran tangan.
- 3. Pasang kembali 29 sekrup (M1.6x1.5) yang menahan keyboard ke unit sandaran tangan.
- 4. Tempelkan kabel lampu latar keyboard dan kabel board pengontrol keyboard ke keyboard.
- 5. Geser kabel lampu latar keyboard ke dalam board kontrol keyboard lalu tutup kait untuk menahan kabel tersebut.
- 6. Geser kabel board kontrol keyboard ke dalam board kontrol keyboard lalu tutup kait untuk menahan kabel tersebut.

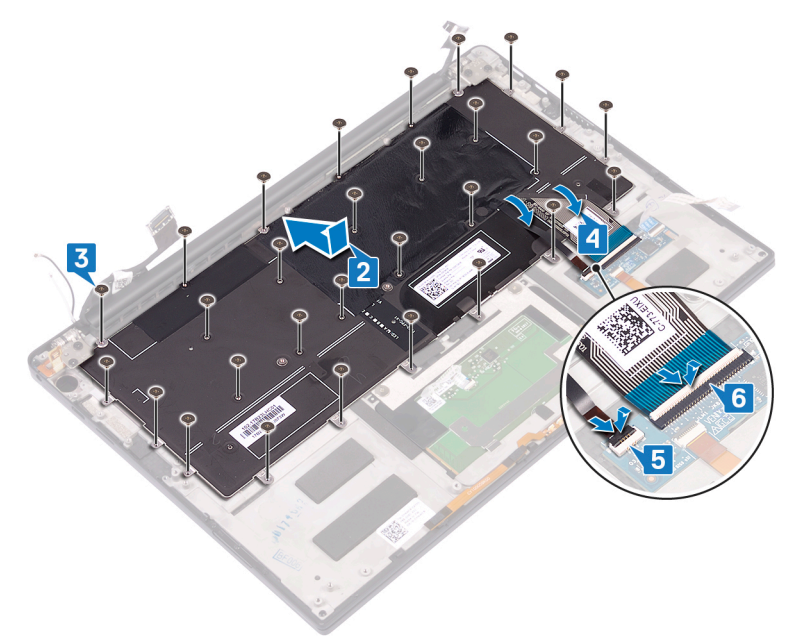

### Langkah-langkah berikutnya

- 1. Pasang kembali tombol daya dengan pembaca sidik jari.
- 2. Pasang kembali board sistem.
- 3. Pasang kembali pendingin (hanya prosesor i3) atau unit pendingin dan kipas (hanya prosesor i5/i7).
- **4.** Pasang kembali kipas (hanya prosesor i3).
- 5. Pasang kembali solid-state drive.
- 6. Pasang kembali baterai.
- 7. Pasang kembali penutup bawah.

## Melepaskan unit sandaran tangan

() CATATAN: Sebelum menangani komponen internal komputer, baca informasi keselamatan yang diberikan bersama komputer Anda, lalu ikuti langkah-langkah dalam Sebelum mengerjakan bagian dalam komputer. Setelah mengerjakan bagian dalam komputer Anda, ikuti instruksi di Setelah mengerjakan bagian dalam komputer. Untuk informasi selengkapnya tentang praktik keselamatan terbaik, kunjungi home page Kesesuaian Peraturan di www.dell.com/regulatory\_compliance.

### Langkah-langkah sebelumnya

- 1. Lepaskan penutup bawah.
- 2. Lepaskan baterai.
- 3. Lepaskan speaker.
- 4. Lepaskan unit display.
- 5. Lepaskan port headset .
- 6. Pasang kembali kipas (hanya prosesor i3).
- 7. Pasang kembali pendingin (hanya prosesor i3) atau unit pendingin dan kipas (hanya prosesor i5/i7).
- 8. Lepaskan board sistem.
- 9. Lepaskan tombol daya dengan pembaca sidik jari.
- 10. Lepaskan keyboard.

### Prosedur

Setelah melakukan semua tahap di dalam langkah-langkah sebelumnya, akan tersisa unit sandaran tangan.

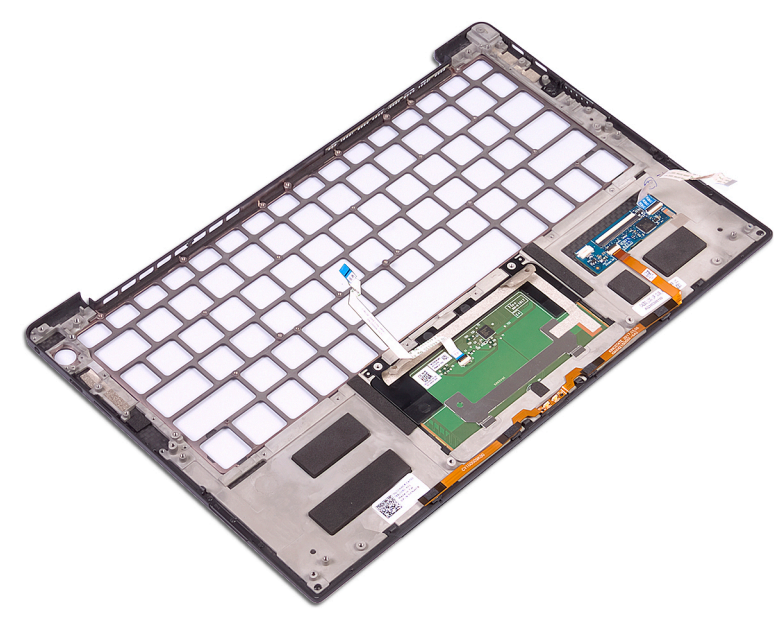

# Memasang kembali unit sandaran tangan

() CATATAN: Sebelum menangani komponen internal komputer, baca informasi keselamatan yang diberikan bersama komputer Anda, lalu ikuti langkah-langkah dalam Sebelum mengerjakan bagian dalam komputer. Setelah mengerjakan bagian dalam komputer Anda, ikuti instruksi di Setelah mengerjakan bagian dalam komputer. Untuk informasi selengkapnya tentang praktik keselamatan terbaik, kunjungi home page Kesesuaian Peraturan di www.dell.com/regulatory\_compliance.

### **Prosedur**

Letakkan unit sandaran tangan menghadap ke bawah pada permukaan yang bersih dan rata.

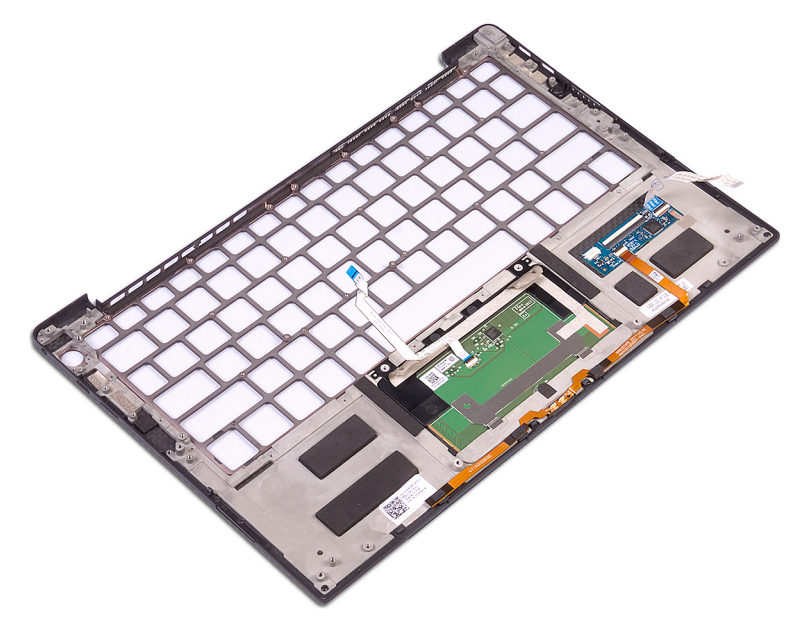

## Langkah-langkah berikutnya

- 1. Pasang kembali keyboard.
- 2. Pasang kembali tombol daya dengan pembaca sidik jari.
- **3.** Pasang kembali board sistem.
- 4. Pasang kembali pendingin (hanya prosesor i3) atau unit pendingin dan kipas (hanya prosesor i5/i7).
- 5. Pasang kembali kipas (hanya prosesor i3).
- 6. Pasang kembali port headset.
- 7. Pasang kembali unit display.
- 8. Pasang kembali speaker.
- 9. Pasang kembali baterai.
- 10. Pasang kembali penutup bawah.

# **Driver dan Unduhan**

Saat melakukan pemecahan masalah, mengunduh, atau memasang driver, Anda disarankan untuk membaca artikel Basis Pengetahuan Dell, Pertanyaan Umum Driver dan Unduhan 000123347.

# System setup (Pengaturan sistem)

PERHATIAN: Kecuali Anda pengguna komputer yang ahli, jangan ubah pengaturan pada program BIOS Setup. Perubahan tertentu dapat membuat komputer Anda beroperasi secara tidak benar.

**CATATAN:** Bergantung pada komputer dan perangkat yang dipasang padanya, item yang tercantum pada bagian ini dapat ditampilkan atau juga tidak.

CATATAN: Sebelum Anda mengubah program BIOS Setup, Anda dianjurkan untuk mencatat informasi layar program BIOS Setup untuk acuan di lain waktu.

Gunakan program BIOS Setup untuk tujuan berikut:

- Mendapat informasi mengenai perangkat keras yang terpasang di komputer Anda, seperti jumlah RAM dan ukuran hard drive.
- Mengubah informasi konfigurasi sistem.
- Menetapkan atau mengubah opsi yang bisa dipilih oleh pengguna seperti kata sandi pengguna, tipe hard drive yang terpasang, dan mengaktifkan atau menonaktifkan perangkat dasar.

### Masuk ke program pengaturan BIOS

Nyalakan (atau nyalakan ulang) komputer Anda dan segera tekan F2.

### Tombol navigasi

(i) CATATAN: Untuk sebagian besar opsi Pengaturan Sistem, perubahan yang Anda buat disimpan tetapi tidak berlaku sampai Anda memulai ulang sistem.

#### Tabel 4. Tombol navigasi

| Tombol      | Navigasi                                                                                                    |
|-------------|----------------------------------------------------------------------------------------------------|
| Panah atas  | Pindah ke kolom sebelumnya.                                                                                                    |
| Panah bawah | Pindah ke kolom berikutnya.                                                                                                    |
| Enter       | Memilih nilai di kolom yang dipilih (jika berlaku) atau mengikuti<br>tautan di bidang tersebut.                                                                                                    |
| Spacebar    | Perluas atau perkecil daftar turun ke bawah, jika ada.                                                                                                    |
| Tab         | Pindah ke area fokus berikutnya.<br>() CATATAN: Hanya untuk browser grafis standar.                                                                                                    |
| Esc         | Pindah ke halaman sebelumnya sampai Anda melihat layar utama.<br>Menekan Esc di layar utama menampilkan pesan yang meminta<br>Anda untuk menyimpan perubahan yang belum disimpan dan<br>memulai ulang sistem. |

### **Urutan Boot**

Urutan Boot memungkinkan Anda untuk melewati urutan perangkat booting yang ditetapkan oleh Pengaturan Sistem dan melakukan booting secara langsung ke perangkat tertentu (misalnya: drive optikal atau hard disk). Selama Power-on Self Test (POST), saat logo Dell muncul, Anda dapat:

• Mengakses System Setup (Pengaturan Sistem) dengan menekan tombol F2

- Memunculkan menu boot satu-kali dengan menekan tombol F12
- Menu boot satu-kali menampilkan perangkat yang dapat Anda lakukan proses boot termasuk opsi diagnostik. Opsi menu boot adalah:
- Drive Yang Dapat Dilepas (jika ada)
- Hard Disk STXXXX (jika ada)

(i) CATATAN: XXX menunjukkan nomor drive SATA.

- Drive Optikal (jika ada)
- Hard Disk SATA (jika ada)
- Diagnostik

Layar boot sequence (urutan boot) juga menampilkan opsi untuk mengakses layar System Setup (Pengaturan Sistem).

### Menu boot satu kali

Untuk masuk ke one time boot menu (menu boot satu kali), nyalakan komputer Anda, lalu segera tekan F12.

(i) CATATAN: Disarankan untuk mematikan komputer jika komputer sedang menyala.

Menu boot satu-kali menampilkan perangkat yang dapat Anda lakukan proses boot termasuk opsi diagnostik. Opsi menu boot adalah:

- Drive Yang Dapat Dilepas (jika ada)
- Hard Disk STXXXX (jika ada)

(i) CATATAN: XXX menunjukkan nomor drive SATA.

- Drive Optikal (jika ada)
- Hard Disk SATA (jika ada)
- Diagnostik

Layar boot sequence (urutan boot) juga menampilkan opsi untuk mengakses layar System Setup (Pengaturan Sistem).

### Opsi pengaturan sistem

(i) CATATAN: Bergantung pada komputer ini dan perangkat yang dipasang padanya, item yang tercantum pada bagian ini dapat ditampilkan atau juga tidak.

#### Tabel 5. Opsi System setup (Pengaturan sistem)—Menu Gambaran Umum

| lkhtisar                                                      |                                                                       |
|---------------------------------------------------------------|-----------------------------------------------------------------------|
| XPS 13 9305                                                   |                                                                       |
| BIOS Version (Versi BIOS)                                     | Menampilkan nomor versi BIOS.                                         |
| Service Tag (Tag Servis)                                      | Menampilkan Tag Servis komputer.                                      |
| Asset Tag (Tag Aset)                                          | Menampilkan Tag Aset komputer.                                        |
| Manufacture Date (Tanggal Produksi)                           | Menampilkan tanggal produksi komputer.                                |
| Ownership Date (Tanggal Kepemilikan)                          | Menampilkan tanggal kepemilikan komputer.                             |
| Express Service Code (Kode Layanan<br>Ekspres)                | Menampilkan kode layanan ekspres dari komputer tersebut.              |
| Ownership Tag (Tag Kepemilikan)                               | Menampilkan tag kepemilikan komputer.                                 |
| Signed Firmware Update (Pembaruan<br>Firmware Ditandatangani) | Menampilkan apakah pembaruan firmware yang ditandatangani diaktifkan. |
|                                                               | Bawaan: Diaktifkan                                                    |
| BATERAI                                                       |                                                                       |
| Utama                                                         | Menampilkan baterai utama.                                            |
| Level Baterai                                                 | Menampilkan level baterai.                                            |

#### Tabel 5. Opsi System setup (Pengaturan sistem)—Menu Gambaran Umum (lanjutan)

| lkhtisar                                                           |                                                                                  |
|--------------------------------------------------------------------|----------------------------------------------------------------------------------|
| Kondisi Baterai                                                    | Menampilkan kondisi baterai.                                                     |
| Kesehatan                                                          | Menampilkan kesehatan baterai.                                                   |
| Adaptor AC                                                         | Menampilkan apakah adaptor AC telah tersambung. Tipe adaptor AC jika tersambung. |
| PROSESOR                                                           |                                                                                  |
| Processor Type (Tipe Prosesor)                                     | Menampilkan tipe prosesor.                                                       |
| Maximum Clock Speed (Kecepatan Clock<br>Maksimum)                  | Menampilkan kecepatan clock prosesor maksimum.                                   |
| Minimum Clock Speed (Kecepatan Clock<br>Minimum)                   | Menampilkan kecepatan clock prosesor minimum.                                    |
| Current Clock Speed (Kecepatan Clock Saat<br>Ini)                  | Menampilkan kecepatan clock prosesor.                                            |
| Core Count (Jumlah Inti)                                           | Menampilkan jumlah core pada prosesor.                                           |
| Processor ID (ID Prosesor)                                         | Menampilkan kode identifikasi prosesor.                                          |
| Processor L2 Cache (Cache L2 Prosesor)                             | Menampilkan ukuran L2 Cache prosesor.                                            |
| Processor L3 Cache (Cache L3 Prosesor)                             | Menampilkan ukuran L3 Cache prosesor.                                            |
| Microcode Version (Versi Microcode)                                | Menampilkan versi microcode.                                                     |
| Intel Hyper-Threading Capable (Mendukung<br>Intel Hyper-Threading) | Menampilkan apakah prosesor mendukung Hyper-Threading (HT).                      |
| 64-Bit Technology (Teknologi 64-bit)                               | Menampilkan apakah teknologi 64-bit digunakan.                                   |
| MEMORI                                                             |                                                                                  |
| Memory Installed (Memori yang Dipasang)                            | Menampilkan total memori komputer yang dipasang.                                 |
| Memory Available (Memori yang Tersedia)                            | Menampilkan total memori komputer yang tersedia.                                 |
| Memory Speed (Kecepatan Memori)                                    | Menampilkan kecepatan memori.                                                    |
| Memory Channel Mode (Mode Saluran<br>Memori)                       | Menunjukkan mode saluran tunggal atau ganda.                                     |
| Memory Technology (Teknologi Memori)                               | Menampilkan teknologi yang digunakan untuk memori.                               |
| PERANGKAT                                                          |                                                                                  |
| Panel Type (Tipe Panel)                                            | Menampilkan Jenis Panel komputer.                                                |
| Video Controller (Kontroler Video)                                 | Menampilkan informasi grafis terintegrasi komputer.                              |
| Video Memory (Memori Video)                                        | Menampilkan informasi memori video komputer.                                     |
| Wi-Fi Device (Perangkat Wi-Fi)                                     | Menampilkan perangkat Wi-Fi yang terpasang pada komputer.                        |
| Native Resolution (Resolusi Asli)                                  | Menampilkan resolusi asli komputer.                                              |
| Video BIOS Version (Versi BIOS Video)                              | Menampilkan versi BIOS video komputer.                                           |
| Audio Controller (Kontroler Audio)                                 | Menampilkan informasi pengontrol audio komputer.                                 |
| Bluetooth Device (Perangkat Bluetooth)                             | Menampilkan apakah Bluetooth terpasang di komputer.                              |
| Pass Through MAC Address (Alamat MAC<br>Pass Through)              | Menampilkan alamat MAC video pass-through.                                       |

#### Tabel 6. Opsi System setup (Pengaturan sistem)—Menu Boot Configuration (Konfigurasi Boot)

| Konfigurasi Boot                                  |                                                                                                    |
|---------------------------------------------------|----------------------------------------------------------------------------------------------------|
| Mode Boot: hanya UEFI                             | Menampilkan mode boot komputer ini.                                                                                                    |
| Urutan Boot                                       | Menampilkan urutan boot.                                                                                                    |
| Boot kartu Secure Digital (SD)                    | Mengaktifkan atau menonaktifkan booting dari kartu Secure Digital.                                                                                 |
|                                                   | Secara bawaan, Enable Secure Digital (SD) Card Boot (Aktifkan Boot Kartu Secure<br>Digital (SD)) dipilih.                                          |
| Secure Boot (Boot Aman)                           |                                                                                                    |
| Enable Secure Boot (Aktifkan Boot Aman)           | Mengaktifkan atau menonaktifkan komputer untuk booting hanya menggunakan<br>perangkat lunak booting yang divalidasi.                               |
|                                                   | Bawaan: OFF (MATI)                                                                                                    |
|                                                   | () CATATAN: Agar Secure Boot (Boot Aman) diaktifkan, komputer harus berada dalam mode boot UEFI dan opsi Aktifkan ROM Opsi Legacy harus dimatikan. |
| Secure Boot Mode (Mode Boot Aman)                 | Pilih mode operasi Boot Aman.                                                                                                    |
|                                                   | Bawaan: Deployed Mode (Mode Digunakan)                                                                                                    |
|                                                   | () CATATAN: Mode Digunakan harus dipilih untuk operasi normal Boot Aman.                                                                           |
| Expert Key Management (Pengelolaan<br>Expert Key) |                                                                                                    |
| Enable Custom Mode (Mengaktifkan Mode<br>Kustom)  | Mengaktifkan atau menonaktifkan kunci dalam basis data kunci keamanan PK, KEK, db, dan dbx yang akan dimodifikasi.                                 |
|                                                   | Bawaan: OFF (MATI)                                                                                                    |
| Custom Mode Key Management (Kunci                 | Memilih nilai kustom untuk pengelolaan expert key.                                                                                                 |
| Manajemen Mode Kustom)                            | Bawaan: PK                                                                                                    |

#### Tabel 7. Opsi System setup (Pengaturan sistem)—Menu Integrated Devices (Perangkat yang Terintegrasi)

| Perangkat yang Terintegrasi                                                                                                 |                                                                                                    |
|----------------------------------------------------------------------------------------------------|----------------------------------------------------------------------------------------------------|
| Date/Time (Tanggal/Waktu)                                                                                                   |                                                                                                    |
| Date                                                                                                    | Menetapkan tanggal komputer dalam format BB/HH/TTTT. Perubahan pada tanggal<br>langsung berlaku.                                                       |
| Time                                                                                                    | Menetapkan jam komputer dalam format JJ/MM/DD 24-jam. Anda dapat mengganti<br>antara 12 jam dan 24 jam. Perubahan pada jam langsung berlaku.           |
| Konfigurasi Adaptor Thunderbolt                                                                                             | Mengaktifkan atau menonaktifkan booting dari perangkat penyimpanan massal USB<br>seperti hard disk eksternal, drive optikal, dan drive USB.            |
|                                                                                                    | Secara bawaan, Enable External USB Ports (Aktifkan Port USB Eksternal) sudah dipilih.                                                                  |
|                                                                                                    | Secara bawaan, Enable USB Boot Support (Aktifkan Dukungan Boot USB) sudah dipilih.                                                                     |
| Enable Thunderbolt Boot Support (Aktifkan                                                                                   | Mengaktifkan atau menonaktifkan Dukungan Boot Thunderbolt.                                                                                             |
| Dukungan Boot Thunderbolt)                                                                                                  | Bawaan: OFF (MATI)                                                                                                    |
| Enable Thunderbolt (and PCIe behind TBT)<br>pre-boot modules (Aktifkan Modul pra-boot<br>Thunderbolt dan PCIe di balik TBT) | Mengaktifkan atau menonaktifkan untuk mengizinkan atau tidak mengizinkan perangkat<br>PCle dihubungkan melalui adaptor Thunderbolt selama pra-booting. |
|                                                                                                    | Bawaan: OFF (MATI)                                                                                                    |
| Kamera                                                                                                    |                                                                                                    |
| Enable Camera (Mengaktifkan Kamera)                                                                                         | Mengaktifkan atau menonaktifkan kamera.                                                                                                    |
|                                                                                                    | Secara bawaan, Enable Camera (Aktifkan Kamera) sudah dipilih.                                                                                          |

## Tabel 7. Opsi System setup (Pengaturan sistem)—Menu Integrated Devices (Perangkat yang Terintegrasi) (lanjutan)

| Perangkat yang Terintegrasi   |                                                                                                    |
|-------------------------------|----------------------------------------------------------------------------------------------------|
| Audio                         |                                                                                                    |
| Enable Audio (Aktifkan Audio) | Mengaktifkan atau menonaktifkan semua pengontrol audio terintegrasi.                                                                  |
|                               | Bawaan: ON (HIDUP)                                                                                                    |
| Aktifkan Mikrofon             | Mengaktifkan atau menonaktifkan mikrofon.                                                                                             |
|                               | Secara bawaan, Enable Audio (Aktifkan Audio) sudah dipilih.                                                                           |
| Aktifkan Speaker Internal     | Mengaktifkan atau menonaktifkan speaker internal.                                                                                     |
|                               | Secara bawaan, Enable Internal Speaker (Aktifkan Speaker Internal) sudah dipilih.                                                     |
| Konfigurasi USB               |                                                                                                    |
| Aktifkan Dukungan Boot USB    | Mengaktifkan atau menonaktifkan boot dari perangkat penyimpanan massal USB seperti hard disk eksternal, drive optikal, dan drive USB. |
| Aktifkan Port USB Eksternal   | Mengaktifkan atau menonaktifkan boot dari perangkat penyimpanan massal USB yang tersambung ke port USB eksternal.                     |

#### Tabel 8. Opsi System setup (Pengaturan sistem)—Menu Storage (Penyimpanan)

| Penyimpanan                           |                                                                                                    |
|---------------------------------------|----------------------------------------------------------------------------------------------------|
| SATA/                                 |                                                                                                    |
| SATA                                  | Mengonfigurasikan mode pengoperasian pengontrol hard disk SATA terintegrasi.                                       |
|                                       | Bawaan: Dinonaktifkan                                                                                              |
| Antarmuka Penyimpanan                 | Menampilkan informasi berbagai drive yang ada pada board.                                                          |
| M.2 PCle SSD                          | Mengaktifkan atau menonaktifkan SSD PCIe M.2.                                                                      |
|                                       | Bawaan: ON (HIDUP)                                                                                                 |
| Drive Information (Informasi Drive)   | Menampilkan informasi drive yang ada pada board.                                                                   |
| M.2 PCle SSD                          | Mengaktifkan atau menonaktifkan SSD PCIe M.2.                                                                      |
|                                       | Bawaan: ON (HIDUP)                                                                                                 |
| Enable MediaCard (Aktifkan MediaCard) | Memungkinkan untuk Mengaktifkan/Menonaktifkan semua kartu media atau mengatur<br>kartu media ke status hanya baca. |
|                                       | Secara bawaan, Enable Secure Digital (SD) Card (Aktifkan Kartu Secure Digital (SD))<br>dipilih.                    |

#### Tabel 9. Opsi System setup (Pengaturan sistem)—Menu Display

| Display                       |                                                                            |
|-------------------------------|----------------------------------------------------------------------------|
| Kecerahan Display             |                                                                            |
| Kecerahan dengan daya baterai | Menetapkan kecerahan layar ketika komputer beroperasi dengan daya baterai. |
|                               | Bawaan: 50                                                                 |
| Kecerahan dengan daya AC      | Menetapkan kecerahan layar saat komputer beroperasi daya AC.               |
|                               | Bawaan: 100                                                                |
| Layar sentuh                  |                                                                            |
| Layar sentuh                  | Mengaktifkan atau menonaktifkan layar sentuh.                              |
|                               | Bawaan: ON (HIDUP)                                                         |
| 1                             |                                                                            |

#### Tabel 9. Opsi System setup (Pengaturan sistem)—Menu Display (lanjutan)

| Display                             |                                                                                                    |
|-------------------------------------|----------------------------------------------------------------------------------------------------|
| Full Screen Logo (Logo Layar Penuh) |                                                                                                    |
| Full Screen Logo (Logo Layar Penuh) | Mengaktifkan atau menonaktifkan komputer untuk menampilkan logo layar penuh jika<br>gambar cocok dengan resolusi layar. |
|                                     | Bawaan: OFF (MATI)                                                                                                    |

#### Tabel 10. Opsi System setup (Pengaturan sistem)—Menu Connection (Koneksi)

| Koneksi                                                        |                                                                    |
|----------------------------------------------------------------|--------------------------------------------------------------------|
| Wireless Device Enable (Mengaktifkan<br>Perangkat Nirkabel)    | Mengaktifkan atau menonaktifkan perangkat WLAN/Bluetooth internal. |
|                                                                | Secara bawaan, WLAN sudah dipilih.                                 |
|                                                                | Secara bawaan, Bluetooth sudah dipilih.                            |
| Enable UEFI Network Stack (Aktifkan<br>Tumpukan Jaringan UEFI) |                                                                    |
| Enable UEFI Network Stack (Aktifkan<br>Tumpukan Jaringan UEFI) | Mengaktifkan atau menonaktifkan Tumpukan Jaringan UEFI             |
|                                                                | Bawaan: ON (HIDUP)                                                 |

#### Tabel 11. Opsi System setup (Pengaturan sistem)—Menu Power (Daya)

| Daya                                            |                                                                                                    |
|-------------------------------------------------|----------------------------------------------------------------------------------------------------|
| Battery Configuration (Konfigurasi<br>Baterai)  |                                                                                                    |
| Battery Configuration (Konfigurasi Baterai)     | Memungkinkan komputer untuk beroperasi dengan baterai selama jam penggunaan<br>daya. Gunakan opsi di bawah ini untuk mencegah penggunaan daya AC antara waktu-<br>waktu tertentu setiap hari.                                                    |
|                                                 | Pengaturan Bawaan: Adaptive (Adaptif). Pengaturan baterai dioptimalkan secara adaptif<br>berdasarkan pola penggunaan baterai Anda yang khas.                                                                                                    |
| Konfigurasi Lanjutan                            |                                                                                                    |
| Aktifkan Konfigurasi Isi Daya Baterai Lanjutan  | Mengaktifkan Konfigurasi Isi Daya Baterai Lanjutan dari awal dimulainya hari hingga<br>ke periode kerja yang ditetapkan. Isi Daya Baterai Lanjutan memaksimalkan kesehatan<br>baterai sambil tetap mendukung penggunaan berat selama hari kerja. |
|                                                 | Bawaan: OFF (MATI)                                                                                                    |
| Peak Shift                                      |                                                                                                    |
| Aktifkan Perpindahan Puncak                     | Memungkinkan komputer untuk beroperasi dengan baterai selama jam penggunaan daya puncak.                                                                                                    |
|                                                 | Bawaan: OFF (MATI)                                                                                                    |
| Manajemen Termal                                |                                                                                                    |
| Manajemen Termal                                | Menyesuaikan kinerja sistem, suara, dan suhu.                                                                                                    |
|                                                 | Bawaan: Optimized (Dioptimalkan). Pengaturan standar untuk keseimbangan kinerja,<br>suara, dan suhu.                                                                                                    |
| USB Wake Support (Dukungan<br>Mengaktifkan USB) |                                                                                                    |
| Dock Wake on Dell USB-C                         | Memungkinkan menyambungkan Dock USB-C Dell untuk mengaktifkan komputer dari<br>posisi Siaga.                                                                                                    |
|                                                 | Bawaan: ON (HIDUP)                                                                                                    |
| Block Sleep                                     |                                                                                                    |

#### Tabel 11. Opsi System setup (Pengaturan sistem)—Menu Power (Daya) (lanjutan)

| Daya                                                                   |                                                                                                    |
|------------------------------------------------------------------------|----------------------------------------------------------------------------------------------------|
| Block Sleep                                                            | Memblokir komputer agar tidak masuk ke mode Tidur (S3) di sistem operasi.                                                                                                    |
|                                                                        | Bawaan: OFF (MATI)                                                                                                    |
|                                                                        | (i) <b>CATATAN:</b> Jika diaktifkan, komputer tidak akan tidur, Intel Rapid Start akan dinonaktifkan secara otomatis, dan opsi daya sistem operasi akan kosong jika disetel ke mode Tidur. |
| Switch Lid                                                             |                                                                                                    |
| Mengaktifkan Switch Lid                                                | Mengaktifkan atau menonaktifkan sakelar penutup.                                                                                                    |
| Power On Tutup Terbuka                                                 | Memungkinkan komputer untuk hidup dari kondisi mati setiap kali tutup dibuka.                                                                                                    |
|                                                                        | Bawaan: ON (HIDUP)                                                                                                    |
| Intel Speed Shift Technology (Teknologi<br>Kecepatan Pergeseran Intel) | Mengaktifkan atau menonaktifkan dukungan Teknologi Kecepatan Pergeseran Intel.<br>Atur opsi ini agar sistem operasi dapat memilih performa prosesor yang sesuai secara<br>otomatis.        |
|                                                                        | Bawaan: ON (HIDUP)                                                                                                    |

#### Tabel 12. Opsi System setup (Pengaturan sistem)—Menu Security (Keamanan)

| Security (Keamanan)                                                        |                                                                                                    |
|----------------------------------------------------------------------------|----------------------------------------------------------------------------------------------------|
| TPM 2.0 Security On (TPM 2.0 Security<br>Aktif)                            |                                                                                                    |
| PPI Bypass for Enable Commands (Lewati PPI<br>untuk Mengaktifkan Perintah) | Mengaktifkan atau menonaktifkan OS untuk melewati yang permintaan pengguna<br>Physical Presence Interface (PPI) BIOS saat mengeluarkan aktifkan TPM PPI dan<br>perintah aktifkan.          |
|                                                                            | Bawaan: OFF (MATI)                                                                                                    |
| PPI Bypass for Disable Commands (Lewati PPI untuk Menonaktifkan Perintah)  | Mengaktifkan atau menonaktifkan OS untuk melewati permintaan pengguna BIOS PPI<br>saat mengeluarkan Nonaktifkan TPM PPI dan perintah Nonaktifkan.                                          |
|                                                                            | Bawaan: OFF (MATI)                                                                                                    |
| TPM 2.0 Security On (TPM 2.0 Security Aktif)                               | Pilih apakah Trusted Platform Model (TPM) terlihat atau tidak oleh OS.                                                                                                    |
|                                                                            | Bawaan: ON (HIDUP)                                                                                                    |
| Attestation Enable (Atestasi Diaktifkan)                                   | Memungkinkan untuk mengontrol apakah TPM Endorsement Hierarchy tersedia untuk<br>OS. Menonaktifkan pengaturan ini membatasi kemampuan untuk menggunakan TPM<br>untuk operasi tanda tangan. |
|                                                                            | Bawaan: ON (HIDUP)                                                                                                    |
| Penyimpanan Utama Diaktifkan                                               | Memungkinkan untuk mengontrol apakah TPM Endorsement Hierarchy tersedia untuk<br>OS. Menonaktifkan pengaturan ini membatasi kemampuan penggunaan TPM untuk<br>menyimpan data pemilik.      |
|                                                                            | Bawaan: ON (HIDUP)                                                                                                    |
| SHA-256                                                                    | Mengaktifkan atau menonaktifkan BIOS dan TPM untuk menggunakan algoritma hash<br>SHA-256 untuk memperluas pengukuran ke TPM PCR selama booting BIOS.                                       |
|                                                                            | Bawaan: ON (HIDUP)                                                                                                    |
| Clear (Hapus)                                                              | Mengaktifkan atau menonaktifkan komputer untuk menghapus informasi pemilik PTT, dan mengembalikan PTT ke status bawaan.                                                                    |
|                                                                            | Bawaan: OFF (MATI)                                                                                                    |
| PPI Bypass for Clear Commands (Lewati PPI<br>untuk Perintah Penghapusan)   | Mengaktifkan atau menonaktifkan sistem operasi untuk melewati yang permintaan pengguna Physical Presence Interface (PPI) BIOS saat mengeluarkan perintah Hapus.                            |

#### Tabel 12. Opsi System setup (Pengaturan sistem)—Menu Security (Keamanan) (lanjutan)

| Security (Keamanan)                                             |                                                                                                    |
|-----------------------------------------------------------------|----------------------------------------------------------------------------------------------------|
|                                                                 | Bawaan: OFF (MATI)                                                                                                    |
| TPM State (Keadaan TPM)                                         | Mengaktifkan atau menonaktifkan TPM. Ini adalah kondisi operasi normal untuk TPM<br>ketika Anda ingin menggunakan berbagai kemampuannya.                         |
|                                                                 | Bawaan: Diaktifkan                                                                                                    |
| SMM Security Mitigation (Mitigasi<br>Keamanan SMM)              |                                                                                                    |
| SMM Security Mitigation (Mitigasi Keamanan<br>SMM)              | Mengaktifkan atau menonaktifkan perlindungan SMM Security Mitigation (Mitigasi<br>Keamanan SMM) UEFI tambahan.                                                   |
|                                                                 | Bawaan: OFF (MATI)                                                                                                    |
|                                                                 | (j CATATAN: Fitur ini dapat menyebabkan masalah kompatibilitas atau hilangnya fungsi dengan beberapa alat dan aplikasi legacy.                                   |
| Data Wipe on Next Boot (Penghapusan<br>Data di Boot Berikutnya) |                                                                                                    |
| Start Data Wipe (Mulai Menghapus Data)                          | PERHATIAN: Operasi Penghapusan Aman ini menghapus informasi sehingga tidak dapat direkonstruksi.                                                                 |
|                                                                 | Jika diaktifkan, BIOS akan mengantri siklus penghapusan data untuk perangkat<br>penyimpanan yang terhubung ke motherboard pada booting ulang berikutnya.         |
|                                                                 | Bawaan: OFF (MATI)                                                                                                    |
| Absolute (Absolut)                                              |                                                                                                    |
| Absolute (Absolut)                                              | Mengaktifkan, menonaktifkan, atau menonaktifkan secara permanen antarmuka modul<br>BIOS dari layanan Modul Absolute Persistence opsional dari Absolute Software. |
|                                                                 | Bawaan: Diaktifkan                                                                                                    |
| UEFI Boot Path Security (Keamanan Jalur<br>Boot UEFI)           |                                                                                                    |
| UEFI Boot Path Security (Keamanan Jalur<br>Boot UEFI)           | Mengaktifkan atau menonaktifkan sistem untuk meminta pengguna memasukkan kata sandi Admin saat booting jalur boot UEFI dari menu boot F12.                       |
|                                                                 | Bawaan: Always Except Internal HDD (Selalu Kecuali HDD Internal)                                                                                                 |

#### Tabel 13. Opsi system setup (pengaturan sistem)—Menu Password (Kata Sandi)

| Kata sandi                                         |                                                                                                    |
|----------------------------------------------------|----------------------------------------------------------------------------------------------------|
| Admin Password (Kata Sandi Admin)                  | Menetapkan, mengubah, atau menghapus kata sandi administrator (admin) (kadangkala disebut dengan kata sandi "setup"). |
| System Password (Kata Sandi sistem)                | Menetapkan, Mengubah, atau menghapus kata sandi sistem.                                                               |
| Password Configuration (Konfigurasi<br>Kata Sandi) |                                                                                                    |
| Upper Case Letter (Huruf Kapital)                  | Mengaktifkan atau menonaktifkan kewajiban penggunaan setidaknya satu huruf kapital.<br>Bawaan: OFF (MATI)             |
| Lower Case Letter (Huruf Kecil)                    | Mengaktifkan atau menonaktifkan kewajiban penggunaan setidaknya satu huruf kecil.<br>Bawaan: OFF (MATI)               |
| Digit (Angka)                                      | Mengaktifkan atau menonaktifkan kewajiban penggunaan setidaknya satu digit angka.<br>Bawaan: OFF (MATI)               |

#### Tabel 13. Opsi system setup (pengaturan sistem)—Menu Password (Kata Sandi) (lanjutan)

| Kata sandi                                                                     |                                                                                                    |
|--------------------------------------------------------------------------------|----------------------------------------------------------------------------------------------------|
| Special Character (Karakter Spesial)                                           | Mengaktifkan atau menonaktifkan kewajiban penggunaan setidaknya satu karakter<br>spesial.                                |
|                                                                                | Bawaan: OFF (MATI)                                                                                                    |
| Minimum Characters (Karakter Minimum)                                          | Tentukan jumlah karakter minimum yang diperbolehkan untuk kata sandi.                                                    |
|                                                                                | Bawaan: 4                                                                                                    |
| Password Bypass (Memintas Kata Sandi)                                          |                                                                                                    |
| Password Bypass (Memintas Kata Sandi)                                          | Memintas Kata Sandi (Boot) Sistem dan permintaan kata sandi hard disk internal saat sistem dinyalakan ulang.             |
|                                                                                | Bawaan: Dinonaktifkan                                                                                                    |
| Password Changes (Pengubahan Kata<br>Sandi)                                    |                                                                                                    |
| Enable Non-Admin Password Changes<br>(Aktifkan Perubahan Kata Sandi Non-Admin) | Mengaktifkan atau menonaktifkan pengguna untuk mengubah sistem dan kata sandi<br>hard disk tanpa perlu kata sandi admin. |
|                                                                                | Bawaan: ON (HIDUP)                                                                                                    |
| Admin Setup Lockout (Penguncian<br>Pengaturan Admin)                           |                                                                                                    |
| Enable Admin Setup Lockout (Aktifkan<br>Penguncian Pengaturan Admin)           | Mengaktifkan atau menonaktifkan pengguna untuk memasuki Pengaturan BIOS ketika<br>Kata Sando Admin ditetapkan.           |
|                                                                                | Bawaan: OFF (MATI)                                                                                                    |
| Master Password Lockout (Penguncian<br>Kata Sandi Master)                      |                                                                                                    |
| Enable Master Password Lockout (Aktifkan                                       | Mengaktifkan atau menonaktifkan dukungan kata sandi master.                                                              |
| Penguncian Kata Sandi Master)                                                  | Bawaan: OFF (MATI)                                                                                                    |

#### Tabel 14. Opsi System setup (Pengaturan sistem)—Menu Update, Recovery (Pemulihan, Pembaruan)

| Pemulihan, Pembaruan                                                       |                                                                                                    |
|----------------------------------------------------------------------------|----------------------------------------------------------------------------------------------------|
| UEFI Capsule Firmware Updates<br>(Pembaruan Firmware Kapsul UEFI)          |                                                                                                    |
| Aktifkan Pembaruan Firmware Kapsul UEFI                                    | Mengaktifkan atau menonaktifkan pembaruan BIOS melalui paket pembaruan kapsul<br>UEFI.                                                                                                    |
|                                                                            | Bawaan: ON (HIDUP)                                                                                                    |
| BIOS Recovery from Hard Drive (Aktifkan<br>Pemulihan BIOS dari Hard Drive) |                                                                                                    |
| BIOS Recovery from Hard Drive (Aktifkan<br>Pemulihan BIOS dari Hard Drive) | Memungkinkan komputer untuk pulih dari gambar BIOS yang buruk, selama bagian Blok<br>Boot masih utuh dan berfungsi.                                                                                                    |
|                                                                            | Bawaan: ON (HIDUP)                                                                                                    |
|                                                                            | () CATATAN: Pemulihan BIOS dirancang untuk memperbaiki blok BIOS utama dan tidak dapat bekerja jika Blok Boot rusak. Selain itu, fitur ini tidak dapat berfungsi jika terjadi gangguan EC, gangguan ME, atau masalah perangkat keras. Gambar pemulihan harus ada pada partisi yang tidak dienkripsi pada drive. |
| BIOS Downgrade (Pembaruan Firmware<br>Kapsul UEFI)                         |                                                                                                    |
| Allow BIOS Downgrade (Aktifkan Penurunan<br>Versi BIOS)                    | Mengendalikan flashing firmware sistem ke revisi sebelumnya.                                                                                                    |

#### Tabel 14. Opsi System setup (Pengaturan sistem)—Menu Update, Recovery (Pemulihan, Pembaruan) (lanjutan)

| Pemulihan, Pembaruan                                      |                                                                                                    |
|-----------------------------------------------------------|----------------------------------------------------------------------------------------------------|
|                                                           | Bawaan: ON (HIDUP)                                                                                                    |
| SupportAssist OS Recovery (Pemulihan<br>OS SupportAssist) |                                                                                                    |
| SupportAssist OS Recovery (Pemulihan OS<br>SupportAssist) | Mengaktifkan atau menonaktifkan aliran boot untuk alat SupportAssist OS Recovery<br>(Pemulihan OS SupportAssist) jika terjadi kesalahan sistem tertentu.                                                                                                    |
|                                                           | Bawaan: ON (HIDUP)                                                                                                    |
| BIOSConnect                                               |                                                                                                    |
| BIOSConnect                                               | Mengaktifkan atau menonaktifkan pemulihan OS Layanan cloud jika sistem operasi<br>utama gagal boot dengan jumlah kegagalan sama dengan atau lebih besar dari nilai<br>yang ditentukan oleh opsi pengaturan Auto OS Recovery Threshold (Ambang Batas<br>Pemulihan SO Otomatis). |
|                                                           | Bawaan: ON (HIDUP)                                                                                                    |
| Batasan Pemulihan OS Otomatis Dell                        |                                                                                                    |
| Batasan Pemulihan OS Otomatis Dell                        | Mengontrol aliran boot otomatis untuk Konsol Resolusi Sistem SupportAssist dan untuk alat bantu Pemulihan sistem operasi Dell.                                                                                                    |
|                                                           | Bawaan: 2                                                                                                    |

#### Tabel 15. Opsi System setup (Pengaturan sistem)—Menu System Management (Pengelola Sistem)

| Manajemen Sistem                   |                                                                                                    |
|------------------------------------|----------------------------------------------------------------------------------------------------|
| Service Tag (Tag Servis)           |                                                                                                    |
| Service Tag (Tag Servis)           | Menampilkan Tag Servis komputer.                                                                                                    |
| Asset Tag (Tag Aset)               |                                                                                                    |
| Asset Tag (Tag Aset)               | Membuat Tag Aset sistem yang dapat digunakan oleh administrator TI untuk secara unik mengidentifikasi sistem tertentu. Setelah diatur di BIOS, Tag Aset tidak dapat diubah. |
| Perilaku AC                        |                                                                                                    |
| Diaktifkan pada AC                 | Memungkinkan komputer untuk hidup dan menjalankan booting ketika daya AC disuplai<br>ke komputer.                                                                           |
|                                    | Bawaan: OFF (MATI)                                                                                                    |
| Wake on LAN (Pengaktifan pada LAN) |                                                                                                    |
| Wake on LAN (Pengaktifan pada LAN) | Mengaktifkan atau menonaktifkan komputer untuk dinyalakan oleh sinyal LAN khusus.                                                                                           |
|                                    | Bawaan: Dinonaktifkan                                                                                                    |
| Waktu Penyalaan Otomatis           |                                                                                                    |
| Waktu Penyalaan Otomatis           | Memungkinkan komputer untuk menyala secara otomatis untuk hari dan waktu yang<br>ditentukan.                                                                                |
|                                    | Pengaturan Bawaan: Disabled (Dinonaktifkan). Sistem tidak akan menyala secara otomatis.                                                                                     |

#### Tabel 16. Opsi System setup (Pengaturan sistem)—Menu Keyboard

| Keyboard           |                                                 |
|--------------------|-------------------------------------------------|
| Opsi Penguncian Fn |                                                 |
| Opsi Penguncian Fn | Mengaktifkan atau menonaktifkan mode tombol Fn. |
|                    | Bawaan: ON (HIDUP)                              |

#### Tabel 16. Opsi System setup (Pengaturan sistem)—Menu Keyboard (lanjutan)

| Keyboard                                                    |                                                                                                    |
|-------------------------------------------------------------|----------------------------------------------------------------------------------------------------|
| Mode Penguncian                                             | Bawaan: Lock Mode Secondary (Mode Penguncian Sekunder). Mode Penguncian<br>Sekunder = Jika opsi ini dipilih, tombol F1-F12 memindai kode untuk fungsi sekundernya.                   |
| Penerangan Keyboard                                         |                                                                                                    |
| Penerangan Keyboard                                         | Mengonfigurasikan mode pengoperasian dari fitur pencahayaan keyboard.                                                                                                    |
|                                                             | Bawaan: Bright (Terang). Mengaktifkan fitur pencahayaan keyboard pada tingkat<br>kecerahan 100%.                                                                                     |
| Waktu mati Lampu Latar Keyboard saat<br>menggunakan daya AC |                                                                                                    |
| Waktu mati Lampu Latar Keyboard saat<br>menggunakan daya AC | Mengonfigurasikan nilai batas waktu untuk keyboard ketika adaptor AC dipasang ke<br>komputer. Nilai batas waktu lampu latar keyboard hanya berlaku saat lampu latar<br>diaktifkan.   |
|                                                             | Bawaan: 10 seconds (10 detik)                                                                                                    |
| Waktu mati Lampu Latar Keyboard dalam<br>penggunaan Baterai |                                                                                                    |
| Waktu mati Lampu Latar Keyboard dalam<br>penggunaan Baterai | Mengonfigurasikan nilai batas waktu untuk keyboard ketika komputer beroperasi dengan daya baterai. Nilai batas waktu lampu latar keyboard hanya berlaku saat lampu latar diaktifkan. |
|                                                             | Bawaan: 10 seconds (10 detik)                                                                                                    |

#### Tabel 17. Opsi System setup (Pengaturan sistem)—Menu Pre-boot Behavior (Perilaku Pra-boot)

| Pre-boot Behavior (Perilaku Pra-boot)               |                                                                                                    |
|-----------------------------------------------------|----------------------------------------------------------------------------------------------------|
| Adapter Warnings (Peringatan Adaptor)               |                                                                                                    |
| Enable Dock Warning Messages (Aktifkan              | Mengaktifkan atau menonaktifkan pesan peringatan dock.                                                                                                    |
| Pesan Peringatan Dock)                              | Bawaan: ON (HIDUP)                                                                                                    |
| Peringatan dan Kesalahan                            |                                                                                                    |
| Peringatan dan Kesalahan                            | Pilih tindakan saat menemui peringatan atau kesalahan selama booting.                                                                                                    |
|                                                     | Bawaan: Prompt on Warnings and Errors (Permintaan pada Peringatan dan Kesalahan).<br>Berhenti, minta dan tunggu input pengguna ketika peringatan atau kesalahan terdeteksi. |
|                                                     | () CATATAN: Kesalahan yang dianggap penting untuk pengoperasian perangkat keras komputer akan selalu menghentikan komputer.                                                 |
| USB-C Warnings (Peringatan USB-C)                   |                                                                                                    |
| Enable Dock Warning Messages (Aktifkan              | Mengaktifkan atau menonaktifkan pesan peringatan dock.                                                                                                    |
| Pesan Peringatan Dock)                              | Bawaan: ON (HIDUP)                                                                                                    |
| Fastboot (Boot Cepat)                               |                                                                                                    |
| Fastboot (Boot Cepat)                               | Mengonfigurasi kecepatan proses boot UEFI.                                                                                                    |
|                                                     | Pengaturan Bawaan: Thorough (Menyeluruh). Melakukan inisialisasi perangkat keras dan<br>konfigurasi lengkap selama booting.                                                 |
| Extend BIOS POST Time (Waktu POST<br>BIOS Tambahan) |                                                                                                    |
| Extend BIOS POST Time (Waktu POST BIOS<br>Tambahan) | Mengonfigurasikan waktu muat POST (Power-On Self-Test) BIOS.                                                                                                    |
|                                                     | Bawaan: 0 seconds (0 detik)                                                                                                    |

#### Tabel 17. Opsi System setup (Pengaturan sistem)—Menu Pre-boot Behavior (Perilaku Pra-boot) (lanjutan)

| Pre-boot Behavior (Perilaku Pra-boot)           |                                                                                                    |
|-------------------------------------------------|----------------------------------------------------------------------------------------------------|
| MAC Address Pass-Through (Lewati<br>Alamat MAC) |                                                                                                    |
| MAC Address Pass-Through (Lewati Alamat MAC)    | Menggantikan alamat MAC NIC eksternal (di dock atau dongle yang didukung) dengan alamat MAC yang dipilih dari komputer. |
|                                                 | Bawaan: System Unique MAC Address (Alamat MAC Unik Sistem)                                                              |
| Mouse/Panel sentuh                              |                                                                                                    |
| Mouse/Panel sentuh                              | Menentukan bagaimana komputer mengontrol input mouse dan panel sentuh.                                                  |
|                                                 | Bawaan: Panel sentuh dan Mouse PS/2. Biarkan panel sentuh terintegrasi tetap aktif<br>saat ada mouse PS/2 eksternal.    |

#### Tabel 18. Opsi System setup (Pengaturan sistem)—Menu Virtualization (Virtualisasi)

| Virtualization (Virtualisasi)                                                               |                                                                                                    |
|---------------------------------------------------------------------------------------------|----------------------------------------------------------------------------------------------------|
| Intel Virtualization Technology (Teknologi<br>Virtualisasi Intel)                           |                                                                                                    |
| Enable Intel Virtualization Technology (VT)<br>(Aktifkan Teknologi Virtualisasi Intel (VT)) | Memungkinkan komputer untuk menjalankan monitor mesin virtual (VMM).                                                                                                    |
|                                                                                             | Bawaan: ON (HIDUP)                                                                                                    |
| VT for Direct I/O (VT untuk I/O<br>Langsung)                                                |                                                                                                    |
| Enable Intel VT for Direct I/O (Aktifkan Intel<br>VT untuk I/O Langsung)                    | Memungkinkan komputer untuk melakukan Teknologi Virtualisasi untuk I/O Langsung<br>(VT-d). VT-d adalah metode Intel yang menyediakan virtualisasi untuk I/O peta memori. |
|                                                                                             | Bawaan: ON (HIDUP)                                                                                                    |

#### Tabel 19. Opsi System setup (Pengaturan sistem)—Menu Performance (Kinerja)

| Performance (Kinerja)                                                         |                                                                                                    |
|-------------------------------------------------------------------------------|----------------------------------------------------------------------------------------------------|
| Dukungan Multi-Inti                                                           |                                                                                                    |
| Active Cores (Inti yang Aktif)                                                | Mengubah jumlah core CPU yang tersedia untuk sistem operasi. Nilai bawaan ditetapkan ke jumlah core maksimum.                                                                                   |
|                                                                               | Bawaan: All Cores (Semua Core)                                                                                                    |
| Intel SpeedStep                                                               |                                                                                                    |
| Enable Intel SpeedStep Technology (Aktifkan<br>Teknologi SpeedStep Intel)     | Mengaktifkan atau menonaktifkan Teknologi Intel SpeedStep untuk secara dinamis<br>menyesuaikan tegangan prosesor dan frekuensi inti, mengurangi konsumsi daya rata-<br>rata dan produksi panas. |
|                                                                               | Bawaan: ON (HIDUP)                                                                                                    |
| Enable C-State Control (Aktifkan Kontrol<br>Keadaan-C)                        | Mengaktifkan atau menonaktifkan kemampuan CPU untuk masuk dan keluar dari status daya rendah.                                                                                                   |
|                                                                               | Bawaan: ON (HIDUP)                                                                                                    |
| Intel Turbo Boost Technology (Teknologi<br>Intel Turbo Boost)                 |                                                                                                    |
| Enable Intel Turbo Boost Technology (Aktifkan<br>Teknologi Intel Turbo Boost) | Mengaktifkan atau menonaktifkan mode Intel TurboBoost dari prosesor. Jika diaktifkan,<br>driver Intel TurboBoost meningkatkan kinerja CPU atau prosesor grafis.                                 |
|                                                                               | Bawaan: ON (HIDUP)                                                                                                    |
| Intel Hyper-Threading Technology<br>(Teknologi Hyper-Threading Intel)         |                                                                                                    |

#### Tabel 19. Opsi System setup (Pengaturan sistem)—Menu Performance (Kinerja) (lanjutan)

| Performance (Kinerja)                                                                 |                                                                                                    |
|---------------------------------------------------------------------------------------|----------------------------------------------------------------------------------------------------|
| Enable Intel Hyper-Threading Technology<br>(Aktifkan Teknologi Hyper-Threading Intel) | Mengaktifkan atau menonaktifkan mode Intel Hyper-Threading prosesor. Jika diaktifkan,<br>Intel Hyper-Threading akan meningkatkan efisiensi sumber daya prosesor jika beberapa<br>thread berjalan pada masing-masing inti. |
|                                                                                       | Bawaan: ON (HIDUP)                                                                                                    |

#### Tabel 20. Opsi System setup (Pengaturan sistem)—Menu System Logs (Log Sistem)

| System Logs (Log Sistem)                                |                                           |
|---------------------------------------------------------|-------------------------------------------|
| BIOS Event Log (Log Peristiwa BIOS)                     |                                           |
| Clear Bios Event Log (Hapus Log Peristiwa<br>BIOS)      | Pilih simpan atau hapus peristiwa BIOS.   |
|                                                         | Bawaan: Keep (Tetap Aktif)                |
| Thermal Event Log (Log Peristiwa<br>Termal)             |                                           |
| Clear Thermal Event Log (Hapus Log Peristiwa<br>Termal) | Pilih simpan atau hapus peristiwa Termal. |
|                                                         | Bawaan: Keep (Tetap Aktif)                |
| Power Event Log (Log Peristiwa Daya)                    |                                           |
| Hapus Log Peristiwa DAYA                                | Pilih simpan atau hapus peristiwa Daya.   |
|                                                         | Bawaan: Keep (Tetap Aktif)                |

### Kata sandi sistem dan pengaturan

#### Tabel 21. Kata sandi sistem dan pengaturan

| Jenis kata sandi      | Deskripsi                                                                                                    |
|-----------------------|----------------------------------------------------------------------------------------------------|
| Kata sandi sistem     | Kata sandi yang harus Anda masukkan untuk masuk ke sistem<br>Anda.                                            |
| Kata sandi pengaturan | Kata sandi yang harus dimasukkan untuk mengakses dan membuat<br>perubahan pada pengaturan BIOS komputer Anda. |

Anda dapat membuat kata sandi sistem dan kata sandi pengaturan untuk mengamankan komputer Anda.

🛆 PERHATIAN: Fitur kata sandi menyediakan tingkat keamanan dasar untuk data di komputer Anda.

PERHATIAN: Siapa saja dapat mengakses data yang tersimpan pada komputer jika komputer tidak dikunci dan tidak diawasi.

(i) CATATAN: Fitur kata sandi sistem dan pengaturan dinonaktifkan.

### Menetapkan kata sandi pengaturan sistem

## Anda dapat menetapkan System or Admin Password (Kata Sandi Sistem atau Admin) hanya jika statusnya Not Set (Belum Ditentukan).

Untuk memasuki Pengaturan Sistem, tekan F12 segera setelah menyalakan (power-on) atau boot ulang.

- Pada layar System BIOS (BIOS Sistem) atau System Setup (Pengaturan Sistem), pilih Security (Keamanan) lalu tekan Enter. Layar Security (Keamanan) ditampilkan.
- 2. Pilih System/Admin Password (Kata Sandi Sistem/Admin) dan buat kata sandi pada bidang Enter the new password (Masukkan kata sandi baru).

Gunakan panduan berikut untuk menetapkan kata sandi sistem:

- Setidaknya satu karakter khusus: ! " # \$ % & ' ( ) \* + , . / : ; < = > ? @ [ \ ] ^ \_ ` { | }
- Angka 0 sampai 9.
- Huruf besar dari A sampai Z.
- Huruf kecil dari a sampai z.
- 3. Ketikkan kata sandi sistem yang Anda masukkan sebelumnya pada bidang Confirm new password (Konfirmasi kata sandi baru) lalu klik OK.
- 4. Tekan Esc dan simpan perubahan seperti yang diminta oleh pesan pop-up.
- 5. Tekan Y untuk menyimpan perubahan. Komputer akan dinyalakan kembali.

### Menghapus atau mengubah kata sandi pengaturan sistem yang ada

Pastikan **Status Kata Sandi** Tidak Terkunci (pada Pengaturan Sistem) sebelum mencoba menghapus atau mengubah kata sandi Sistem dan/atau kata sandi Pengaturan yang ada. Anda tidak dapat menghapus atau mengubah kata sandi Sistem atau kata sandi Pengaturan yang ada **Status Kata Sandi** Terkunci.

Untuk memasuki Pengaturan Sistem, tekan F12 segera setelah menyalakan (power-on) atau boot ulang.

- 1. Pada layar BIOS Sistem atau Pengaturan Sistem, pilih Keamanan Sistem lalu tekan Enter. Layar Keamanan Sistem ditampilkan.
- 2. Pada layar Keamanan Sistem, pastikan bahwa Status Kata Sandi adalah Tidak Terkunci.
- 3. Pilih Kata Sandi Sistem, perbarui, atau hapus kata sandi sistem yang ada lalu tekan Enter atau Tab.
- 4. Pilih Kata Sandi Pengaturan, perbarui, atau hapus kata sandi pengaturan yang ada lalu tekan Enter atau Tab.

() CATATAN: Jika Anda mengubah kata sandi Sistem dan/atau kata sandi Pengaturan, masukkan kembali kata sandi baru saat diminta. Jika Anda menghapus kata sandi Sistem dan/atau Pengaturan, konfirmasikan penghapusan ketika diminta.

- 5. Tekan Esc dan sebuah pesan meminta Anda untuk menyimpan perubahan.
- 6. Tekan Y untuk menyimpan perubahan dan keluar dari Pengaturan Sistem. Komputer akan dinyalakan kembali.

### Menghapus pengaturan CMOS

#### PERHATIAN: Menghapus pengaturan CMOS akan mengatur ulang pengaturan BIOS pada komputer Anda.

- 1. Lepaskan penutup bawah.
- 2. Lepaskan sambungan kabel baterai dari board sistem.
- 3. Lepaskan baterai sel berbentuk koin.
- 4. Tunggulah selama satu menit.
- 5. Pasang kembali baterai sel berbentuk koin.
- 6. Sambungkan kabel baterai ke board sistem.
- 7. Pasang kembali penutup bawah.

### Menghapus kata sandi BIOS (Pengaturan Sistem) dan Sistem

Untuk menghapus kata sandi sistem atau BIOS, hubungi dukungan teknis Dell seperti yang dijelaskan di www.dell.com/contactdell. () CATATAN: Untuk informasi tentang cara mengatur ulang kata sandi Windows atau aplikasi, lihat dokumentasi yang disertakan bersama Windows atau aplikasi Anda.

### **Memperbarui BIOS**

### Memperbarui BIOS pada Windows

1. Kunjungi www.dell.com/support.
- 2. Klik Product support (Dukungan produk). Di kotak Search support (Dukungan pencarian), masukkan Tag Servis komputer Anda, lalu klik Search (Cari).
  - () CATATAN: Jika Anda tidak memiliki Tag Servis, gunakan fitur SupportAssist untuk mengidentifikasi komputer Anda secara otomatis. Anda juga dapat menggunakan ID produk atau menelusuri model komputer Anda secara manual.
- 3. Klik Drivers & Downloads (Driver dan Unduhan). Luaskan Find drivers (Temukan driver).
- 4. Pilih sistem operasi yang terpasang di komputer Anda.
- 5. Dalam daftar menurun Category (Kategori), pilih BIOS.
- 6. Pilih versi BIOS terbaru, dan klik Unduh untuk mengunduh file BIOS untuk komputer Anda.
- 7. Setelah pengunduhan selesai, lihat folder tempat Anda menyimpan file pembaruan BIOS tersebut.
- Klik dua kali pada ikon file pembaruan BIOS dan ikuti petunjuk pada layar.
   Untuk informasi lebih lanjut, lihat artikel basis pengetahuan 000124211 di www.dell.com/support.

### Memperbarui BIOS menggunakan drive USB di Windows

- 1. Ikuti prosedur dari langkah 1 hingga langkah 6 di Memperbarui BIOS di Windows untuk mengunduh file program pengaturan BIOS terbaru.
- 2. Buat drive USB yang dapat di-boot. Untuk informasi lebih lanjut, lihat artikel basis pengetahuan 000145519 di www.dell.com/support.
- 3. Salin file program pengaturan BIOS ke drive USB yang dapat di-boot.
- 4. Sambungkan drive USB yang dapat di-boot ke komputer yang memerlukan pembaruan BIOS.
- 5. Nyalakan kembali komputer dan tekan F12.
- 6. Pilih drive USB dari One Time Boot Menu (Menu Boot Satu Kali).
- Ketik nama file program pengaturan BIOS dan tekan Enter.
   BIOS Update Utility (Utilitas Pembaruan BIOS) ditampilkan.
- 8. Ikuti instruksi pada layar untuk menyelesaikan pembaruan BIOS.

### Memperbarui BIOS dari menu boot F12 One-Time

Perbarui BIOS komputer Anda menggunakan file update.exe BIOS yang disalin ke drive USB FAT32 dan jalankan booting dari menu booting Satu Kali F12.

#### **Pembaruan BIOS**

Anda dapat menjalankan file pembaruan BIOS dari Windows menggunakan drive USB yang dapat di-boot atau Anda juga dapat memperbarui BIOS dari menu boot Satu-Kali F12 pada komputer.

Sebagian besar komputer Dell yang dibuat setelah tahun 2012 memiliki kemampuan ini dan Anda dapat mengonfirmasinya dengan memboot sistem Anda ke Menu Boot Satu-Kali F12 untuk melihat apakah BIOS FLASH UPDATE terdaftar sebagai opsi boot untuk komputer Anda. Jika opsi tersebut terdaftar, maka BIOS mendukung opsi update BIOS ini.

(i) CATATAN: Hanya komputer dengan opsi BIOS Flash Update di Menu Boot Satu-Kali F12 yang bisa menggunakan fungsi ini.

#### Memperbarui dari menu boot Satu-Kali

Untuk memperbarui BIOS Anda dari menu boot Satu Kali F12, Anda memerlukan:

- Drive USB yang diformat ke sistem file FAT32 (kunci tidak harus dapat di-boot).
- File BIOS yang dapat dijalankan yang Anda unduh dari situs web Dukungan Dell dan disalin ke dasar drive USB.
- Adaptor daya AC yang terhubung ke komputer.
- Baterai komputer fungsional untuk melakukan flash BIOS

Lakukan langkah-langkah berikut untuk menjalankan proses flash pembaruan BIOS dari menu F12:

## PERHATIAN: Jangan matikan komputer selama proses pembaruan BIOS. Komputer dapat tidak bisa menjalankan booting jika Anda mematikan komputer.

- 1. Dari keadaan mati, masukkan drive USB tempat Anda menyalin flash ke port USB pada komputer.
- Nyalakan komputer dan tekan F12 untuk mengakses Menu Boot Satu-Kali, pilih Pembaruan BIOS menggunakan mouse atau tombol panah lalu tekan Enter.

. Menu flash BIOS ditampilkan.

- 3. Klik Flash from file.
- 4. Pilih perangkat USB eksternal.
- 5. Pilih file dan klik dua kali file target flash, lalu tekan Submit (Ajukan).
- 6. Klik Update BIOS (Perbarui BIOS). Komputer dimulai ulang untuk mem-flash BIOS.
- 7. Komputer akan dimulai ulang setelah pembaruan BIOS selesai.

# Pemecahan Masalah

## Menangani baterai Litium-ion yang menggembung

Seperti kebanyakan laptop, laptop Dell menggunakan baterai litium ion. Salah satu jenis baterai litium ion adalah baterai polimer litium ion. Kepopuleran baterai polimer litium ion meningkat dalam beberapa tahun terakhir dan menjadi standar dalam industri elektronik karena pelanggan memilihnya atas dasar faktor pembentuk yang tipis (khususnya denga laptop ultra-tipis baru) dan masa pakai baterai yang lama. Yang melekat dalam teknologi baterai polimer litium ion adalah potensi untuk penggembungan sel baterai.

Baterai yang menggembung dapat memengaruhi kinerja laptop. Untuk mencegah kemungkinan kerusakan lebih lanjut pada kerangka perangkat atau komponen internal yang menyebabkan gangguan fungsi, hentikan penggunaan laptop dan kosongkan daya dengan memutuskan sambungan adaptor AC dan membiarkan daya baterai terkuras.

Baterai yang menggembung tidak boleh digunakan dan harus diganti, dan dibuang dengan benar. Kami menyarankan Anda untuk menghubungi dukungan produk Dell untuk opsi mengganti baterai yang menggembung menurut ketentuan jaminan yang berlaku atau kontrak layanan, termasuk opsi untuk penggantian oleh teknisi layanan resmi Dell.

Panduan untuk menangani dan mengganti baterai Litium ion adalah sebagai berikut:

- Hati-hati saat menangani baterai Lithium-ion.
- Kosongkan daya baterai sebelum membuangnya ke sistem. Untuk mengosongkan daya baterai, cabut adaptor AC dari sistem dan operasikan sistem hanya dengan daya baterai. Saat sistem tidak lagi menyala ketika tombol daya ditekan, daya baterai benar-benar telah kosong.
- Jangan menghancurkan, menjatuhkan, memotong, atau menembus baterai dengan benda asing.
- Jangan memaparkan baterai ke suhu tinggi, atau membongkar kemasan dan sel baterai.
- Jangan menekan permukaan baterai.
- Jangan menekuk baterai.
- Jangan gunakan alat jenis apa pun untuk mencungkil baterai.
- Jika baterai terjebak di dalam perangkat akibat menggembung, jangan coba untuk melepaskannya karena tusukan, bengkokan, atau menghancurkan baterai bisa menjadi berbahaya.
- Jangan mencoba untuk memasang kembali baterai yang rusak atau menggembung ke laptop.
- Baterai menggembung yang dijamin garansi harus dikembalikan ke Dell dalam wadah pengiriman yang disetujui (disediakan oleh Dell) guna mematuhi peraturan transportasi. Baterai menggembung yang tidak dijamin garansi harus dibuang di pusat daur ulang yang disetujui. Hubungi dukungan produk Dell di https://www.dell.com/support untuk mendapatkan bantuan dan petunjuk lebih lanjut.
- Menggunakan baterai yang tidak disediakan oleh Dell atau yang tidak kompatibel dapat meningkatkan risiko kebakaran atau ledakan.
   Ganti baterai hanya dengan baterai kompatibel yang dibeli dari Dell dan didesain untuk digunakan dengan komputer Dell Anda. Jangan gunakan baterai dari komputer lain pada komputer Anda. Selalu beli baterai asli dari https://www.dell.com atau hubungi langsung Dell.

Baterai Litium ion dapat menggembung karena berbagai alasan seperti usia, jumlah siklus pengisian, atau terpapar panas tinggi. Untuk informasi lebih lanjut tentang cara meningkatkan kinerja dan masa pakai baterai laptop Anda, dan untuk meminimalkan kemungkinan masalah, lihat Baterai Laptop Dell - Pertanyaan yang Sering Diajukan.

### Temukan Tag Servis atau Express Service Code (Kode Layanan Ekspres) komputer Dell Anda

Komputer Dell Anda teridentifikasi secara unik dengan Tag Servis atau Express Service Code (Kode Layanan Ekspres). Untuk melihat sumber daya dukungan yang relevan bagi komputer Dell Anda, kami sarankan Anda memasukkan Tag Servis atau Express Service Code (Kode Layanan Ekspres) di www.dell.com/support.

Untuk informasi selengkapnya mengnai cara menemukan Tag Servis untuk komputer Anda, lihat Temukan Tag Servis untuk Laptop Dell Anda.

## Lampu diagnostik sistem

#### Lampu daya dan status isi daya baterai

Lampu status daya dan baterai menunjukkan status daya dan baterai komputer. Berikut adalah status daya:

Putih solid:Adaptor daya tersambung dan baterai memiliki daya lebih dari 5%.

Kuning: Komputer sedang berjalan dengan daya baterai dan baterai punya daya kurang dari 5%.

#### Mati:

- Adaptor daya tersambung dan baterai terisi penuh.
- Komputer sedang berjalan dengan daya baterai dan baterai memiliki daya lebih dari 5%.
- Komputer dalam keadaan tidur, hibernasi, atau dimatikan.

Lampu status daya dan baterai dapat berkedip kuning atau putih sesuai dengan "kode bip" yang ditentukan sebelumnya yang mengindikasikan adanya berbagai kegagalan.

Misalnya, lampu status data dan baterai berkedip warna kuning dua kali diikuti oleh jeda, lalu berkedip warna putih tiga kali diikuti oleh jeda. Pola 2,3 ini berlangsung terus menerus sampai komputer dimatikan, menunjukkan bahwa memori atau RAM terdeteksi.

Tabel berikut ini menunjukkan pola lampu status daya dan baterai yang berbeda serta masalah terkait.

() CATATAN: Kode lampu diagnostik dan solusi yang disarankan berikut ditujukan bagi teknisi layanan Dell untuk memecahkan masalah. Anda hanya boleh melakukan pemecahan masalah dan perbaikan sesuai dengan wewenang atau diarahkan oleh tim bantuan teknis Dell. Kerusakan akibat servis yang tidak diizinkan oleh Dell tidak tercakup dalam jaminan.

### Tabel 22. Kode LED lampu diagnostik

| Kode lampu diagnostik<br>(Kuning,Putih) | Uraian masalah                                                      |
|-----------------------------------------|---------------------------------------------------------------------|
| 2,1                                     | Kegagalan prosesor                                                  |
| 2,2                                     | Board sistem: kegagalan BIOS atau ROM (Read-<br>Only Memory)        |
| 2,3                                     | Tidak ada memori atau RAM (Random-Access<br>Memory) yang terdeteksi |
| 2,4                                     | Kegagalan memori atau RAM (Random-Access<br>Memory)                 |
| 2,5                                     | Memori yang tidak valid terpasang                                   |
| 2,6                                     | Kesalahan board sistem atau chipset                                 |
| 2,7                                     | Kegagalan display - Pesan SBIOS                                     |
| 3,1                                     | Gangguan pada baterai sel berbentuk koin                            |
| 3,2                                     | Kegagalan PCI, kartu/chip video                                     |
| 3,3                                     | Gambar pemulihan tidak ditemukan                                    |
| 3,4                                     | Gambar pemulihan ditemukan tetapi tidak valid                       |
| 3,5                                     | Kegagalan rel daya                                                  |
| 3,6                                     | Flash BIOS Sistem tidak lengkap                                     |
| 3,7                                     | Kesalahan Management Engine (Mesin<br>Pengelolaan) (ME)             |

## **Diagnostik SupportAssist**

Diagnostik SupportAssist (sebelumnya dikenal sebagai diagnostik ePSA) melakukan pemeriksaan lengkap perangkat keras Anda. Diagnostik SupportAssist tertanam dalam BIOS dan diluncurkan oleh BIOS secara internal. Diagnostik SupportAssist memberikan serangkaian opsi untuk perangkat tertentu atau kelompok perangkat. Diagnostik ini memungkinkan Anda untuk:

- Menjalankan tes secara otomatis atau dalam mode interaktif.
- Ulagi tes

- Tampilkan atau simpan hasil tes
- Menjalankan tes yang menyeluruh untuk menyajikan opsi tes tambahan dan memberikan informasi ekstra tentang perangkat yang gagal
- Lihat pesan status yang menunjukkan apakah tes berhasil diselesaikan
- Lihat pesan kesalahan yang menunjukkan apakah ada masalah yang ditemui selama tes

(i) CATATAN: Beberapa tes ditujukan untuk perangkat yang spesifik dan memerlukan interaksi pengguna. Pastikan bahwa Anda berada di depan komputer saat tes diagnostik dilakukan.

Untuk informasi selengkapnya, lihat Uji Performa Sistem Pre-Boot SupportAssist.

## Tes mandiri terintegrasi (BIST)

### **M-BIST**

M-BIST (Tes Mandiri Bawaan) adalah alat diagnostik tes mandiri bawaan board sistem yang meningkatkan akurasi diagnostik kegagalan pengontrol tertanam (EC) board sistem.

(i) CATATAN: M-BIST dapat dimulai secara manual sebelum POST (Tes Mandiri Daya Menyala).

### Cara menjalankan M-BIST

(i) CATATAN: M-BIST harus dimulai pada sistem dari keadaan daya mati yang terhubung dengan daya AC atau hanya dengan baterai.

- 1. Tekan dan tahan kedua tombol **M** pada keyboard dan **tombol daya** untuk memulai M-BIST.
- 2. Dengan kedua tombol M dan tombol daya yang ditahan, LED indikator baterai dapat menunjukkan dua status:
  - a. OFF: Tidak terdeteksi kesalahan dengan board sistem
  - b. AMBER: Mengindikasikan adanya masalah pada board sistem
- 3. Jika terjadi kegagalan dengan board sistem, LED status baterai akan berkedip dengan salah satu dari kode kesalahan berikut selama 30 detik:

### Tabel 23. Kode kesalahan LED

| Pola Berkedip |       | Masalah yang Mungkin Terjadi              |
|---------------|-------|-------------------------------------------|
| Kuning        | Putih |                                           |
| 2             | 1     | Kegagalan CPU                             |
| 2             | 8     | Kegagalan Rel Daya LCD                    |
| 1             | 1     | Kegagalan Deteksi TPM                     |
| 2             | 4     | Kegagalan SPI yang tidak dapat dipulihkan |

4. Jika tidak ada kegagalan dengan board sistem, LCD akan menampilkan siklus layar warna solid yang dijelaskan di bagian LCD-BIST selama 30 detik lalu mati.

### Built-in Self Test (BIST) LCD

Laptop Dell memiliki alat diagnostik bawaan yang membantu Anda menentukan ketidakwajaran layar yang Anda alami merupakan masalah bawaan dengan LCD (layar) laptop Dell atau dengan kartu video (GPU) dan pengaturan PC.

Saat Anda melihat kelainan layar seperti kerlip, distorsi, masalah kejernihan, gambar kabur atau buram, garis horizontal atau vertikal, warna memudar, dll., masalah ini merupakan praktik yang baik untuk mengisolasi LCD (layar) dengan menjalankan Tes Mandiri Bawaan (BIST).

### Cara menjalankan Tes BIST LCD

- 1. Matikan laptop Dell.
- 2. Lepaskan sambungan setiap periferal yang tersambung ke laptop. Sambungkan hanya adaptor AC (charger) ke laptop.
- 3. Pastikan bahwa LCD (layar) bersih (tanpa partikel debu di permukaan layar).

- 4. Tekan dan tahan tombol **D** dan **Power on (Nyalakan)** laptop untuk masuk ke mode Tes Mandiri Bawaan (BIST) LCD. Tahan terus tombol D hingga sistem booting.
- 5. Layar akan menampilkan warna solid dan mengubah warna pada seluruh layar menjadi putih, hitam, merah, hijau, dan biru dua kali.
- 6. Lalu layar akan menampilkan warna putih, hitam, dan merah.
- 7. Periksa layar dengan hati-hati untuk mendeteksi kelainan (garis, warna kabur, atau distorsi pada layar).
- 8. Di akhir warna solid terakhir (merah), sistem akan mati.
- () CATATAN: Saat diluncurkan, diagnostik Dell SupportAssist Pre-boot akan memulai BIST LCD terlebih dahulu sambil menunggu intervensi pengguna untuk mengonfirmasi fungsionalitas LCD.

### Memulihkan sistem operasi

Ketika komputer Anda tidak dapat melakukan booting ke sistem operasi bahkan setelah mencoba berkali-kali, komputer secara otomatis memulai Dell SupportAssist OS Recovery.

Dell SupportAssist OS Recovery adalah alat yang berdiri sendiri yang dipasang sebelumnya di semua komputer Dell yang diinstal dengan sistem operasi Windows. Dell SupportAssist OS Recovery terdiri dari alat untuk mendiagnosis dan memecahkan masalah yang mungkin terjadi sebelum komputer Anda melakukan booting ke sistem operasi. Ini memungkinkan Anda untuk mendiagnosis masalah perangkat keras, memperbaiki komputer Anda, membuat cadangan file Anda, atau mengembalikan komputer Anda ke keadaan pabrik.

Anda juga dapat mengunduhnya dari situs web Dukungan Dell untuk memecahkan masalah dan memperbaiki komputer Anda jika komputer gagal melakukan booting ke sistem operasi utama mereka karena kegagalan perangkat lunak atau perangkat keras.

Untuk informasi lebih lanjut tentang Dell SupportAssist OS Recovery, lihat *Panduan Pengguna Dell SupportAssist OS Recovery* di www.dell.com/serviceabilitytools. Klik **SupportAssist** lalu klik **SupportAssist OS Recovery**.

## Siklus daya WiFi

Jika komputer Anda tidak dapat mengakses Internet karena masalah konektivitas WiFi, prosedur siklus daya WiFi dapat dijalankan. Prosedur berikut menjelaskan petunjuk tentang cara menjalankan siklus daya WiFi:

() CATATAN: Beberapa ISP (Penyedia Layanan Internet - Internet Service Providers) menyediakan modem/perangkat kombinasi perute.

- 1. Matikan komputer Anda.
- 2. Matikan modem.
- 3. Matikan router nirkabel.
- 4. Tunggu selama 30 detik.
- 5. Nyalakan perute.
- 6. Nyalakan modem.
- 7. Hidupkan komputer Anda.

### Media rekam cadang dan opsi pemulihan

Disarankan untuk membuat drive pemulihan guna memecahkan dan memperbaiki masalah yang mungkin terjadi dengan Windows. Dell menyarankan beberapa opsi untuk pemulihan sistem operasi Windows pada Dell PC Anda. Untuk informasi lebih lanjut, lihat Media Rekam Cadang dan Opsi Pemulihan Dell Windows.

### Kuras daya flea sisa (jalankan reset pabrik/hard reset)

Daya flea adalah sisa listrik statis yang tetap ada di komputer bahkan setelah komputer dimatikan dan baterai dilepas.

Untuk keselamatan Anda, dan untuk melindungi komponen listrik sensitif di komputer, Anda diminta untuk menguras daya flea sisa atau mengganti komponen dalam komputer.

Menguras daya flea sisa, juga dikenal dengan menjalankan reset pabrik (hard reset), juga merupakan langkah pemecahan masalah umum jika komputer Anda tidak menyala atau boot ke sistem operasi.

#### Untuk menguras daya flea sisa (jalankan reset pabrik/hard reset)

- 1. Matikan komputer Anda.
- 2. Lepaskan adaptor daya dari komputer Anda.
- 3. Lepaskan penutup bawah.
- **4.** Lepaskan baterai.
- 5. Tekan dan tahan tombol daya selama 20 detik untuk menguras daya flea.
- 6. Pasang baterai.
- 7. Pasang penutup bawah.
- 8. Sambungkan adaptor daya untuk menghidupkan komputer Anda.
- **9.** Hidupkan komputer Anda.

CATATAN: Untuk informasi lebih lanjut mengenai reset pabrik (hard reset), lihat artikel basis pengetahuan 000130881 di www.dell.com/support.

## Jam Waktu Nyata—Mengatur ulang RTC

Fungsi atur ulang Jam Waktu Nyata (RTC) memungkinkan Anda atau teknisi servis memulihkan sistem model Dell Latitude dan Precision yang baru diluncurkan dari kondisi **No POST (Tanpa POST)/No Boot (Tanpa Booting)/No Power (Tanpa Daya)**. Anda dapat memulai atur ulang RTC pada sistem dari keadaan mati hanya jika sistem terhubung ke daya AC. Tekan dan tahan tombol daya selama 25 detik. Atur ulang RTC sistem terjadi setelah Anda melepaskan tombol daya.

(i) CATATAN: Jika daya AC terputus dari sistem selama proses berlangsung, atau tombol daya ditahan lebih lama dari 40 detik, proses atur ulang RTC dibatalkan.

Atur ulang RTC akan mengatur ulang BIOS ke status Defaults (Bawaan), un-provision Intel vPro (Intel vPro tanpa penyediaan), serta mengatur ulang tanggal dan waktu sistem. Item berikut ini tidak terpengaruh oleh atur ulang RTC:

- Service Tag (Tag Servis)
- Asset Tag (Tag Aset)
- Ownership Tag (Tag Kepemilikan)
- Admin Password (Kata Sandi Admin)
- System Password (Kata Sandi sistem)
- Kata Sandi HDD
- Database kunci
- System Logs (Log Sistem)

() CATATAN: Akun dan kata sandi vPro administrator IT pada sistem tidak akan disediakan. Sistem perlu melalui proses penyiapan dan konfigurasi lagi untuk menyambungkannya kembali ke server vPro.

Item di bawah ini dapat diatur ulang atau tidak diatur ulang menurut pilihan pengaturan BIOS khusus Anda:

- Daftar Booting
- Enable Legacy Option ROMs (Aktifkan ROM Opsi Legacy)
- Mengaktifkan Boot Aman
- Allow BIOS Downgrade (Aktifkan Penurunan Versi BIOS)

# Mendapatkan bantuan dan menghubungi Dell

## Sumber daya bantuan mandiri

Anda bisa mendapatkan informasi dan bantuan tentang produk dan layanan Dell dengan menggunakan sumber daya bantuan mandiri ini:

#### Tabel 24. Sumber daya bantuan mandiri

| Sumber daya bantuan mandiri                                                                                                    | Lokasi sumber daya                                                                                                    |  |
|----------------------------------------------------------------------------------------------------|----------------------------------------------------------------------------------------------------|--|
| Informasi tentang produk dan layanan Dell.                                                                                                    | www.dell.com                                                                                                    |  |
| Aplikasi My Dell (Dell Saya)                                                                                                    | Deell                                                                                                    |  |
| Tips                                                                                                    | ·•                                                                                                    |  |
| Dukungan Kontak                                                                                                    | Dalam kolom pencarian Windows, ketik Contact Support, lalu<br>tekan Enter.                                                                                                    |  |
| Bantuan online untuk sistem operasi                                                                                                    | www.dell.com/support/windows                                                                                                    |  |
| Akses solusi teratas, diagnostik, driver, dan unduhan, serta pelajari<br>lebih lanjut tentang komputer Anda melalui video, manual, dan<br>dokumen. | Komputer Dell Anda teridentifikasi secara unik dengan Tag Servis<br>atau Express Service Code (Kode Layanan Ekspres). Untuk melihat<br>sumber daya dukungan yang relevan bagi komputer Dell Anda,<br>masukkan Tag Servis atau Express Service Code (Kode Layanan<br>Ekspres) di www.dell.com/support.                                                                    |  |
|                                                                                                    | Untuk informasi selengkapnya mengenai cara menemukan Tag<br>Servis untuk komputer Anda, lihat Temukan Tag Servis pada<br>komputer Anda.                                                                                                    |  |
| Artikel dasar pengetahuan Dell untuk berbagai masalah komputer                                                                                     | <ol> <li>Kunjungi www.dell.com/support.</li> <li>Pada bilah menu di bagian atas halaman Dukungan,<br/>pilih Support (Dukungan) &gt; Knowledge Base (Dasar<br/>Pengetahuan).</li> <li>Di kolom Pencarian pada halaman Dasar Pengetahuan, ketik<br/>kata kunci, topik, atau nomor model, lalu klik atau ketuk ikon<br/>pencarian untuk melihat artikel terkait.</li> </ol> |  |

## Menghubungi Dell

Untuk menghubungi Dell mengenai penjualan, dukungan teknis, atau masalah layanan pelanggan, lihat www.dell.com/contactdell.

() CATATAN: Ketersediaan bervariasi tergantung negara/wilayah dan produk, dan beberapa layanan mungkin tidak tersedia di negara/ wilayah Anda.

(i) CATATAN: Jika Anda tidak memiliki sambungan Internet aktif, Anda dapat menemukan informasi kontak mengenai faktur pembelian Anda, slip kemasan, tagihan, atau katalog produk Dell.